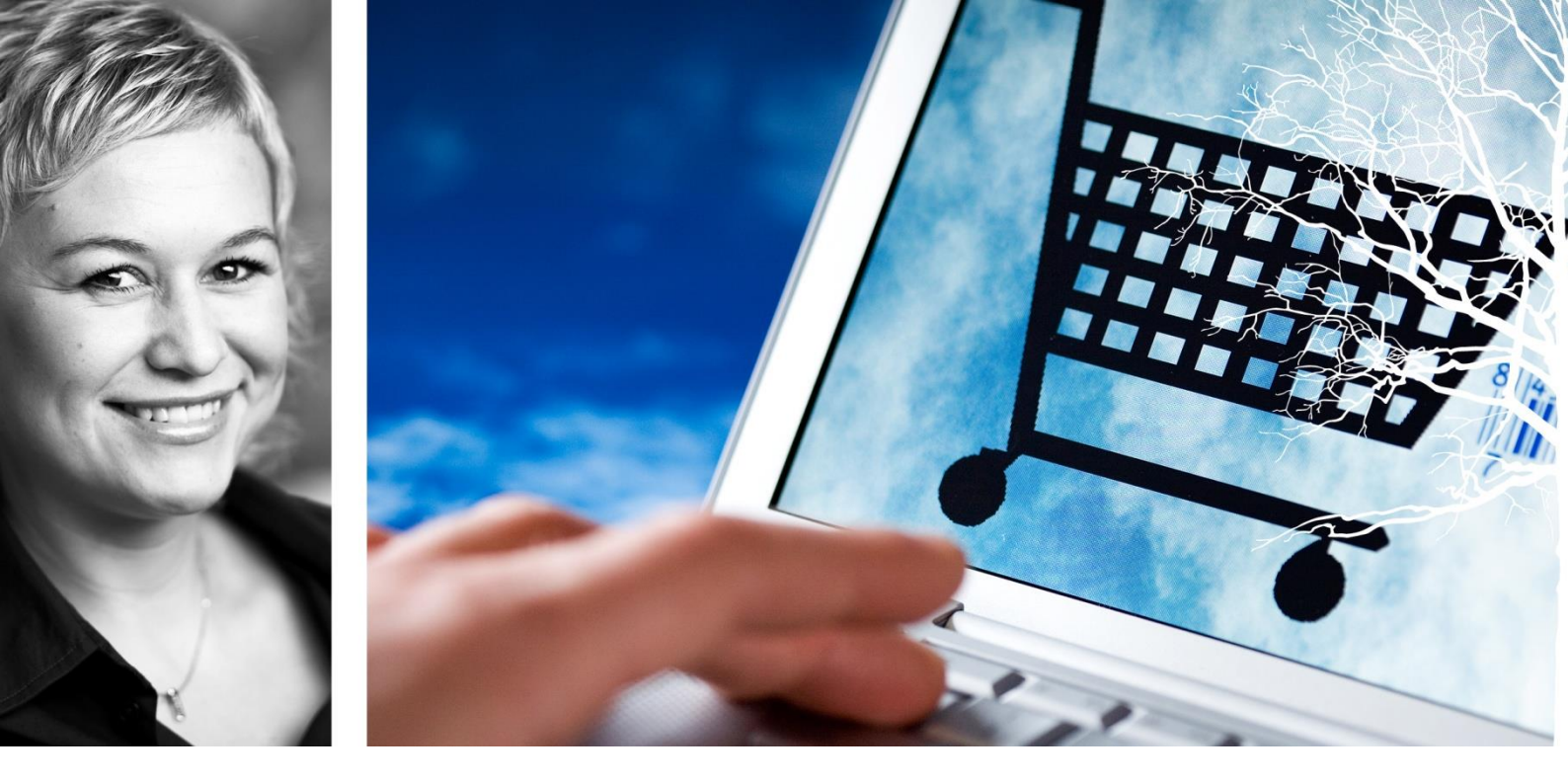

# Visma Enterprise eHandel

Versjon 2016

# Katalogimport, artikkelregister og innkjøpsavtaler

# Innhold

| INNLEDNING                                                        | 1        |
|-------------------------------------------------------------------|----------|
| IMPORTERE PRODUKTKATALOG FRA LEVERANDØR PÅ<br>EHANDELSPLATTFORMEN | 2        |
| Manuell/halvautomatisk/automatisk import av kataloger             | 2        |
| Metode for import av produktkatalog                               | 3        |
| PRESENTASJONSFORM TRESTRUKTUR                                     | 7        |
| Hele katalogen                                                    | 8        |
| Overlappende avtaler                                              | 8        |
| Endret artikkel                                                   | 9        |
| Endret artikkel, mangler bilde                                    | 9        |
| Ny artikkel                                                       | 10       |
| Ny artikkel, mangler bilde                                        |          |
| Mangler bilde                                                     |          |
| Feil (duplikat artikkel/kontrakt)                                 | 10       |
| Tidligere utgåtte artikler                                        |          |
| ARKFANEN STANDARDVERDIER FOR NYE ARTIKLER                         | 11       |
| VARSLING AV SAMME ARTIKKEL MED ULIK KATALOG-ID                    |          |
| ARKFANEN IMPORT MED PRESENTASJONSFORM TRESTRUKTUR                 | 16       |
| PRESENTASJONSFORM TABELLFORM                                      | 19       |
| STANDARDVERDIER FOR NYE ARTIKLER                                  | 19       |
| KONTERING AV ARTIKLER                                             | 26       |
| Kontering                                                         |          |
| ARTIKKELREGISTER                                                  |          |
| VEDLIKEHOLD ARTIKKEL                                              |          |
| Artikkel leverandør                                               |          |
| Artikkel –priser og –rabatter                                     |          |
| Vedlikeholde synonymer                                            |          |
| MANUELT VEDLIKEHOLD AV ARTIKKELREGISTER                           | 32       |
| ARTIKKELGRUPPER                                                   |          |
| IMPORTERE PRODUKTKATALOG FRA LEVERANDØR VIA FIL                   |          |
| KOPIERE KATALOG TIL FLERE SELSKAPER                               | 35       |
| INNKJØPSAVTALER                                                   |          |
| INNKJØPSBEGRESNING – INNKJØPSAVTALE ARTIKKELGRUPPER               | ARTIKLER |
| OG LAGER                                                          | 44       |

| SMARTE FORMULARER OG GLOBALE HANDLELISTER   | 49 |
|---------------------------------------------|----|
| SMARTE FORMULAR                             |    |
| Benytte formularfelt som gir prisdifferanse |    |
| OPPRETTE SMARTE FORMULAR FRA MAL (EXCEL)    |    |
| GLOBALE HANDLELISTER                        | 53 |
| OPPRYDDINGSRUTINER                          | 57 |
| SLETTERUTINER                               |    |
| SKRIVE UT ARTIKKEL SLETTEFORSLAG            | 57 |
| SETTE SLETTEKODE PÅ ARTIKLER                |    |
| SLETTE ARTIKLER                             | 60 |
| KONTROLL AV DUPLIKATE ARTIKLER              |    |
| LAGER OG LAGERLOKASJONER                    | 64 |
| LAGER OG LEVERINGSADRESSER                  |    |
| LAGERLOKASJON                               | 66 |
| RAPPORTER                                   | 67 |
| Logg artikkelendringer                      |    |
| Oversikt nye artikler                       |    |

# INNLEDNING

Før du kan begynne å registrere en innkjøpsordre eller bestille via webbutikken, må alle selskapsparametrene være på plass. Dette gjøres med bistand fra en konsulent under systemplanleggingsdagen, nærmere gjennomgang av dette er en egen dag med konsulent. Det er allikevel noen parametere som må gjennomgås for å korrigere for lokale forhold. Du bør derfor kjenne godt de daglige rutinene for håndtering av varestrøm, pengestrøm og fullmaktstruktur i egen virksomhet.

Løsningene Enterprise Økonomi, Enterprise eHandel og Enterprise Fakturabehandling er sømløst integrert med hverandre. Det betyr at hele transaksjonsprosessen, fra behov til betaling, gjøres i et unikt samspill modulene i mellom. Her kan nevnes oppdatering av disposisjonsregnskapet i Økonomi allerede ved bestillingstidspunkt, og "Drill-down" fra bilag i Økonomi til handlevognen i eHandel. I tillegg forenkler integrerte moduler systemadministrasjonen, og sikrer bedre kvalitet i grunndataene (data registreres kun ett sted).

eHandel, Fakturabehandling og Økonomi har en tett og naturlig integrasjon. De bruker felles tabeller der dette er sammenfallende. Kontoplan og reskontro er eksempler på felles tabeller. I de fleste tilfellene kan du vedlikeholde tabellene i Økonomi direkte fra menyen i eHandel.

Når du er inne i et bilde/applikasjon kan du trykke F1 for å få en utfyllende forklaring.

# IMPORTERE PRODUKTKATALOG FRA LEVERANDØR PÅ EHANDELSPLATTFORMEN

Det er behov for å kunne importere produktkataloger for å slippe å måtte registrere alle detaljer om hver enkelt vare eller tjeneste. Det er to hovedmåter å importere produktkataloger og prislister fra leverandører på, enten via Ehandelsplattformen eller via fil fra leverandøren (regneark).

Importering av katalog gjennom Ehandelsplattformen er å anbefale, men det er selvfølgelig mulig å bygge opp sin egen artikkelgruppestruktur for så å importere kataloger direkte fra leverandør. Det er viktig å være klar over at det er noen fordeler du mister ved ikke å gå gjennom Ehandelsplattformen. Det er for eksempel at du mister muligheten til å sende xml-ordre via Ehandelsplattformen og at du kan kontere artikler på art etter UNSPSC standarden.

Katalogimport er en tidkrevende og viktig jobb. For å forenkle dette arbeidet anbefaler Visma at det settes opp et **script** som henter kataloger fra Ehandelsplattformen og legger disse til dataområde for inngående XML-filer under elektroniske meldinger i systeminformasjon. En daglig kjøring av overvåkning av elektroniske meldinger vil deretter flytte katalogene til saksbehandlerbildet i eHandel for videre behandling og import. Det er viktig at scriptet sletter katalogene fra Ehandelsplattformen etter at jobben er kjørt. Har du behov for script kan dette bestilles hos **prosjektkontoret@visma.no**.

Har dere gode rutiner i forbindelse med katalogimport vil dere redusere avvikshandtering i fakturabehandling, da dere til enhver tid har oppdaterte priser.

## Manuell/halvautomatisk/automatisk import av kataloger

Det er tre muligheter for innlesningen av kataloger: Manuell, halvautomatisk og automatisk. Det er valg av systemparameter som avgjør hvilken importmåte du skal bruke. Systemparameter for importmetode av produktkatalog finner du fra menyvalg:

| CARLE 27.10.2014                      |                                                        |                                                                                                    |
|---------------------------------------|--------------------------------------------------------|----------------------------------------------------------------------------------------------------|
| 🕞 Selskap                             | Elektronisk meldingsutveksling                         |                                                                                                    |
| Bilagstyper                           | VM and Ebandologistifermen                             |                                                                                                    |
| Konteringer                           | <ul> <li>Write model Endingersphater of men</li> </ul> |                                                                                                    |
| Mvakoder                              | XML-format                                             | • XGL                                                                                                    |
| Sist bruikte                          |                                                        | Ope                                                                                                    |
| Diverse                               |                                                        |                                                                                                    |
| Lagringstider                         | Buyer ID                                               | 123456709-987654321                                                                                                    |
| - Koblinger                           | TRID e-port lawarandar                                 |                                                                                                    |
| Standard                              | TP10 e-post level of tage                              |                                                                                                    |
| - Ordretyper                          | TPID telefaks leverandør                               |                                                                                                    |
| Statuser                              | Determined in the law doubt the                        | la di stata di stat |
| <ul> <li>Innkigosparametre</li> </ul> | Dataomrade for inigaende APIL-filer                    | uthumitsofbiogenesekeedes/sen)                                                                                                    |
| - E-post signatur                     | Dataområde for utgäende XML-filer                      | h://mi/280/ny mappe/                                                                                                    |
| WEB ordre                             | Dataområde for XML-filer med feil                      | N 2                                                                                                    |
| - Elektroniske meldinger              |                                                        |                                                                                                    |
| Årsakskoder                           | Metode for import av produktikatalog                   | O Marcuel                                                                                                    |
| Kunderelatert                         |                                                        | C this tensity                                                                                                    |
| - Artikairelatert                     |                                                        | U narvautomatosk                                                                                                    |
| Lager                                 | l                                                      | O Automatisk                                                                                                    |
| - Priser                              | t dama in and a star                                   |                                                                                                    |
| - Reixirent                           | wdresse to oppoygging                                  | head/ribeau irau 00020 Titler #564.6                                                                                                    |
| - Inngående faktura                   |                                                        | Adresse ID verdi kah 00000 Skriv ut                                                                                                    |
| <ul> <li>Utg</li></ul>                | di Malaka da manana an                                 |                                                                                                    |
| <ul> <li>Innkjøp</li> </ul>           | GLN lokasjonsnummer                                    | 0                                                                                                    |
| ABC analyser                          | XML for kommunikasion mot GS1 Nor                      | way (Tildeling/Endring/Oppskylse av GUN-nr) - krever lisens                                                                                                    |
|                                       |                                                        |                                                                                                    |
|                                       |                                                        | Luper for mean ger 0 Reportogg                                                                                                    |
|                                       |                                                        |                                                                                                    |
|                                       |                                                        |                                                                                                    |
|                                       |                                                        |                                                                                                    |
|                                       |                                                        |                                                                                                    |
|                                       |                                                        |                                                                                                    |
|                                       |                                                        |                                                                                                    |
|                                       |                                                        |                                                                                                    |
|                                       |                                                        |                                                                                                    |
|                                       |                                                        |                                                                                                    |
|                                       |                                                        |                                                                                                    |
|                                       |                                                        |                                                                                                    |
|                                       |                                                        |                                                                                                    |
|                                       |                                                        |                                                                                                    |
|                                       |                                                        |                                                                                                    |
|                                       |                                                        |                                                                                                    |
|                                       |                                                        |                                                                                                    |
|                                       |                                                        |                                                                                                    |
|                                       |                                                        |                                                                                                    |
|                                       |                                                        |                                                                                                    |
|                                       |                                                        |                                                                                                    |
|                                       |                                                        |                                                                                                    |
|                                       |                                                        |                                                                                                    |
|                                       |                                                        |                                                                                                    |
|                                       |                                                        |                                                                                                    |
|                                       |                                                        |                                                                                                    |
|                                       |                                                        |                                                                                                    |
|                                       |                                                        |                                                                                                    |
|                                       |                                                        |                                                                                                    |
|                                       |                                                        |                                                                                                    |

Meny: eHandel > Grunndata > Systeminformasjon/Elektroniske meldinger

## XML mot Ehandelsplattformen

Avhukingsboksen benyttes dersom du sender XML mot Ehandelsplattformen.

### XML-format

Radioknapper om du bruker XCBL formatet på innkjøpsordre, ordrebekreftelse og kataloger eller om du bruker det nye EHF-formatet. Foreløpig er knappen låst til XCBL-formatet

#### **Buyer ID**

Feltet brukes som adresseidentifikasjon ved kommunikasjon med Ehandelsplattformen for katalogkjøp og ekstern nettbutikk.

#### **TPID** e-post leverandør

Feltet brukes som adresseidentifikasjon ved kommunikasjon med Ehandelsplattformen dersom formularkjøp sendes via Ehandelsplattformen.

#### Dataområde for inngående XML-filer.

Her angis stien hvor de inngående XML-filene skal ligge.

#### Dataområde for utgående XML-filer

Her angis stien hvor de utgående XML-filene skal ligge.

#### Dataområde for XML-filer med feil

Her angis stien hvor XML-filene som er feil skal ligge.

## Metode for import av produktkatalog

#### Manuell import.

Før katalog blir tilgjengelig i Visma eHandel må du:

- Godkjenne katalogen hos Capgemini i Content Workbench
- Laste ned godkjent katalog fra et ftp-område
- Lagre katalogen på et eget område som kan nås fra Visma eHandel

#### Meny: eHandel > Innkjøpsplanleggingsrutine>Innkjøpsavtaler>Importere produktkataloger.

#### Leverandørprofil

I fanekortet "Leverandørprofil" søker du opp leverandøren av produktkatalogen. Du kan ha et fritt antall produktkataloger per leverandør. Det er viktig at du velger riktig leverandør når katalog skal importeres. Sjekk at du velger riktig reskontronummer og at organisasjonsnummeret på leverandøren er riktig før du starter importen.

Denne rutinen kan benyttes til å importere artikler med produktinformasjon til artikkelregisteret. Samme rutine benyttes til oppdateringer av tidligere importerte kataloger.

Katalogen lastes ned fra et eget område hos CapGemini. Filen må "pakkes ut" og lagres på et egnet filområde slik at du lett finner den igjen. Det bør opprettes et eget område for dette som alle som skal arbeide med kataloghåndtering har tilgang til. Visma anbefaler også at det opprettes et eget filområde for importerte kataloger for å få bedre oversikt over hvilke kataloger som er ferdig behandlet.

| Initial and a constraint of the second second se | 😉 Importere produktkatalog        | er/prislister         |                                  |   |                     |
|----------------------------------------------------------------------------------------------------|-----------------------------------|-----------------------|----------------------------------|---|---------------------|
| Leverander       10047 w       NORENGROS AS       Fitype         ProFil       1 w       Markedsplass elektronisk katalog                                                                                                    | Leverandørprofil Standard         | verdier for nye artik | der Import                       |   |                     |
| Profil Sti og filnavn for produktikatalog Presentasjonsform Trestruktur                                                                                                    | Leverandør                        | 10047 🗸               | NORENGROS AS                     |   | Filtype             |
| Sti og filnavn for produktkatalog Presentasjonsform Trestruktur                                                                                                    | Profil                            | 1 🗸                   | Markedsplass elektronisk katalog |   | Ehandelsplattformen |
| Presentasjonsform                                                                                                    | Sti og filnavn for produktkatalog |                       |                                  | v | ⊖ Separator         |
|                                                                                                    | Presentasjonsform                 | Trestruktur           |                                  | * |                     |
|                                                                                                    |                                   |                       |                                  |   |                     |
|                                                                                                    |                                   |                       |                                  |   |                     |
|                                                                                                    |                                   |                       |                                  |   |                     |
|                                                                                                    |                                   |                       |                                  |   |                     |
|                                                                                                    |                                   |                       |                                  |   |                     |
|                                                                                                    |                                   |                       |                                  |   |                     |
|                                                                                                    |                                   |                       |                                  |   |                     |
|                                                                                                    |                                   |                       |                                  |   |                     |
|                                                                                                    |                                   |                       |                                  |   |                     |
|                                                                                                    |                                   |                       |                                  |   |                     |
|                                                                                                    |                                   |                       |                                  |   |                     |
|                                                                                                    |                                   |                       |                                  |   |                     |
|                                                                                                    |                                   |                       |                                  |   |                     |
|                                                                                                    |                                   |                       |                                  |   |                     |
|                                                                                                    |                                   |                       |                                  |   |                     |
|                                                                                                    |                                   |                       |                                  |   |                     |
|                                                                                                    |                                   |                       |                                  |   |                     |
|                                                                                                    |                                   |                       |                                  |   |                     |
|                                                                                                    |                                   |                       |                                  |   |                     |
|                                                                                                    |                                   |                       |                                  |   |                     |
|                                                                                                    |                                   |                       |                                  |   |                     |
| Visning Hele katalogen w                                                                                                    | Visning Hele katalogen            | v                     |                                  |   |                     |

Hent først frem aktuell leverandør. Det er viktig å sjekke leverandørnummer i Visma Enterprise Økonomi slik at katalogen blir knyttet til riktig leverandør.

Ved import av kataloger må en profil benyttes. Beskrivelse av profilen vises i feltet til høyre når profilidentitet er angitt. Når en eksisterende profil er hentet fram, vises filens og importfeltenes kjennetegn i feltene nedenfor. Nye profiler opprettes ved å skrive direkte i feltet. Eksempler på profiler kan være:

- Profil 1: Ehandelsplattformen
- Profil 2: Regneark
- Profil 3: Lagervarer

Hent så frem filen med katalogen som du skal importere. Mappesymbolet brukes til å hente filen fra området hvor den er lagret (NB: ikke zip-filen, men den xml-filen som er "pakket ut"). Merk den, og klikk på "Åpne".

Filen leses inn og systemet sammenligner katalogen med eksisterende artikler og presenterer en rapport fra analysen. Rapporten vil gi et oversiktlig bilde av hvilke endringer som er foretatt i sortimentet fra leverandøren. Dette vil være et nyttig verktøy for avtaleansvarlig for å sjekke at endringene er i tråd med gjeldene rammeavtale.

| © Informasjon                                                                                                    | × |
|----------------------------------------------------------------------------------------------------|---|
| Oppsummering:                                                                                                    |   |
| 69 artikler i katalog<br>O artikler med kontraktnr<br>68 artikler med differanse<br>1 ny artikkel<br>O artikler med feil<br>O utgåtte artikler<br>O artikler uten produktbilde |   |
| 0 artikkelgrupper med overlappende avtaler                                                                                                    |   |
| 0 artikler som tidligere er merket som utgått                                                                                                    |   |
| 0 artikler med smarte formular                                                                                                    |   |
| Ønsker du å se avvikene ?                                                                                                    |   |
| Ja Nei                                                                                                    |   |

Dersom du ønsker å se og behandle avvikene må du trykke på "Ja".

### Halvautomatisk import

Før katalogen er tilgjengelig i Visma eHandel må du godkjenne katalogen hos Capgemini i Content workbench.

#### Meny: eHandel > Innkjøpsplanleggingsrutine>Innkjøpsavtaler>/Importere produktkataloger.

Har du koden for Halvautomatisk vil katalogen bli lest inn fra Content Workbench til dataområde for inngående XML-filer. Programserverjobben overvåkning av elektroniske meldinger vil deretter flytte katalogen til "**ehandel > innkjøp > saksbehandler/produktkataloger**" for videre arbeid og import.

Dette krever at det er installert et script som flytter katalogen fra Content Workbench. Avtaleansvarlig vil få et varsel om at det er kommet katalog og denne kan hentes opp via saksbehandlerbildet i fanen produktkataloger. Dette forutsetter at rapporten "Overvåke elektroniske meldinger" og "starte auto.utsendelse av E-post" er satt opp til å gå på programserver. Da sjekkes «Dataområde for inngående XML.filer» om det er kommet nye kataloger som skal importeres. Hvis ja, sendes E-post til de personer som er registrert som avtaleadministrator. Katalogen kan da hentes opp fra saksbehandlerbildet og importen startes.

| 🖻 Saksbehandler - Innkjøp   |                                                         |                                                   |                                  |                                         |                         |
|-----------------------------|---------------------------------------------------------|---------------------------------------------------|----------------------------------|-----------------------------------------|-------------------------|
| Saksbehandler ODDAG Odd Grø | adem                                                    | Vis bare kataloger som ikke er ferdig behandlet   |                                  |                                         | Frisk opp               |
| ! Handlevogner ! Varemottak | Avvist kjøp   Avvist int.salg   Ordrebekr.   Att. Ordre | Anvis ordre   Att. ekst.fakt   Att. int.fakt   An | wis ekst.fakt. 🛛 Arwis int.fakt. | Ank.   Overl. rekv.   Abonn.   ! Innkj. | avt. ! Produktkataloger |
| Leverandør Leverandørnavn   | Filnavn                                                 | Mottatt dato Mottatt ki Status                    | Utfør                            |                                         |                         |
| 702864 MEDIQ NORGE AS       | FlereLikeArtikler_som i testdokument.xml                | 26.06.2013 16:21:53 Ubehandlet                    |                                  |                                         |                         |
|                             |                                                         |                                                   |                                  |                                         |                         |
|                             |                                                         |                                                   |                                  |                                         |                         |
|                             |                                                         |                                                   | 8                                |                                         |                         |
|                             |                                                         |                                                   |                                  |                                         |                         |
|                             |                                                         |                                                   |                                  |                                         |                         |
|                             |                                                         |                                                   | -                                |                                         |                         |
|                             |                                                         |                                                   |                                  |                                         |                         |
|                             |                                                         |                                                   |                                  |                                         |                         |
|                             |                                                         |                                                   |                                  |                                         |                         |
|                             |                                                         |                                                   |                                  |                                         |                         |
|                             |                                                         |                                                   | -                                |                                         |                         |
|                             |                                                         |                                                   |                                  |                                         |                         |
|                             |                                                         |                                                   |                                  |                                         |                         |
|                             |                                                         |                                                   |                                  |                                         |                         |
|                             |                                                         |                                                   | -                                |                                         |                         |
|                             |                                                         |                                                   |                                  |                                         |                         |
|                             |                                                         |                                                   |                                  |                                         |                         |
|                             |                                                         |                                                   | -                                |                                         |                         |
|                             |                                                         |                                                   |                                  |                                         |                         |
| H                           |                                                         |                                                   |                                  |                                         | <u> </u>                |
| Minimér Vis faktura Viro    | rdre Se XML-fil Slett Endre status                      |                                                   |                                  |                                         |                         |

#### Leverandørprofil

Dersom TPID allerede ligger inne på leverandøren under "**Reskontro/Leverandørparametre e-HANDEL**" så vil feltet leverandør være ferdig utfylt. Ved første gangs import av en katalog fra en leverandør må leverandør velges manuelt. Søk opp riktig leverandør, sjekk at du har riktig reskontronummer og organisasjonsnummer. De andre feltene fylles ut automatisk etter at leverandør er valgt. Sjekk at profil = 1 Ehandelsplattformen og påse at filtype Ehandelsplattformen er avhuket.

| Importere produktkataloge                                                                                                    | er/prislister                                                                                                    |                                                                                                    |                                |
|----------------------------------------------------------------------------------------------------|----------------------------------------------------------------------------------------------------|----------------------------------------------------------------------------------------------------|--------------------------------|
| Leverandørprofil Standard                                                                                                    | verdier for nye artikler   Import                                                                                                    |                                                                                                    |                                |
| Leverandør                                                                                                    | 10047 V NORENGROS AS                                                                                                    |                                                                                                    | Filtype                        |
| Profil                                                                                                    | 1 Markedsplass elektronisk katalog                                                                                                    |                                                                                                    | Ehandelsplattformen            |
| Sti og filnavn for produktkatalog                                                                                                    | c:\users\eivind~1.ruu\appdata\local\temp\6\no_norengros_no_test_re                                                                                                    | eceiver_distribution_2008_04_21_1! 😽                                                                                                    | O Separator                    |
| Presentasjonsform                                                                                                    | Trestruktur                                                                                                    | ٧                                                                                                    |                                |
| ⊕       1411 - Papirprodukter (3         ⊕       1412 - Papirprodukter (1)         ⊕       2411 - Beholdere Og Lag         ⊕       4712 - Utstyr Til Vakmeier         ⊕       5016 - Sjokolade, Sukker         ⊕       5016 - Sjokolade, Sukker         ⊕       5016 - Sjokolade, Sukker         ⊕       5016 - Sjokolade, Sukker         ⊕       5016 - Sjokolade, Sukker         ⊕       5016 - Sjokolade, Sukker         ⊕       5016 - Sjokolade, Sukker         ⊕       5016 - Sjokolade, Sukker         ⊕       5016 - Sjokolade, Sukker         ⊕       5018 - Produkter Til Pers         ⊕       5313 - Produkter Til Pers | :artikler)<br>Industriell Bruk (1 artikkel)<br>ining (2 artikker)<br>stere (8 artikker)<br>; Setningsstoffer Og Konfekt (1 artikkel)<br>ikker)<br>artikler)<br>onlig Pleie (5 artikler) | C Informasjon<br>Oppsummering:<br>69 artikler i katalog<br>0 artikler med kontraktrr<br>68 artikler med differanse<br>1 ny artiklel<br>0 artikler artikler<br>0 artikler uten produktbilde<br>0 artiklergupper med overlapp<br>0 artikler som tidligere er merke<br>0 artikler som tidligere er merke<br>0 artikler med smarte formular<br>Ønsker du å se avvikene ? | vende avtaler<br>et som utgått |
| Visning Hele katalogen                                                                                                    | ×                                                                                                    |                                                                                                    |                                |

Ved hjelp av knapper kan du «se XML-filen». Du kan «slette» en katalog og du kan endre «status» på en katalog. Du kan ikke endre status dersom statusen er ubehandlet. Dersom leverandøren er ny må du hente riktig leverandør før du får opp informasjon om katalogen som skal behandles.

Ved å klikke på «utfør» knappen på en avtale, får du opp informasjon om katalogen du skal importere. Dersom du ønsker å se og behandle avvikene må du trykke på "Ja".

#### Automatisk import

Velger du Automatisk import vil katalogene bli importert automatisk i eHandel, straks de er tilgjengelig på filområdet. Forutsetningen er at katalogen referer til en TPID som fins registrert på en leverandør i eHandel, og at det er opprettet en Profil for import i Leverandørprofil import for leverandøren. Hvis ikke vil katalogen legge seg samme sted som ved halvautomatisk import. En automatisk import baserer seg på at dere har godkjent katalogen i Content Workbench hos IBX. Godkjent katalog vil deretter bli automatisk importert i eHandel, med de endringer den nye katalogen inneholder.

Brukes samme katalog i flere selskap, må katalogen legges på området for inngående XML-filer i de enkelte selskap og disse også settes opp med automatisk innlesning. Som alltid etter katalogimport bør du sjekke at importerte artikler ligger i artikkelgrupper som er kontert (Art/Konto). Det gjør du i programmet som ligger under Grunndata/Generelle artikkelparametre/Artikkelgrupper. Velg Artikler uten kontering. I tillegg bør du kjøre programmet Kontroll av artikler som ligger under Spørring/Artikkel. Velg fanen Artikler med Formular-ID for å sjekke om det er importert artikler som ikke det er opprettet formular på.

Har du valgt automatisk import kan du overstyre dette til halvautomatisk import på den enkelte leverandør. Dette gjøres fra leverandørpatametre eHandel.

Visma anbefaler halvautomatisk import av kataloger for å få en kvalitetssjekk og kontroll før artikler importeres.

## Presentasjonsform trestruktur

I dette eksempelet er trestruktur valgt som presentasjonsform valgt for å få en detaljert oversikt over varekatalogen som skal importeres.

## Arkfanen Leverandørprofil

| 😉 Importere produktkatalog                      | jer/prislister                                    |                                                      |        |                      |        |                     |                                   |               |                           | ×            |
|-------------------------------------------------|---------------------------------------------------|------------------------------------------------------|--------|----------------------|--------|---------------------|-----------------------------------|---------------|---------------------------|--------------|
| CAPI1 - 28 10 2014                              |                                                   |                                                      |        |                      |        |                     |                                   |               |                           |              |
| Leverandørprofil Standard                       | dverdier for nye artil                            | kler Import                                          |        |                      |        |                     |                                   |               |                           |              |
| Leverandør                                      | 10047 🗸                                           | NORENGROS AS                                         |        |                      |        |                     | Filty                             | )e            |                           |              |
| Profil                                          | 1 🗸                                               | Markedsplass elektronisk kata                        | alog   |                      |        |                     | ۲                                 | Ehandelspla   | attformen                 |              |
| Sti og filnavn for produktkatalog               | c:\users\eivind~1.r                               | uu\appdata\local\temp\6\no_no                        | rengri | os_no_test_receiver_ | distri | bution_2008_04_21   | _1! ¥ 0                           | Separator     |                           |              |
| Presentasjonsform                               | Trestruktur                                       |                                                      |        |                      |        |                     | *                                 |               |                           |              |
| E 10926 - Pappherer 40c                         | coffee co16 termo. E                              | orpakojog a 1000 ctk                                 |        |                      |        | Droduktkatalog      |                                   |               |                           |              |
| E 10933 - Pappboger 100                         | l termo coffee. Fornak                            | ning a 2000 stk.                                     |        |                      | -      | riodakakatalog      |                                   |               |                           |              |
| E 20023 - Klut jonmaster                        | pro 32x32 hvit. Forpal                            | ning a 20 stk.                                       |        |                      |        | Artikkelnr          | 29506                             |               |                           |              |
| E 20248 - Klut jonmaster                        | pro 64×32 rød. Forpak                             | ning a 10 stk.                                       |        |                      |        | Artikkelnavn        | PROGRESS K                        | REMSÅPE R     | osa 450 ml engangsre      | FILL. Forpal |
| - E 20260 - Klut data jonma                     | aster . Forpakning a 20                           | ) stk.                                               |        |                      |        | Pris                | :                                 | ,00 NOK       | Mva-%                     | 25,00        |
| E 28561 - Jir proff. Ovnsi                      | ens . Forpakning a 6 s<br>sal 6 stk a 750ml. Forp | akning a 6 stk.                                      |        |                      |        | Enhet               |                                   | ,00 EA        | Leveringstid (dag         | jer) 10      |
| E 28636 - Addi su 931 28                        | kg . Forpakning a 1 stk                           |                                                      |        |                      |        | Artikkelgruppe      | 5313 1                            | 608           | Preferert arti            | kkel         |
| E 28735 - Buljong porsj. F                      | %. Toro . Forpakning a                            | 1 esk.<br>Foroalming a 1 fat                         |        |                      |        |                     | Produkter Til                     | Personlig Ple | eie - Såper               |              |
| E 28874 - Klut jonmaster                        | pro 32x32 gul. Forpak                             | ning a 20 stk.                                       |        |                      | _      | Kontrakt            |                                   |               |                           |              |
| - N 28875 - Klut jonmaster                      | pro 64x32 blå. Forpak                             | ning a 10 stk.                                       |        |                      |        | Smart formular      |                                   |               |                           |              |
| E 28911 - Addi k fat a 22                       | )kg . Forpakning a 1 fa                           | at.                                                  |        |                      |        | Smarchormalar       |                                   |               |                           |              |
| E 28964 - Ekstra sekkeho                        | lder . Forpakning a 1 s                           | tk.                                                  |        |                      |        | Artikkelregister    |                                   |               |                           |              |
| E 29053 - Tork sanitærpo                        | se plast på rull. Forpal                          | kning a 1000 stk.                                    |        |                      |        | Artikkoirogistor    | -                                 |               |                           |              |
| E 29167 - Janitol desitiv 2                     | on 100 1-lag 360 ark                              | -orpakning a 1 stk.<br>2nk hvit: Eorpakning a 14 rll |        |                      |        | Artikkelnr          | 29506                             |               |                           |              |
| E 29343 - Bestikkpose dir                       | ner kniv gaffel skje se                           | rviett. Forpakning a 250 stk.                        |        |                      |        | Artikkelnavn        | PROGRESS K                        | REMSĂPE RO    | DSA 450 ML ENGANGSRE      | FILL. FORP4  |
| E 29505 - Progress krems                        | åpe,rosa 900ml engar                              | gsrefill. Forpakning a 6 stk.                        |        |                      |        | Pris                | 1                                 | ,00 NOK       | Mva-%                     | 25,00        |
| E 29506 - Progress krems                        | åpe rosa 450 ml engar                             | ngsrefill. Forpakning a 12 stk.                      |        |                      |        | Enhet               | 1                                 | ,00 EA        | Leveringstid (dag         | ger) 10      |
| E 29589 - Klut jonmaster                        | pro 32x32 blă. Forpak<br>pro 32x32 rød. Forpak    | ning a 20 stk.<br>ming a 20 stk                      |        |                      |        | Artikkelgruppe      | 5313 1                            | 608           | Preferert arti            | dkel         |
| E 29637 - Pad gulv blå 20                       | ": 505mm . Forpa                                  | akning a 5 stk.                                      |        |                      |        |                     | Produkter Til                     | Personlig Ple | ie - Såper                |              |
| E 29663 - Pad kryst.4000                        | sølv 17": 70-070                                  | 5-2793-5. Forpakning a 5 stk.                        |        |                      |        | Kontrakt            | 29012014                          |               |                           |              |
| E 29672 - Pad kryst.5200<br>20780 Maga atlasta  | bronse 17": 70-0                                  | 0705-2799-2. Forpakning a 5 st                       | k.     |                      |        | Smart formular      |                                   |               |                           |              |
| 29709 - Multh Initiatives                       | croucili . Furpakiling .                          | a i suk.                                             |        |                      | _      |                     |                                   |               |                           |              |
|                                                 |                                                   |                                                      |        | Detaljer             |        | tabellform for å se | k pa andre reit<br>samtlige avvik | er enn i ovei | rsikten over, veig preser | tasjonsrorm  |
| E - Endret artikkel                             | 🗉 - Endret a                                      | tikkel, mangler bilde                                | U      | - Utgått artikkel    |        |                     | -                                 |               |                           |              |
| Ny artikkel                                     | 📕 - Ny artikk                                     | el, mangler bilde                                    | B      | - Mangler bilde      | _      |                     |                                   |               |                           |              |
| <ul> <li>Feil (duplikat artikkel/kon</li> </ul> | trakt) 😃 - Tidligere                              | utgått                                               |        |                      |        |                     |                                   |               |                           |              |
| Visning Alle avvik                              | *                                                 |                                                      |        |                      |        |                     |                                   |               |                           |              |
|                                                 |                                                   |                                                      |        |                      |        |                     |                                   |               |                           |              |

Se på og behandle avvikene – velg ulike visninger. Sjekk at avvikene er i henhold til innkjøpsavtalen med leverandøren.

## Hele katalogen

Viser alle artikler i katalogen (standard visningsvalg).

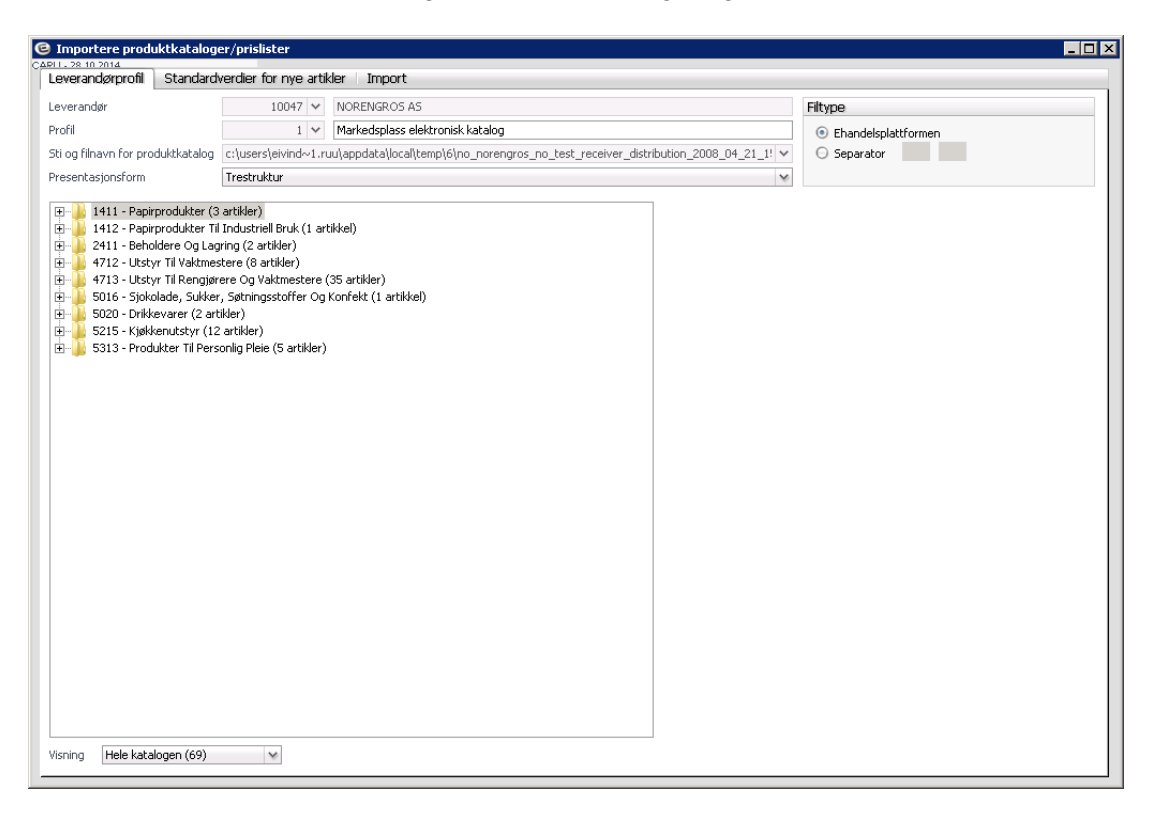

## **Overlappende avtaler**

Så lenge man ikke har parallelle rammeavtaler, bør det ikke være noen overlappende avtaler. Denne visningen kan brukes til å avdekke om det ligger artikler i katalogen som ikke burde være der. Dette må i så fall tas opp med leverandøren. Avhengig av hvor stor katalogen er, og hvor mange artikler det dreier seg om, må man vurdere hvordan disse artiklene skal håndteres. Du bør enten be om ny katalog fra leverandøren hvor disse artiklene er fjernet, eller man kan merke dem i importrutinen slik at de ikke blir overført, eller du kan importere dem dersom disse inngår i kontrakten.

Alternativt må du kontakte de andre leverandørene som har kataloger med "feil" artikler, og be om ny katalog fra dem. Systemet bruker UNSPSC koden (koden for artikkelgrupper) for å identifisere mulige overlappende avtaler.

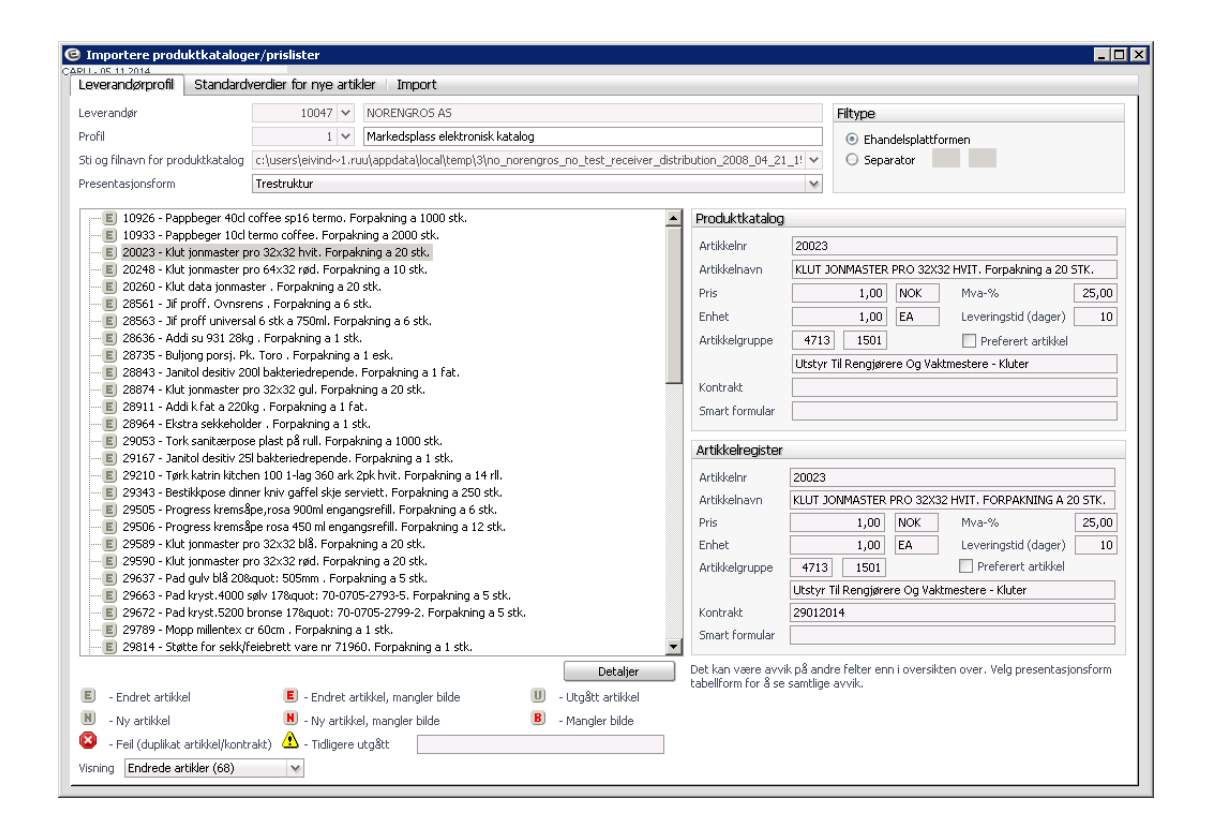

## Endret artikkel

I dette visningsbildet vil du få en komplett oversikt over alle artiklene som er endret. Du kan derfor få en detaljert oversikt over endringene ned på artikkelnivå og sjekke om endringene er i henhold til eksisterende avtale med leverandøren.

Det kan bli mange artikler under denne kategorien, eksempelvis som her, 68 artikler. Det er derfor viktig å få en kommentar fra leverandøren på hvilke endringer som er gjort. Når du merker en artikkel, kommer det opp i høyre del av bildet gammel og ny informasjon. Produktkatalog sjekkes mot det som ligger i dagens artikkelregister. Det som er endret i ny produktkatalog er merket med rødt.

Systemet sjekker følgende felt for mulige endringer:

- Pris
- MVA prosent
- Enhet
- Leveringstid
- UNSPSC kode (artikkelgruppe)
- Produktkatalog = den nye katalogen
- Artikkelregister = det som ligger i eHandel fra før.

## Endret artikkel, mangler bilde

I dette visningsbildet vil du få en komplett oversikt over alle artiklene som er endret og mangler bilde.

## Utgått artikkel

Artikler som ikke er i den nye katalogen, blir automatisk foreslått som "utgått". Men for at de skal bli kodet om til å være en utgått artikkel i oppdateringen av artikkelregisteret, **må du trykke på valget "Merk alle som utgått", eller markere enkeltartikler og bruk knappen "Merk som utgått". Da blir artiklene umiddelbart merket med artikkelkode for "Utgått".** Hvilket nummer denne har er definert i Systeminformasjonen. Disse avvikene vil etter dette ikke lenger vises i importrutinen.

Utgåtte artikler blir ikke vist i WEB, men ligger fremdeles i windows (pga statistikk og oppslag i tidligere bestillinger).

#### NB!

Dersom du har flere kataloger fra samme leverandør skal du ikke behandle utgåtte artikler når du leser inn ny katalog første gang. Dersom du gjør det vil eksisterende artiklene bli merket med utgått (status 4) og ikke fremkomme på Web eHandel.

## Ny artikkel

I dette valget vises alle nye artikler som ikke tidligere har vært i artikkelregisteret. Vurder om disse artiklene skal lastes inn. Informasjon om artikkelen kommer opp på høyre side i bildet. Det er mulig å se flere detaljer ved å trykke på knappen "Detaljer". Valget er kun tilgjengelig dersom katalogen inneholder nye artikler.

## Ny artikkel, mangler bilde

I dette valget vises alle nye artikler som ikke tidligere har vært i artikkelregisteret og mangler bilde.

## Mangler bilde

I denne visningen kommer alle artiklene som mangler bilde. Dersom det er mange artikler, bør det tas opp med leverandøren for å få bedre kvalitet på neste katalogoppdatering.

## Feil (duplikat artikkel/kontrakt)

I denne visningen kommer alle artiklene som har feil.

## Tidligere utgåtte artikler

Dette er artikler som har vært aktive tidligere, for så å ha blitt merket som utgått. Nå kommer de altså på nytt inn via varekatalogen og skal være aktive. For at de skal bli kodet om til å være aktive artikler i oppdateringen av artikkelregisteret, **må du trykke på valget "Merk alle som aktive" for å aktivere alle.** Alternativt markerer du enkeltprodukter for så å benytte knappen "Merk som aktive". Artikkelkoden blir dermed endret til "Lagervare" (status 1) og på nytt tilgjengelige å handle via web.

Disse avvikene vil etter dette ikke lenger vises i importrutinen.

| Importere produktkatalog                                                  | er/prislister                                   |                          |            |                                      |                        |          |             |               |                           | _ 🗆     |
|---------------------------------------------------------------------------|-------------------------------------------------|--------------------------|------------|--------------------------------------|------------------------|----------|-------------|---------------|---------------------------|---------|
| Leverandørprofil Standard                                                 | verdier for nye artik                           | der Import               |            |                                      |                        |          |             |               |                           |         |
| Leverandør                                                                | 10047 🗸                                         | NORENGROS AS             |            |                                      |                        |          | Filtype     |               |                           |         |
| Profil                                                                    | 1 🗸                                             | Markedsplass elektronisk | katalog    |                                      |                        |          | Ehar        | ndelsplattfo  | ormen                     |         |
| 5ti og filnavn for produktkatalog                                         | c:\users\eivind~1.ru                            | u\appdata\local\temp\3\n | o_norengro | s_no_test_receiver_c                 | listribution_2008_04_2 | 1_1! 🛩   | O Sepa      | arator        |                           |         |
| Presentasjonsform                                                         | Trestruktur                                     |                          |            |                                      |                        | *        |             |               |                           |         |
|                                                                           | ro 64x32 blå. Forpaki                           | ning a 10 stk.           |            |                                      | Produktkatalog         | 1        |             |               |                           |         |
|                                                                           |                                                 |                          |            |                                      | Artikkelnr             | 20023    |             |               |                           |         |
|                                                                           |                                                 |                          |            |                                      | Artikkelnavn           | KLUT J   | IONMASTER   | PRO 32X3      | 32 HVIT. Forpakning a 20  | STK.    |
|                                                                           |                                                 |                          |            |                                      | Pris                   |          | 1,00        | NOK           | Mva-%                     | 25,00   |
|                                                                           |                                                 |                          |            |                                      | Enhet                  |          | 1,00        | EA            | Leveringstid (dager)      | 10      |
|                                                                           |                                                 |                          |            |                                      | Artikkelgruppe         | 4713     | 1501        |               | Preferert artikkel        |         |
|                                                                           |                                                 |                          |            |                                      |                        | Utstyr   | Til Rengjør | ere Og Vak    | tmestere - Kluter         |         |
|                                                                           |                                                 |                          |            |                                      | Kontrakt               |          |             |               |                           |         |
|                                                                           |                                                 |                          |            |                                      | Smart rormular         |          |             |               |                           |         |
|                                                                           |                                                 |                          |            |                                      | Artikkelregister       |          |             |               |                           |         |
|                                                                           |                                                 |                          |            |                                      | Artikkelnr             | 20023    |             |               |                           |         |
|                                                                           |                                                 |                          |            |                                      | Artikkelnavn           | KLUT J   | ONMASTER    | PRO 32X3      | 2 HVIT. FORPAKNING A 2    | 0 STK.  |
|                                                                           |                                                 |                          |            |                                      | Pris                   |          | 1,00        | NOK           | Mva-%                     | 25,00   |
|                                                                           |                                                 |                          |            |                                      | Enhet                  |          | 1,00        | EA            | Leveringstid (dager)      | 10      |
|                                                                           |                                                 |                          |            |                                      | Artikkelgruppe         | 4/13     | 1501        | wa Oa Vali    | Preferent artikkei        |         |
|                                                                           |                                                 |                          |            |                                      | Kontrakt               | 290120   | )14         | are og van    | unescere - Kiucer         |         |
|                                                                           |                                                 |                          |            |                                      | Smart formular         |          |             |               |                           |         |
|                                                                           |                                                 |                          |            |                                      |                        |          |             | - :           |                           |         |
| . Estatuation                                                             |                                                 | Millel Ise Mille         | m          | Detaljer                             | tabellform for & se    | samtlige | avvik.      | in n uversiki | .en over, veig presentas) | JISTOPH |
| <ul> <li>Endret artikkel</li> <li>Nu artikkel</li> </ul>                  | <ul> <li>Endret ar</li> <li>Nu which</li> </ul> | tikkei, mangier bilde    | B          | - utgatt artikkel<br>- Mangler bilde |                        |          |             |               |                           |         |
| <ul> <li>- wy drukkei</li> <li>- Feil (duplikat artikkel/kopt)</li> </ul> | akt) 🙆 - Tidligere                              | s, mangler blue          | 2          | - mangier blide                      |                        |          |             |               |                           |         |
| isning Nye artikler (1)                                                   | w Hangere                                       | angun.                   |            |                                      |                        |          |             |               |                           |         |
| into a caso (1)                                                           | ÷                                               |                          |            |                                      |                        |          |             |               |                           |         |

Du kan enten sjekke xml-filen i denne formen for visning eller du kan velge tabellform. Det som er viktig er at avvikene sjekkes nøye da det ofte er feil i katalogene. Du velger selv om du vil importere en katalog eller la det være eller importere deler av katalogen.

Dersom du går igjennom katalogen i trestruktur kan du gå rett på fanen "Standardverdier for nye artikler" uten å gå veien om tabellform. Fordelen med tabellform er at du kan importere litt og litt og avslutte for å fortsette med evaluering og import en annen dag. Dersom du ønsker tabellform da endrer du presentasjonsformen oppe i skjermbildet fra Trestruktur til Tabellform.

Hvis det er en stor katalog kan det ta noe tid da hele tabellen leses inn i en temporær database og presenteres i tabellform (gridform). Du kan ikke gå tilbake til trestrutur uten at du først trykker Slettknappen for å slette innholdet i den temporære basen. Selve xml-filen blir ikke slettet.

## Arkfanen standardverdier for nye artikler

Før du importerer en katalog må du videre sørge for at fanen "Standardverdier for nye artikler" er korrekt utfylt. Ved førstegangs import av en varekatalog fra en leverandør, må du fylle ut informasjonen i dette bildet. Når du skal oppdatere en katalog vil informasjonen du tidligere har lagt til artiklene allerede ligge på denne fanen. Du kan eventuelt endre informasjonen før importen foretas.

Merk at "Hovedgruppe" og "Undergruppe" (i henhold til UNSPSC-klassifiseringen) ikke skal fylles ut når katalogen importeres fra en leverandør som har katalog på Ehandelsplattformen. På disse katalogene ligger kodene for UNSPSC på enkeltartiklene. Hvis dere derimot skal importere enkeltartikler eller kataloger som ikke er fra Ehandelsplattformen må riktig gruppe settes i disse feltene. Det du da importerer vil da komme i denne gruppen og hente eventuell kontering som er lagt inn. For kunder som ikke benytter logistikkdelen kryss av for momspliktig vare og statistikkvare. Er leverandøren hovedleverandør krysser du for dette. Har du parallelle rammeavtaler må du vurdere hvordan dette skal håndteres. Kontering på artikkelnivå skal ikke fylles ut.

### Ny til

Som standard kommer dato en måned frem i tid i dette feltet. Det er viktig å endre dette feltet til <u>dagens dato</u>, for å ha mulighet til å gjøre endringer før det har gått en måned. Trykk på nedtrekkspilen. Kalenderen kommer opp velg i dag (dagens dato), eventuelt trykk F8.

### NB!

## Sammenlign på katalog-ID

Parameteret "Sammenlign på katalog-ID" muliggjør at du kan velge om importfunksjonen skal sammenligne KUN mot artikler som har samme katalog-ID som opplastet katalog, eller om sammenligningen skal gjøre mot hele artikkelregisteret i eHandel mot denne leverandør.

Har du leverandør med flere kataloger krysser du av i avhukingsboksen "Sammenlign på katalog-ID".

## Varsling av samme artikkel med ulik katalog-ID

Ved opplasting av produktkataloger, hvor 'Sammenlign på katalog-ID' er huket av under 'Standardverdier for nye artikler' vil det flagges hvis artikkelnummer i katalog fins i eHandel, med en annen katalog-ID. Som i dette eksempelet, hvor det står '2 artikler med annen katalog-ID'.

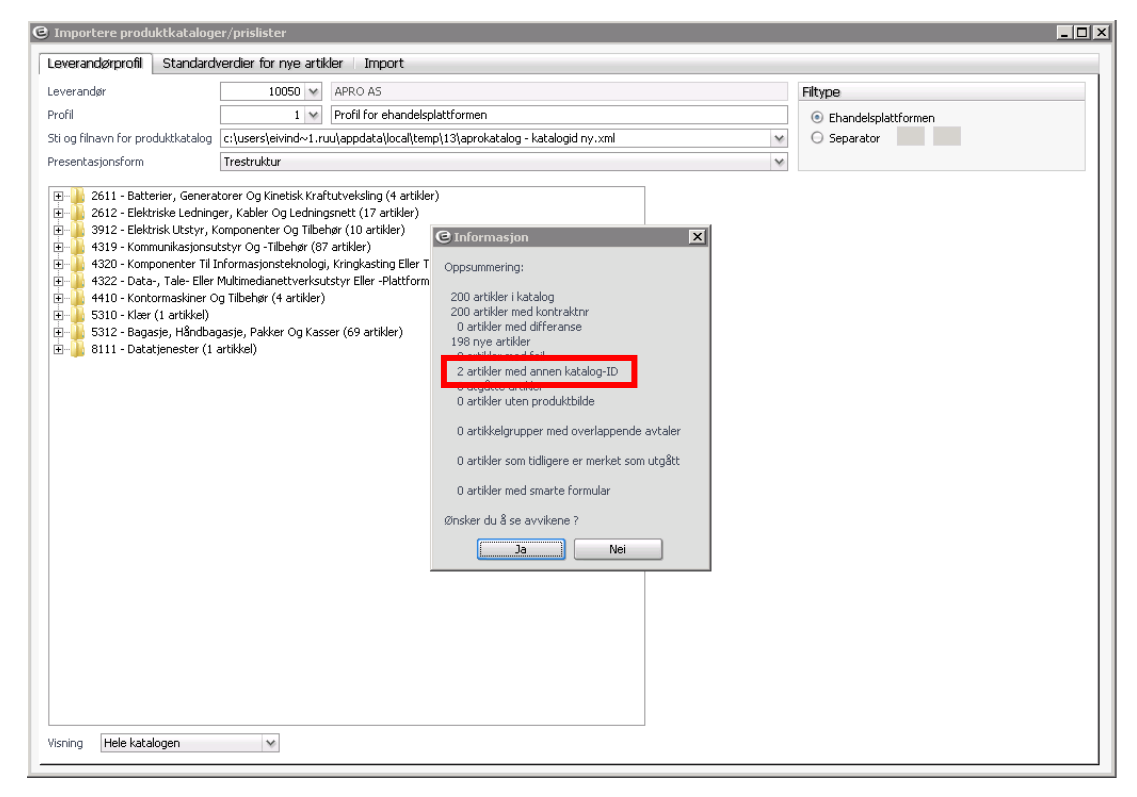

Under visning fremkommer nå «Eksisterende artikler med annen katalog-ID». Velger du dette alternativet vil aktuelle artikler med annen katalog-ID vises til med en sammenligning mellom katalog og artikkelregister. I dette eksemplet ser vi at artikkel 100510 og 100512 har forskjellige katalog-ID.

| 😉 Importere produktkataloge                                                                     | r/prislister                                                                 |                                                 |                                                      |                 |                                                                                                    |                                                      |                                                       |                                        |                                                                                                |                       |
|-------------------------------------------------------------------------------------------------|------------------------------------------------------------------------------|-------------------------------------------------|------------------------------------------------------|-----------------|----------------------------------------------------------------------------------------------------|------------------------------------------------------|-------------------------------------------------------|----------------------------------------|------------------------------------------------------------------------------------------------|-----------------------|
| CARLL - 21.09.2015 - 280 - Cato<br>Leverandørprofil Standardv                                   | erdier for nye artik                                                         | ler Import                                      |                                                      |                 |                                                                                                    |                                                      |                                                       |                                        |                                                                                                |                       |
| Leverandør                                                                                      | 10050 🗸                                                                      | APRO AS                                         |                                                      |                 |                                                                                                    |                                                      | Filtype                                               |                                        |                                                                                                |                       |
| Profil                                                                                          | 1 🗸                                                                          | Profil for ehandelspl                           | attformen                                            |                 |                                                                                                    |                                                      | Ehar                                                  | ndelsplattfo                           | ormen                                                                                          |                       |
| Sti og filnavn for produktkatalog                                                               | c:\users\eivind~1.ru                                                         | u\appdata\local\temp                            | o\13\aprokatalog - k                                 | atalogid ny.xml |                                                                                                    | ~                                                    | O Sep                                                 | arator                                 |                                                                                                |                       |
| Presentasjonsform                                                                               | Trestruktur                                                                  |                                                 |                                                      |                 |                                                                                                    | *                                                    |                                                       |                                        |                                                                                                |                       |
| K 100510 - Jabra biz 2400 (<br>K 100512 - Jabra biz 2400 r                                      | luo med støyskjernin                                                         | ig, for fasttelefon og                          | mobiltelefon<br>og fasttelefon                       |                 | Produktkatalog<br>Artikkeln<br>Artikkelnavn<br>Pris<br>Enhet<br>Artikkelgruppe<br>Katalog-ID<br>Kontrakt<br>Smart formular | 100510<br>JABRA E<br>4319<br>Kommur<br>NY<br>BTV 296 | BIZ 2400 D<br>1.232,17<br>1,00<br>1609<br>nikasjonsut | UO MED ST<br>NOK<br>EA<br>styr Og -Til | ØYSKJERMING, FOR FA<br>Mva-%<br>Leveringstid (dager)<br>Preferert artikkel<br>behør - Hodesett | 5TTELEF<br>25,00<br>1 |
|                                                                                                 |                                                                              |                                                 |                                                      |                 | Artikkelregiste<br>Artikkelnr<br>Artikkelnavn<br>Pris                                                                      | er<br>100510<br>JABRA B                              | 81Z 2400 D<br>1.232,17                                | 1 av 1<br>UO MED ST                    | ØYSKJERMING, FOR FAS<br>Mva-%                                                                  | TTELEF                |
|                                                                                                 |                                                                              |                                                 |                                                      |                 | Enhet<br>Artikkelgruppe                                                                                                    | 4319                                                 | 1,00                                                  | EA                                     | Leveringstid (dager)                                                                           | 1                     |
|                                                                                                 |                                                                              |                                                 |                                                      |                 |                                                                                                    | Kommun                                               | ikasjonsut:                                           | styr Og -Till                          | behør - Hodesett                                                                               |                       |
|                                                                                                 |                                                                              |                                                 |                                                      |                 | Katalog-ID                                                                                                    | GAMMEL                                               |                                                       |                                        |                                                                                                |                       |
|                                                                                                 |                                                                              |                                                 |                                                      |                 | Kontrakt                                                                                                    | BTV 296                                              | -2013                                                 |                                        |                                                                                                |                       |
| E - Endret<br>N - Ny<br>C - Feil (dunikat artikkel/kontral<br>Visning Eksisterende artikker med | E) - Endret, m<br>N) - Ny, mang<br>t) (1) - Tidligere<br>d annen katalo (14) | aangler bilde<br>Ier bilde<br>merket som utgått | U - Utgått<br>B - Mangler bilde<br>K - Har annen kal | Lecaljer        | Smart formular<br>Det kan være avvi<br>Literiter<br>Erstatt katalog-Il                                                     | ik på andre                                          | e felter en<br>avvik.                                 | n i oversikte                          | en over. Velg presentasj                                                                       | onsform               |

Det er kun hvis leverandør og kunde har blitt enige om å dele opp sortimentet i flere kataloger at man skal huke av 'Sammenlign på katalog-ID' under 'Standardverdier for nye artikler.

Det at samme artikkel ligger i flere av katalogene er normalt en feil av leverandøren, og vil ved import til eHandel kunne føre til at artikkelen ligger "dobbelt" i artikkelregisteret.

Det er derfor kun ved bevisst endring av katalog-ID på artikler at man skal "godta"en annen/ny katalog-ID på artikler, det vil si:

- Leverandør har avtalt med kunde å flytte artikler fra en katalog til en annen
- Capgemini har endret katalog-ID på katalogen

I så fall må man velge knappen 'Endre katalog-ID', det vil erstatte (bytte) katalog-id på de aktuelle artiklene som fins i artikkelregisteret i eHandel. Trykker på knappen 'Erstatt katalog-ID', og du får opp følgende bilde:

| 🖻 Endre katalog-ID     | på artikler i e-Handel                                                                                        |                        |
|------------------------|----------------------------------------------------------------------------------------------------|------------------------|
| Ny katalog inneholder  | artikler som finnes i e-Handel, men med en annen katalog-id. Valget Sammenlign på katalogid (Standar          | dverdier nye artikler) |
| gjør at disse oppfatte | s som nye artikler ved import, og sammenlignes ikke med eksisterende artikler.                                |                        |
| Alternativt kan katalo | g-id på aktuelle artikler i e-Handel erstattes med katalog-id fra ny katalog. Artikler katalog vil deretter s | ammenligne             |
| og oppdatere eksister  | ende artikler.                                                                                                |                        |
|                        |                                                                                                    |                        |
| Katalaa id batalaa     | LIG                                                                                                    |                        |
| Katalog-lo katalog     | INY                                                                                                    |                        |
| skal erstatte          |                                                                                                    |                        |
| Katalog-ID e-Handel    | GAMMEL                                                                                                    |                        |
|                        | Alle artikler med denne katalog-ID                                                                            |                        |
|                        | O Kun artikler som finnes i ny katalog                                                                        |                        |
|                        |                                                                                                    | Start                  |

Her har du 2 valg: Alternativ 1: Alle artikler med denne katalog-ID Alternativ 2: Kun artikler som finnes i ny katalog

Hvis du velger alternativ 1 så vil katalog-ID bli oppdatert på ALLE artikler i artikkelregisteret eHandel med "gammel" katalog-ID bli oppdatert med "ny" katalog-ID (katalog-ID i fra ny katalog). Dette vil normalt være korrekt valg hvis katalog-ID er endret av Capgemini, dvs. den gamle katalog-ID skal ikke benyttes mer.

Hvis du velger alternativ 2 så vil katalog-ID bli oppdatert kun på de artiklene som fins i ny katalog. Dette vil normalt være korrekt valg hvis leverandøren har avtalt å flytte artikler fra en katalog til en annen, men at det fortsatt vil komme nye kataloger med den gamle katalog-ID'en.

Etter at du har kjørt oppdateringen av katalog-ID via knappen 'Start', fremkommer følgende informasjon:

| € Informasjon 🗙                                                                                                    |
|----------------------------------------------------------------------------------------------------|
| Katalog-ID er endret på aktuelle artikler i e-Handel. For å starte import av katalog må du starte 'Importere produktkataloger'<br>fra menyen igjen. |
| ОК                                                                                                    |

Lukk applikasjonen 'Importere produktkataloger/prislister' og start innlesningen av katalogen på nytt. Dette for at katalog-ID er endret på artikler i artikkelregisteret, og dette er styrende for hvilke artikler som sammenlignes med katalogen når 'Sammenlign på katalog-ID' er valgt under 'Standardverdier for nye artikler'.

## Arkfanen import med presentasjonsform trestruktur

| Importere produktkataloger/prislister                        |                                                                                                    |   |
|--------------------------------------------------------------|----------------------------------------------------------------------------------------------------|---|
| Leverandørprofil   Standardverdier for nye artikler   Import |                                                                                                    |   |
| Midlertidig importgrunnlag (0 artikler)                      | Artikler i visning (69 artikler)                                                                                                    |   |
| Pref. Art.nr. Artikkelnavn                                   | Art. nr. Artikkelnavn                                                                                                    |   |
|                                                              | Alle         E         19926         PAPPBEGER 40CL COFFEE SP16 TERMO. Forpakning a 10           Alle         E         19926         PAPPBEGER 40CL COFFEE SP16 TERMO. Forpakning a 10           E         1993         PAPPBEGER 10CL TERMO COFFEE. Sp16 TERMO. Forpakning a 20.05 TK.           E         2023         KLUT JONMASTER PRO 32X32 HVIT. Forpakning a 10 STK.           E         20248         KLUT JONMASTER PRO 4432 RØD. Forpakning a 10 STK.           E         20250         KLUT JONMASTER PRO 4432 RØD. Forpakning a 10 STK.           E         28561         JIF PROFF. UNIVERSAL 5 TK A 750ML. Forpakning a 6 STK.           E         28563         JIF PROFF. UNIVERSAL 5 TK A 750ML. Forpakning a 1 STK.           E         28636         ADDI S JU 931 28KG. Forpakning a 1 STK.           E         28875         BULJONG PORSJ. PK. TORO. Forpakning a 10 STK.           E         28875         KLUT JONMASTER PRO 22X32 GUL. Forpakning a 0 STK.           E         28875         KLUT JONMASTER PRO 22X32 GUL. Forpakning a 10 STK.           E         28911         ADD K FAT A 220KG. Forpakning a 1 STK.           E         29911         ADD K FAT A 220KG. Forpakning a 1 STK.           E         29954         EKSTRA SEKKEHOLDER. Forpakning a 1 STK.           E         29954         EKSTRA SEKKEHOLDER. Forpakning a |   |
|                                                              | E 2903         TORK SMITERFOSE PLAST PARCUL: FOrganing a.U.           E 29167         JANITOL DESTITY 25. BARTERDREPENDE. Forgalxing a           E 29210         TØRK KATRIN KITCHEN 100 1-LAG 360 ARK 2PK HVIT. Fo           E 29343         BESTIKKPOSE DINNER NIV CAFFEL SKJE SERVIETT. For           E 29505         PROGRESS KREMSÅPE, ROSA 900ML EVGANGSREFILL. Fo           E 29506         PROGRESS KREMSÅPE ROSA 450 ML ENGANGSREFILL. Fo           E 29507         PROGRESS KREMSÅPE ROSA 2320 RÅ. Forgalxing a 20 STK.           E 29590         KLUT JONMASTER PRO 32X32 RØD. Forgalxing a 20 STK.           E 29590         KLUT JONMASTER PRO 32X32 RØD. Forgalxing a 20 STK.           E 29507         PAD GULV BLÅ 206ugut: 505MM . Forgalxing a 20 STK.                                                                                                    |   |
|                                                              | E         29663         PAD KRYST.4000 SØLV 178xquot: 70-0705-2793-5. Forpa           E         29672         PAD KRYST.5200 BRONSE 178xquot: 70-0705-2799-2. For           E         29789         MOPP MILLENTEX CR 60CM. Forpakning a 1 STK           E         29814         STØTTE FOR SEKK/FEIBERETT VARE NR 71960. Forpakni           E         29841         MOPPESTATIV MILLENTEXADCM M/FOTPEDAL. Forpakni           E         29842         MOPPESTATIV MILLENTEXA0CM M/FOTPEDAL. Forpakni                                                                                                    |   |
| Funksjon                                                     | E 29943       BESTIKKPOSE KNIV GAFFEL SERVIETT. Forpakning a 250         E 2994       Hele katalogen         E 3014       Artikler med hovedlager 10 - SENTRALLAGER         Visning       Hele katalogen                                                                                                    | T |

For å importere katalogen trykker du på fanen "Import":

Før import må artiklene du skal importere overføres fra "Innhold i katalog" til "Midlertidig importgrunnlag". Merk de artikler som skal importeres – alle (med knappen "Alle") eller noen (merk ut aktuell artikler og trykk på knappen "<<<"). Det er også mulig å bruke <shift> og/eller <ctrl> tastene for å merke flere artikler om gangen. Man kan også dra artiklene fra det ene vinduet og slippe dem over i det andre vinduet, som alternativ til å bruke knappen for å flytte dem.

Som oftest vil vi velge å importere alle artiklene i en katalog.

Nå vil alle artiklene bli overført til venstre side av skjermen: Midlertidig importgrunnlag.

Dersom du vil at noen artikler <u>ikke</u> skal overføres, kan du merke denne/disse artiklene og trykke på knappen ">>>". De vil da ikke ligge i importgrunnlaget, og ikke bli overført.

| C Importere proc                                                                                                    | luktkataloger/prislister                                        |   |      |                       |              | _ 🗆 × |
|----------------------------------------------------------------------------------------------------|-----------------------------------------------------------------|---|------|-----------------------|--------------|-------|
| Leverandørprofil                                                                                                    | Standardverdier for nye artikler Import                         |   |      |                       |              |       |
| Midlertidig importgr                                                                                                    | unnlag (69 artikler)                                            |   |      | Artikler i visning (0 | artikler)    |       |
| Pref. Art.nr.                                                                                                    | Artikkelnavn                                                    |   | <<<  | Art. nr.              | Artikkelnavn |       |
| Pref.         ACLIE.           Image: Construction of the second second secon | JANDRAGENERATIV SERVICE AND AND AND AND AND AND AND AND AND AND | - | Alle | AU. IF.               |              |       |
| Funksjon                                                                                                    | Y                                                               |   |      | Visning Hele katalo   | ogen 🗸       |       |

Dersom det er aktuelt – "huk" av for prefererte artikler. Har leverandøren merket preferert artikler i katalogen velger dere bruk preferert fra katalog. Disse vil bli vist med et merke (tommel opp) i WEB, og alltid vises først i søkeresultatet.

| C Importere proc      | luktkataloger/prislister                            |                                                                                    | _ 🗆 × |
|-----------------------|-----------------------------------------------------|------------------------------------------------------------------------------------|-------|
| Leverandørprofil      | Standardverdier for nye artikler Import             |                                                                                    |       |
| Midlertidig importgri | unnlag (69 artikler)                                | Artikler i visning (0 artikler)                                                    |       |
| Pref. Art.nr.         | Artikkelnavn                                        | 🔺 <<< Art. nr. 🛛 Artikkelnavn                                                      |       |
| 🔲 🗉 10926             | PAPPBEGER 40CL COFFEE SP16 TERMO. Forpakning a 1    | 10 Alle                                                                            |       |
| E 10933               | PAPPBEGER 10CL TERMO COFFEE. Forpakning a 2000 S    | I STK.                                                                             |       |
| E 20023               | KLUT JONMASTER PRO 32X32 HVIT. Forpakning a 20 ST   | STK.                                                                               |       |
| E 20248               | KLUT JONMASTER PRO 64X32 RØD. Forpakning a 10 ST    | STK.                                                                               |       |
| E 20260               | KLUT DATA JONMASTER . Forpakning a 20 STK.          |                                                                                    |       |
| E 28561               | JIF PROFF, OVNSRENS , Forpakning a 6 STK.           |                                                                                    |       |
| E 28563               | JIF PROFF UNIVERSAL 6 STK A 750ML. Forpakning a 6 S | з STK.                                                                             |       |
| E 28636               | ADDI SU 931 28KG . Forpakning a 1 STK.              | G Import av artikler                                                               | 1     |
| E 28735               | BULJONG PORSJ. PK. TORO . Forpakning a 1 ESK.       |                                                                                    |       |
| E 28843               | JANITOL DESITIV 200L BAKTERIEDREPENDE. Forpakni     | i NB                                                                               |       |
| E 28874               | KLUT JONMASTER PRO 32X32 GUL. Forpakning a 20 S     | -<br>Thé annu sing i é annu Chan daud an dia si bli blannak ann antidan and innaut |       |
| 28875                 | KLUT JONMASTER PRO 64X32 BLÅ. Forpakning a 10 S     | . Informasjon manen scandardverdier vir bil diegnet nye ardiker ved import         |       |
| E 28911               | ADDI K FAT A 220KG . Forpakning a 1 FAT.            | Styringsparameter                                                                  |       |
| E 28964               | EKSTRA SEKKEHOLDER . Forpakning a 1 STK.            |                                                                                    |       |
| E 29053               | TORK SANITÆRPOSE PLAST PÅ RULL. Forpakning a 10     | ( 🔲 Ikke oppdater internt artikkelnavn på eksisterende artikler)                   |       |
| E 29167               | JANITOL DESITIV 25L BAKTERIEDREPENDE. Forpaknin     | Doppdater siste kostpris                                                           |       |
| E 29210               | TØRK KATRIN KITCHEN 100 1-LAG 360 ARK 2PK HVIT.     | . 🔲 Oppdater kun innkjøpsenhet på eksisterende artikler                            |       |
| E 29343               | BESTIKKPOSE DINNER KNIV GAFFEL SKJE SERVIETT. F     |                                                                                    |       |
| E 29505               | PROGRESS KREMSÅPE, ROSA 900ML ENGANGSREFILL.        | Scart import Kopier til n. seiskap                                                 |       |
| E 29506               | PROGRESS KREMSÅPE ROSA 450 ML ENGANGSREFILL         |                                                                                    |       |
| E 29589               | KLUT JONMASTER PRO 32X32 BLÅ. Forpakning a 20 S     | Oppsummering                                                                       |       |
| 🗖 🗉 29590             | KLUT JONMASTER PRO 32X32 RØD. Forpakning a 20 S     |                                                                                    |       |
| E 29637               | PAD GULV BLÅ 20": 505MM . Forpakning a 5 STK.       |                                                                                    |       |
| E 29663               | PAD KRYST.4000 SØLV 17": 70-0705-2793-5. For        | r                                                                                  |       |
| E 29672               | PAD KRYST.5200 BRONSE 17": 70-0705-2799-2.          |                                                                                    |       |
| E 29789               | MOPP MILLENTEX CR 60CM . Forpakning a 1 STK.        | Vis Loog Siekk konto Siekk forumlar-ID ePost-Sleverandør eHandel web               |       |
| E 29814               | STØTTE FOR SEKK/FEIEBRETT VARE NR 71960. Forpa      |                                                                                    |       |
| E 29841               | MOPPESTATIV MILLENTEX40CM M/FOTPEDAL. Forpakr       |                                                                                    |       |
| E 29842               | MOPPESTATIV MILLENTEX60CM M/FOTPEDAL. Forpakr       | I LUKK                                                                             |       |
| E 29843               | BESTIKKPOSE KNIV GAEEEL SERVIETT. Fornakning a 25   | 250                                                                                |       |
| E 29 Mark all         | com preferent                                       |                                                                                    |       |
| Bruk pre              | ferent fra katalog                                  | •                                                                                  |       |
| Fjern pr              | eferert merke                                       |                                                                                    |       |
| Funksjon Importe      | r -                                                 | Visning Hele katalogen                                                             |       |
|                       |                                                     |                                                                                    |       |

Dersom man ikke ønsker at internt artikkelnavn skal overskrives med leverandørens betegnelse, krysser man av for dette.

Det er også valgfritt om man ønsker å oppdatere siste kostpris og Oppdater kun innkjøpsenhet på eksisterende artikler..

For å importere artiklene – trykk på "Start import"

| € Import av artikler                                                                                      | x |
|----------------------------------------------------------------------------------------------------|---|
| NB                                                                                                    |   |
| Informasjon i fanen Standardverdier vil bli tilegnet nye artikler ved import                              |   |
| Styringsparameter                                                                                         |   |
| 🔲 Ikke oppdater internt artikkelnavn på eksisterende artikler                                             |   |
| Oppdater siste kostpris                                                                                   |   |
| Oppdater kun innkjøpsenhet på eksisterende artikler                                                       |   |
| Start import Kopier til fl. selskap                                                                       |   |
| Oppsummering                                                                                              |   |
| 68 eksisterende artikler ble oppdatert.                                                                   |   |
| 1 ny artikkel ble opprettet.                                                                              |   |
| Husk å oppdatere artikkelregister for søk i eHandel-web. (Meny Min side/Superbruker/Oppdater artikkelsøk) |   |
| <u>V</u> is Logg <u>Sjekk konto</u> Sjekk forumlar-ID <u>e</u> Post->leverandør eHandel <u>w</u> eb       |   |
| Lukk                                                                                                    | ] |

Artiklene er nå lastet inn, og tilgjengelige i windows. Eksisterende artikler er oppdatert, og nye artikler lagt til. Skal artiklene bli tilgjengelige på web eHandel må superbruker oppdatere artikkelsøk på web eHandel.

Visma anbefaler at eventuelt nye artikkelgrupper konteres før de oppdateres på web eHandel.

Når du har utført en import fra saksbehandlerbildet får du dette spørsmålet:

| © Visma | a Enterprise eHandel                             | ×  |
|---------|--------------------------------------------------|----|
| ?       | Vil du merke produktkatalogen som ferdigbehandle | t? |
|         | Ja Nei                                           |    |

Merker du en produktkatalog som ferdigbehandlet, forsvinner den fra saksbehandlerbildet ditt slik at dette blir ryddig og oversiktlig. Har du noen artikler som du ikke er ferdig med, svarer du Nei og katalogen blir liggende for å kunne fortsette importen på et senere tidspunkt.

## Presentasjonsform tabellform

For at du skal ha en best mulig oversikt over artiklene som leses inn og endringene som er gjort anbefaler vi at du bruker tabellform for å lese inn artiklene.

## Standardverdier for nye artikler

Før du importerer en katalog må du videre sørge for at fanen "Standardverdier for nye artikler" er korrekt utfylt. Ved førstegangs import av en varekatalog fra en leverandør, må du fylle ut informasjonen i dette bildet. Når du skal oppdatere en katalog vil informasjonen du tidligere har lagt til artiklene allerede ligge på denne fanen. Du kan eventuelt endre informasjonen før importen foretas.

| the second second second second second second second second second second second second second second second se | Standardverdie | r for nve artikler | Import                            |            |            |
|----------------------------------------------------------------------------------------------------|----------------|--------------------|-----------------------------------|------------|------------|
| .everandør                                                                                                    | 10047 NORENG   | ROS AS             |                                   |            |            |
| Obligatoricko uoro                                                                                              | lior           |                    | Kontoving n <sup>8</sup> setildes | loi 2      |            |
| Obligatoriske vert                                                                                              |                |                    | Kontenny pa artikke               | ante colo  | Auto Maria |
| Hovedgruppe                                                                                                    | 0000 🗸         |                    | Avaifteeliktia                    | Arc - Saig | Art - Kjøp |
| Hovedlager                                                                                                    | 10 ~           | SENTD ALL ACED     | Avgitspikug                       | *          | *          |
| Hovedlokasion                                                                                                   | Δ ×            |                    | Rabatt avgiftspliktig             | ~          | ×          |
| Innkiøper                                                                                                    | CARU 🗸         | Cato Ruud          | Rabatt avgiftsfritt               | ~          | ×          |
|                                                                                                    |                |                    | Beholdning                        | ~          | ~          |
|                                                                                                    |                |                    | Varers kost                       | ~          | ~          |
|                                                                                                    |                |                    | Intern ordre                      | ~          | *          |
| [v] Sammenlign på                                                                                               | 3 katalog-1D   |                    |                                   |            |            |

Merk at "Hovedgruppe" og "Undergruppe" (i henhold til UNSPSC-klassifiseringen) ikke skal fylles ut når katalogen importeres fra en leverandør som har katalog på Ehandelsplattformen. På disse katalogene ligger kodene for UNSPSC på enkeltartiklene. Hvis dere derimot skal importere enkeltartikler eller kataloger som ikke er fra Ehandelsplattformen må riktig gruppe settes i disse feltene. Det du da importerer vil da komme i denne gruppen og hente eventuell kontering som er lagt inn. For kunder som ikke benytter logistikkdelen kryss av for momspliktig vare og statistikkvare. Er leverandøren hovedleverandør krysser du for dette. Har du parallelle rammeavtaler må du vurdere hvordan dette skal håndteres. Kontering på artikkelnivå skal ikke fylles ut.

### Ny til

Som standard kommer dato en måned frem i tid i dette feltet. Det er viktig å endre dette feltet til <u>dagens dato</u>, for å ha mulighet til å gjøre endringer før det har gått en måned. Trykk på nedtrekkspilen. Kalenderen kommer opp velg i dag (dagens dato), eventuelt trykk F8.

### NB!

### Sammenlign på katalog-ID

Parameteret "Sammenlign på katalog-ID" muliggjør at du kan velge om importfunksjonen skal sammenligne KUN mot artikler som har samme katalog-ID som opplastet katalog, eller om sammenligningen skal gjøre mot hele artikkelregisteret i eHandel mot denne leverandør. Har du leverandør med flere kataloger krysser du av i avhukingsboksen "Sammenlign på katalog-ID" etter at alle kataloger er importert. Skal du importere en ny katalog (avtale) fra samme leverandør fjerner du krysset i avhukingsboksen "Sammenlign på katalog-ID". Skal du oppdatere en eksisterende katalog krysser du av i avhukingsboksen for "Sammenlign på katalog-ID".

### Arkfanen leverandørprofil

Bruker du tabellform kan du importere noen artikler ved å merke dem for Importer i griden (tabellen) og deretter trykke knappen Importer. Da forsvinner de fra griden og det gjør at det vil være enklere å jobbe med færre artikler. Om du ikke rekker alt på en gang kan du eller noen andre fortsette å jobbe med import for eksempel dagen etter og du jobber da bare med de artikler i katalogen som ikke er importert fra tidligere.

Det er mulig å velge om importfunksjonen skal sammenligne KUN mot artikler som har samme katalog-ID som opplastet katalog, eller om sammenligningen skal gjøre mot hele artikkelregisteret eHandel denne leverandør. Dette settes på en egen parameter på importprofil i fane 2.

Ved varsling om overlappende avtaler er ikke artikler som er merket utgått i eHandel inkludert i sammenstillingen.

Ved import av artikler hvor leverandør ikke har prioritet 1 (hovedleverandør) vil eventuelle oppdatering av priser kun gjøres på "Artikkel Leverandør", og ikke på Vedlikehold Artikkel og kostpriser blir ikke berørt.

I katalogimporten vil endring i alternativ enhet på artikler bli flagget i sammenstilling i tabellform (GRID). Har innholdet i 1 pk endret seg fra 10 til 12 blir dette flagget.

Det er nå mulig å redigere kontraktsID i tabellvisningen av katalogen før import gjøres. Dermed kan du selv eventuelt påføre eller fjerne kontraktsID på artikler hvis ønskelig. Tabellformen ser slik ut:

| everandørprot                                 | il Standardve                                           | erdier for nye a        | rtikler Import                    |                        |                          |                          |                       |                    |                                         |                             |                                              |  |  |
|-----------------------------------------------|---------------------------------------------------------|-------------------------|-----------------------------------|------------------------|--------------------------|--------------------------|-----------------------|--------------------|-----------------------------------------|-----------------------------|----------------------------------------------|--|--|
| verandør                                      |                                                         | 10047                   | ✓ NORENGROS                       | AS                     |                          |                          |                       |                    | Filtype                                 |                             |                                              |  |  |
| rofil                                         |                                                         | 1                       | ✓ Markedsplass                    | elektronisk katalo     | g                        |                          |                       |                    | Ebandelsplattformen                     |                             |                                              |  |  |
| i og filnavn for                              | oroduktkatalog                                          | ::\users\eivind~:       | l.ruu\appdata\loca                | al\temp\14\no_no       | rengros_no_test          | _receiver_distrib        | ution_2008_04         | 4_21_ 🗸            | Separator                               |                             |                                              |  |  |
| -<br>esentasjonsfor                           | n                                                       | Tabellform              |                                   |                        | ~                        |                          |                       |                    |                                         |                             |                                              |  |  |
| Produktkatalog<br>.everandørens<br>artikkelnr | Produktkatalog<br>Leverandørens<br>artikkelnavn         | Produktkatalog<br>Enhet | Produktkatalog<br>Enhet består av | Produktkatalog<br>Pris | Produktkatalog<br>Valuta | Produktkatalog<br>UNSPSC | UNSPSC<br>beskrivelse | Produktkata<br>Mva | alog Produktkatalog<br>a-% Leveringstid | Produktkatalog<br>Produsent | Produktkatalog<br>Produsentens<br>artikkelnr |  |  |
| 9210                                          | TØRK KATRIN KI                                          | 1,00 RO                 | 14                                | 1,00                   | NOK                      | 14111703                 | Papirprodukt          | 25                 | 5,00 10                                 | METSÄ TISSUE                |                                              |  |  |
| 8051                                          | TORK ADV TOA                                            | 1,00 RO                 | 6                                 | 1,00                   | NOK                      | 14111704                 | Papirprodukt          | 25                 | 5,00 10                                 | SCA HYGIENE                 |                                              |  |  |
| 8053                                          | TORK UNIV TOA                                           | 1,00 RO                 | 6                                 | 1,00                   | NOK                      | 14111704                 | Papirprodukt          | 25                 | 5,00 10                                 | SCA HYGIENE                 |                                              |  |  |
| 9053                                          | TORK SANITÆRI                                           | 1,00 EA                 | 1000                              | 1,00                   | NOK                      | 14121600                 | Papirprodukt          | 25                 | 5,00 10                                 | SCA HYGIENE                 |                                              |  |  |
| 2338                                          | PAPIRKURV 25L                                           | 1,00 EA                 | 1                                 | 1,00                   | NOK                      | 24112000                 | Beholdere Oi          | 25                 | 5,00 10                                 | METSÄ TISSUE                |                                              |  |  |
| 8086                                          | TORK AVFALLSB                                           | 1,00 EA                 | 1                                 | 1,00                   | NOK                      | 24112000                 | Beholdere O           | 25                 | 5,00 10                                 | SCA HYGIENE                 |                                              |  |  |
| 3244                                          | BIOBAG 430X45                                           | 1,00 RO                 | 22                                | 1,00                   | NOK                      | 47121701                 | Utstyr Til Vał        | 25                 | 5,00 10                                 | BIOBAG INTER                |                                              |  |  |
| 3938                                          | AVF.SEKK 100L                                           | 1,00 RO                 | 20                                | 1,00                   | NOK                      | 47121701                 | Utstyr Til Val        | 25                 | 5,00 10                                 | STENQVIST AS                |                                              |  |  |
| 8964                                          | EKSTRA SEKKEH                                           | 1,00 EA                 | 1                                 | 652,00                 | NOK                      | 47121800                 | Utstyr Til Val        | 25                 | 5,00 10                                 | LILLEBORG AS                |                                              |  |  |
| 9814                                          | STØTTE FOR SEI                                          | 1,00 EA                 | 1                                 | 1,00                   | NOK                      | 47121800                 | Utstyr Til Vał        | 25                 | 5,00 10                                 | LILLEBORG AS                |                                              |  |  |
| 1083                                          | BØTTE PLAST BL                                          | 1,00 EA                 | 1                                 | 1,00                   | NOK                      | 47121800                 | Utstyr Til Vał        | 25                 | 5,00 10                                 | LILLEBORG AS                |                                              |  |  |
| 1418                                          | SEKKEVOGN VIG                                           | 1,00 EA                 | 1                                 | 1,00                   | NOK                      | 47121800                 | Utstyr Til Vał        | 25                 | 5,00 10                                 | RØROS PRODI                 |                                              |  |  |
| 3617                                          | SEKKESTATIV 64                                          | 1,00 EA                 | 1                                 | 1,00                   | NOK                      | 47121800                 | Utstyr Til Vał        | 25                 | 5,00 10                                 | PULS AS                     |                                              |  |  |
| 6108 Hele kat                                 | alogen                                                  | A                       | 1                                 | 1,00                   | NOK                      | 47121800                 | Utstyr Til Vał        | 25                 | 5,00 10                                 | LILLEBORG AS                |                                              |  |  |
| 0023 Alle avv                                 | ik<br>il-l                                              | A                       | 20                                | 1,00                   | NOK                      | 47131501                 | Utstyr Til Rei        | 25                 | 5,00 10                                 | LILLEBORG AS                |                                              |  |  |
| 0248 Utaâtte                                  | arukier<br>artikler                                     | A                       | 10                                | 1,00                   | NOK                      | 47131501                 | Utstyr Til Rei        | 25                 | 5,00 10                                 | LILLEBORG AS                |                                              |  |  |
| 0260 Nye art                                  | kler                                                    | A                       | 20                                | 50,00                  | NOK                      | 47131501                 | Utstyr Til Rei        | 25                 | 5,00 10                                 | LILLEBORG AS                |                                              |  |  |
| 8874 Artikler                                 | uten produktbilde<br>utgåtte artikler                   | A                       | 20                                | 1,00                   | NOK                      | 47131501                 | Utstyr Til Rei        | 25                 | 5,00 10                                 | LILLEBORG AS                |                                              |  |  |
| 8875 Avvik p                                  | is                                                      |                         | 10                                | 0,00                   | NOK                      | 47131501                 | Utstyr Til Rei        | 25                 | 5,00 10                                 | LILLEBORG AS                |                                              |  |  |
| 9589 Avvik er                                 | het                                                     | A                       | 20                                | 1,00                   | NOK                      | 47131501                 | Utstyr Til Rei        | 25                 | 5,00 10                                 | LILLEBORG AS                |                                              |  |  |
| 9590 Avvik le                                 | Veningsod<br>VSPSC                                      | Α                       | 20                                | 1,00                   | NOK                      | 47131501                 | Utstyr Til Rei        | 25                 | 5,00 10                                 | LILLEBORG AS                |                                              |  |  |
| 1117 Avvik le                                 | v-artnavn                                               | A                       | 1                                 | 1,00                   | NOK                      | 47131600                 | Utstyr Til Rei        | 25                 | 5,00 10                                 | LILLEBORG AS                |                                              |  |  |
| Artikler<br>Artikler                          | ned lageroppdate<br>uten lageroppdate                   | ering                   |                                   |                        |                          |                          |                       |                    |                                         |                             | ▶ \$                                         |  |  |
| Artikler<br>Artikler<br>Artikler              | med kontraktsnr<br>uten kontraktsnr<br>med smart formul | ar                      |                                   |                        |                          |                          |                       |                    |                                         |                             |                                              |  |  |

Alt etter filtreringen endrer tabellinnholdet seg.

Tabellform eller grid som vi kaller det åpner for at du selv kan bestemme hvilke kolonner/verdier som skal vises og rekkefølgen av disse.

- Du kan velge ulikt oppsett mellom hele katalog og katalog avvik.
- Du kan søke etter rader (bestemte verdier) for eksempel alle felt som mangler verdi i feltet "En enhet består av".
- Du kan sortere tabellen på katalogdata
- Du kan se artikler med avtalenummer og uten avtalenummer
- Du kan skrive ut/eksportere katalogdata til Excel, fil etc. Dette forbedrer kommunikasjon internt i virksomheten og du kan benytte funksjonalitet fra Excel for eksempel Pivot.
- Merke utvalg med Preferert
- Merke utvalg med Importer
- Gridkatalogen lagres i egen tabell og redigeringer blir lagret.
- Det er lagt inn funksjonalitet for å foreslå/beregne Alternativ enhet (Kvantum og prisfaktor) og Siste kostpris.

Eksempel Artikkel: Innkjøpsenhet: 1 PK En enhet består av: 10 stk Innkjøpspris: NOK 150,- per PK

Resultat: Alternativ enhet = 1 x antall per enhet = (1 x 10) Kostpris = Innkjøpspris / antall per enhet = NOK 15,00

Merk at hvis selskapet 'Ikke oppgavepliktig' så vil kostpris oppgis inklusive mva. (Felt i Systeminformasjon.)

Reglene for at det skal beregnes alternativ enhet og kostpris er at artikkelen har kode for Lageroppdatering da dette bare er aktuelt når artikler kjøpes inn sentralt i større kvanta og selges internt i annen, mindre enhet.

- Det er mulig å skrive inn verdier manuelt (overskrive)
- Det forutsettes at "en enhet består av" er oppgitt i EA/STK. Siden feltet ikke er strukturert i katalogmal kan det for eksempel stå Eske à 10 hetter som tilsvarer stk.
- Minste enhet må være stk.

| 10047 V<br>1 V<br>:\users\eivind~1.rui<br>abellform | NORENGROS AS<br>Markedsplass elektroni<br>u\appdata\local\temp\3 | sk katalog                                                                                                    |                                                                                                    |                                                                                                    |                                                                                                    | Filtype                                                                                                    |                                                                                                    |                                                                                                    |                                                                                                    |  |  |
|-----------------------------------------------------|------------------------------------------------------------------|----------------------------------------------------------------------------------------------------|----------------------------------------------------------------------------------------------------|----------------------------------------------------------------------------------------------------|----------------------------------------------------------------------------------------------------|----------------------------------------------------------------------------------------------------|----------------------------------------------------------------------------------------------------|----------------------------------------------------------------------------------------------------|----------------------------------------------------------------------------------------------------|--|--|
| 1 ♥<br>:\users\eivind~1.ru<br>abellform             | Markedsplass elektroni<br>u\appdata\local\temp\3                 | sk katalog                                                                                                    |                                                                                                    |                                                                                                    |                                                                                                    | Filtype                                                                                                    |                                                                                                    |                                                                                                    |                                                                                                    |  |  |
| :\users\eivind~1.ru<br>abellform                    | u\appdata\local\temp\3                                           |                                                                                                    |                                                                                                    |                                                                                                    | Ehandelspl                                                                                                    | attformen                                                                                                    |                                                                                                    |                                                                                                    |                                                                                                    |  |  |
| abellform                                           |                                                                  | ino poreparos po                                                                                                    | test receiver d                                                                                                    | istribution 2008 (                                                                                                    | n4 21 1! ❤                                                                                                    | Separator                                                                                                    |                                                                                                    |                                                                                                    |                                                                                                    |  |  |
| abolironni                                          |                                                                  |                                                                                                    |                                                                                                    |                                                                                                    | · · _ · · _ ·                                                                                                    |                                                                                                    |                                                                                                    |                                                                                                    |                                                                                                    |  |  |
|                                                     |                                                                  | 1                                                                                                    |                                                                                                    |                                                                                                    | Ŧ                                                                                                    |                                                                                                    |                                                                                                    |                                                                                                    | _                                                                                                    |  |  |
| alog<br>rens Produkt<br>Produse                     | tkatalog Artikkelregister<br>ent Produsent                       | Produktkatalog<br>Produsentens<br>artikkelnr                                                                                                    | Artikkelregister<br>Produsentens<br>artikkelnr                                                                                                    | Produktkatalog<br>Produktbilde                                                                                                    | Artikkelregister<br>Produktbilde                                                                                                    | Produktkatalog<br>Kontraktsnr                                                                                                    | Artikkelregister<br>Kontraktsnr                                                                                                    | Produktkatalog<br>Smart formular                                                                                                    | Arti<br>Sma                                                                                                    |  |  |
| IN KITCH METSÄ                                      | TISSUE METSÄ TISSUE                                              |                                                                                                    |                                                                                                    | http://www.nor                                                                                                    | http://www.n                                                                                                    |                                                                                                    | 29012014                                                                                                    |                                                                                                    | _                                                                                                    |  |  |
| TOA JUME C SCA HY                                   | YGIENE I SCA HYGIENE                                             |                                                                                                    |                                                                                                    | http://www.nor                                                                                                    | http://www.n                                                                                                    |                                                                                                    | 29012014                                                                                                    |                                                                                                    |                                                                                                    |  |  |
| TOA JUN 🕫 SCA HY                                    | YGIENE I SCA HYGIENE                                             |                                                                                                    |                                                                                                    | http://www.nor/                                                                                                    | http://www.n                                                                                                    |                                                                                                    | 29012014                                                                                                    |                                                                                                    |                                                                                                    |  |  |
| TÆRPOSE : SCA HY                                    | YGIENE I SCA HYGIENE                                             |                                                                                                    |                                                                                                    | http://www.nor                                                                                                    | http://www.n-                                                                                                    |                                                                                                    | 29012014                                                                                                    |                                                                                                    |                                                                                                    |  |  |
| 25L VEGI t METSĂ                                    | TISSUE METSÄ TISSUE                                              |                                                                                                    |                                                                                                    | http://www.nor/                                                                                                    | http://www.n-                                                                                                    |                                                                                                    | 29012014                                                                                                    |                                                                                                    |                                                                                                    |  |  |
| LLSBEHO L SCA HY                                    | YGIENE I SCA HYGIENE                                             |                                                                                                    |                                                                                                    | http://www.nor                                                                                                    | http://www.n                                                                                                    |                                                                                                    | 29012014                                                                                                    |                                                                                                    |                                                                                                    |  |  |
| 0X450MM > BIOBAG                                    | G INTER BIOBAG INTEF                                             |                                                                                                    |                                                                                                    | http://www.nor                                                                                                    | http://www.n-                                                                                                    |                                                                                                    | 29012014                                                                                                    |                                                                                                    |                                                                                                    |  |  |
| 00L 72X1 3 STENQ                                    | VIST AS STENQVIST AS                                             |                                                                                                    |                                                                                                    | http://www.nor                                                                                                    | http://www.n                                                                                                    |                                                                                                    | 29012014                                                                                                    |                                                                                                    |                                                                                                    |  |  |
| KKEHOLDI I LILLEBO                                  | ORG AS LILLEBORG AS                                              |                                                                                                    |                                                                                                    | http://www.nor                                                                                                    | http://www.n                                                                                                    |                                                                                                    | 29012014                                                                                                    |                                                                                                    |                                                                                                    |  |  |
| R SEKK/F z LILLEBO                                  | ORG AS LILLEBORG AS                                              |                                                                                                    |                                                                                                    | http://www.nor                                                                                                    | http://www.n                                                                                                    |                                                                                                    | 29012014                                                                                                    |                                                                                                    |                                                                                                    |  |  |
| ST BLÅ 1C - LILLEBO                                 | ORG AS LILLEBORG AS                                              |                                                                                                    |                                                                                                    | http://www.nor                                                                                                    | http://www.n                                                                                                    |                                                                                                    | 29012014                                                                                                    |                                                                                                    |                                                                                                    |  |  |
| VIGELEN # RØROS                                     | 5 PRODL RØROS PROD                                               |                                                                                                    |                                                                                                    | http://www.nor                                                                                                    | http://www.ne                                                                                                    |                                                                                                    | 29012014                                                                                                    |                                                                                                    |                                                                                                    |  |  |
| IV 640 . F r PULS A                                 | S PULS AS                                                        |                                                                                                    |                                                                                                    | http://www.nor                                                                                                    | http://www.ne                                                                                                    |                                                                                                    | 29012014                                                                                                    |                                                                                                    |                                                                                                    |  |  |
| HOLDER E r LILLEBO                                  | ORG AS LILLEBORG AS                                              |                                                                                                    |                                                                                                    | http://www.nor                                                                                                    | http://www.n                                                                                                    |                                                                                                    | 29012014                                                                                                    |                                                                                                    |                                                                                                    |  |  |
| ASTER PF i LILLEBO                                  | ORG AS LILLEBORG AS                                              |                                                                                                    |                                                                                                    | http://www.nor                                                                                                    | http://www.n                                                                                                    |                                                                                                    | 29012014                                                                                                    |                                                                                                    |                                                                                                    |  |  |
| ASTER PF F LILLEBO                                  | ORG AS LILLEBORG AS                                              |                                                                                                    |                                                                                                    | http://www.nor                                                                                                    | http://www.ne                                                                                                    |                                                                                                    | 29012014                                                                                                    |                                                                                                    |                                                                                                    |  |  |
| JONMAS' ; LILLEBO                                   | ORG AS LILLEBORG AS                                              |                                                                                                    |                                                                                                    | http://www.nor                                                                                                    | http://www.n                                                                                                    |                                                                                                    | 29012014                                                                                                    |                                                                                                    |                                                                                                    |  |  |
| ASTER PF - LILLEBO                                  | ORG AS LILLEBORG AS                                              |                                                                                                    |                                                                                                    | http://www.nor/                                                                                                    | http://www.ne                                                                                                    |                                                                                                    | 29012014                                                                                                    |                                                                                                    |                                                                                                    |  |  |
| ASTER PF : LILLEBO                                  | ORG AS LILLEBORG AS                                              |                                                                                                    |                                                                                                    | http://www.nor                                                                                                    | http://www.ne                                                                                                    |                                                                                                    | 29012014                                                                                                    |                                                                                                    |                                                                                                    |  |  |
| ASTER PF : LILLEBO                                  | ORG AS LILLEBORG AS                                              |                                                                                                    |                                                                                                    | http://www.nor                                                                                                    | http://www.n                                                                                                    |                                                                                                    | 29012014                                                                                                    |                                                                                                    |                                                                                                    |  |  |
| ASTER PF F LILLEBO                                  | ORG AS LILLEBORG AS                                              |                                                                                                    |                                                                                                    | http://www.nor                                                                                                    | http://www.n                                                                                                    |                                                                                                    | 29012014                                                                                                    |                                                                                                    |                                                                                                    |  |  |
| NTAR REF r LILLEBO                                  | ORG AS LILLEBORG AS                                              |                                                                                                    |                                                                                                    | http://www.nor                                                                                                    | http://www.n                                                                                                    |                                                                                                    | 29012014                                                                                                    |                                                                                                    |                                                                                                    |  |  |
| •                                                   |                                                                  |                                                                                                    |                                                                                                    |                                                                                                    |                                                                                                    |                                                                                                    |                                                                                                    |                                                                                                    | * *                                                                                                    |  |  |
| IASTE<br>IASTE<br>IASTE<br>NTAF                     | R PF - LILLEB<br>R PF : LILLEB<br>R PF : LILLEB<br>R PF F LILLEB | R PF - LILLEBORG AS LILLEBORG AS<br>R PF : LILLEBORG AS LILLEBORG AS<br>R PF : LILLEBORG AS LILLEBORG AS<br>R PF F LILLEBORG AS LILLEBORG AS<br>R REF + LILLEBORG AS LILLEBORG AS | R PF - LILLEBORG AS LILLEBORG AS<br>R PF : LILLEBORG AS LILLEBORG AS<br>R PF : LILLEBORG AS LILLEBORG AS<br>R PF : LILLEBORG AS LILLEBORG AS<br>R EF : LILLEBORG AS LILLEBORG AS | R PF - LILLEBORG AS LILLEBORG AS<br>R PF : LILLEBORG AS LILLEBORG AS<br>R PF : LILLEBORG AS LILLEBORG AS<br>R PF : LILLEBORG AS LILLEBORG AS<br>R PF : LILLEBORG AS LILLEBORG AS | R PF - LILLEBORG AS LILLEBORG AS R PF : LILLEBORG AS LILLEBORG AS R PF : LILLEBORG AS R PF : LILLEBORG AS R PF : LILLEBORG AS | R PF - LILLEBORG AS LILLEBORG AS R PF : LILLEBORG AS LILLEBORG AS R PF : LILLEBORG AS LILLEBORG AS R PF : LILLEBORG AS LILLEBORG AS R PF : LILLEBORG AS LILLEBORG AS R PF : LILLEBORG AS LILLEBORG AS R PF : LILLEBORG AS LILLEBORG AS R PF : LILLEBORG AS LILLEBORG AS R PF : LILLEBORG AS LILLEBORG AS R PF : LILLEBORG AS R PF : L | R PF - LILLEBORG AS     http://www.nor       RR PF : LILLEBORG AS LILLEBORG AS     http://www.nor       RP F : LILLEBORG AS LILLEBORG AS     http://www.nor       RP F : LILLEBORG AS LILLEBORG AS     http://www.nor       RP F : LILLEBORG AS LILLEBORG AS     http://www.nor       RP F : LILLEBORG AS LILLEBORG AS     http://www.nor       RP F : LILLEBORG AS LILLEBORG AS     http://www.nor       RP F : LILLEBORG AS LILLEBORG AS     http://www.nor       RP F : LILLEBORG AS LILLEBORG AS     http://www.nor | R PF : LILLEBORG AS LILLEBORG AS http://www.non http://www.no<br>R PF : LILLEBORG AS LILLEBORG AS AS AS AS AS AS AS AS AS AS AS AS AS | R. PF - LILLEBORG AS       http://www.non       29012014         RR PF : LILLEBORG AS       http://www.non       29012014         RR PF : LILLEBORG AS       http://www.non       29012014         RR PF : LILLEBORG AS       http://www.non       29012014         RR PF : LILLEBORG AS       http://www.non       29012014         RR PF : LILLEBORG AS       http://www.non       29012014         RR PF : LILLEBORG AS       http://www.non       29012014         RR PF : LILLEBORG AS       http://www.non       29012014         RR PF : LILLEBORG AS       http://www.non       http://www.non         LILLEBORG AS       LILLEBORG AS       http://www.non       29012014 |  |  |

I dette eksemplet har vi filtrert på artikler uten kontraktsnummer. Avvik fremkommer med røde felt i katalogen.

| everandørprotil                               | Standard                          | verdier for n             | iye arti       | kler Ir                                     | nport                                                                                      |                                        |             |                                                |                                     |                                  |                                 |                                 |                                  |              |
|-----------------------------------------------|-----------------------------------|---------------------------|----------------|---------------------------------------------|--------------------------------------------------------------------------------------------|----------------------------------------|-------------|------------------------------------------------|-------------------------------------|----------------------------------|---------------------------------|---------------------------------|----------------------------------|--------------|
| everandør                                     |                                   | 100                       | )47 💙          | NOREN                                       | GROS AS                                                                                    |                                        |             |                                                |                                     |                                  | Filtype                         |                                 |                                  |              |
| rofil                                         |                                   |                           | $1 \lor$       | Marked                                      | splass elektronis                                                                          | sk katalog                             |             |                                                |                                     |                                  | Ehandelspl                      | lattformen                      |                                  |              |
| i og filnavn for pro                          | oduktkatalog                      | c:\users\eivi             | ind~1.r        | uu\appdai                                   | ta\local\temp\3\                                                                           | no_norengr                             | os_no_      | test_receiver_c                                | distribution_2008_                  | 04_21_1! 🗸                       | Separator                       |                                 |                                  |              |
| resentasjonsform                              |                                   | Tabellform                |                |                                             |                                                                                            |                                        |             |                                                |                                     | ~                                |                                 |                                 |                                  |              |
| Produktkatalog<br>Leverandørens<br>artikkelnr | Produktk<br>Leverand<br>artikkeln | atalog<br>dørens<br>avn : | Produ<br>Produ | ktkatalog<br>sent                           | Artikkelregister<br>Produsent                                                              | Produktkat<br>Produsente<br>artikkelnr | alog<br>Ins | Artikkelregister<br>Produsentens<br>artikkelnr | r<br>Produktkatalog<br>Produktbilde | Artikkelregister<br>Produktbilde | r Produktkatalog<br>Kontraktsnr | Artikkelregister<br>Kontraktsnr | Produktkatalog<br>Smart formular | Artik<br>Sma |
| 9210                                          | TØRK KA                           | TRIN KITCH                | METS           | Ä TISSUE                                    | METSÄ TISSUE                                                                               |                                        |             |                                                | http://www.nor                      | http://www.n                     |                                 | 29012014                        |                                  |              |
| 8051                                          | TORK AD                           | V TOA JUME                | SCAH           | IYGIENE I                                   | SCA HYGIENE                                                                                |                                        |             |                                                | http://www.non                      | http://www.n                     |                                 | 29012014                        |                                  |              |
| 8053                                          | TORK UN                           | IV TOA JUN                | : SC 💽         | 🕽 ¥elg in                                   | nkjøpsavtale                                                                               |                                        |             |                                                |                                     |                                  |                                 |                                 |                                  | ×            |
| 9053                                          | TORK SA                           | NITÆRPOSE :               | : SC           |                                             |                                                                                            |                                        |             |                                                |                                     |                                  |                                 |                                 |                                  |              |
| 2338                                          | PAPIRKU                           | RV 25L VEG                | t ME           | Leverand                                    | ðr                                                                                         |                                        | Avtale      | nr                                             | Tittel                              |                                  |                                 | Gjelder fr                      | a Gjelder til d                  | ato          |
| 8086                                          | TORK AV                           | FALLSBEHO I               | SC 1           |                                             | OS AS                                                                                      |                                        | 290120      | 114                                            | Pekvesita                           |                                  |                                 |                                 |                                  | _            |
| 3244                                          | BIOBAG                            | 430X450MM :               | BI             | -                                           | 00 HD                                                                                      |                                        | 270120      |                                                | Convolution                         |                                  |                                 |                                 |                                  |              |
| 3938                                          | AVF.SEK                           | < 100L 72X1 :             | ST             |                                             |                                                                                            |                                        |             |                                                |                                     |                                  |                                 |                                 |                                  |              |
| 8964                                          | EKSTRA                            | 5EKKEHOLDI I              | LII            |                                             |                                                                                            |                                        |             |                                                |                                     |                                  |                                 |                                 |                                  |              |
| 9814                                          | STØTTE                            | FOR SEKK/F ;              | t LIL          |                                             |                                                                                            |                                        |             |                                                |                                     |                                  |                                 |                                 |                                  |              |
| 1083                                          | BØTTE P                           | .AST BLÅ 1C               | LIL            |                                             |                                                                                            |                                        |             |                                                |                                     |                                  |                                 |                                 |                                  |              |
| 1418                                          | SEKKEVC                           | GN VIGELEN                | I RØ           |                                             |                                                                                            |                                        |             |                                                |                                     |                                  |                                 |                                 |                                  |              |
| 3617                                          | SEKKEST                           | ATIV 640 . F              | r PL           |                                             |                                                                                            |                                        |             |                                                |                                     |                                  |                                 |                                 |                                  |              |
| 6108                                          | TOOLFLE                           | X HOLDER E                | LIL            |                                             |                                                                                            |                                        |             |                                                |                                     |                                  |                                 |                                 |                                  |              |
| 0023                                          | KLUT JO                           | MASTER PF                 | LIL            | €                                           |                                                                                            |                                        |             |                                                |                                     |                                  |                                 |                                 | ▶ 🛠                              | ¥            |
| 0248                                          | KLUT JOI                          | MASTER PF                 |                |                                             |                                                                                            |                                        |             |                                                |                                     |                                  |                                 |                                 |                                  |              |
| 0260                                          | KLUT DA                           | ta Jonmas' ;              |                | ⊻edlikeh                                    | old                                                                                        |                                        |             |                                                |                                     |                                  |                                 | <u>o</u> k                      | <u>Avbryt</u>                    |              |
| 8874                                          | KLUT JO                           | MASTER PF                 | LIL            |                                             |                                                                                            |                                        | -           |                                                |                                     |                                  | _                               |                                 |                                  |              |
| 8875                                          | KLUT JOI                          | MASTER PF                 | LILLE          | BOR Merk a                                  | ter<br>alle for import                                                                     |                                        |             |                                                | http://www.nor-                     | http://www.ne                    |                                 | 29012014                        |                                  |              |
| 9589                                          | KLUT JOF                          | MASTER PF                 | LILLER         | BOF Fjern i                                 | importer merke                                                                             |                                        |             |                                                | http://www.nor-                     | http://www.ne                    |                                 | 29012014                        |                                  |              |
| 9590                                          | KLUT JOF                          | MASTER PF                 | LILLER         | SOF Slett                                   | lle com profero                                                                            | **                                     |             |                                                | http://www.nor-                     | http://www.ne                    | •                               | 29012014                        |                                  |              |
| 1117                                          | MOPP IN                           | VENTAR REF                | LILLE          | BOF Bruk p                                  | referert fra kat                                                                           | alog                                   |             |                                                | http://www.nor-                     | http://www.ne                    |                                 | 29012014                        |                                  |              |
|                                               |                                   |                           | •              | Fjern<br>Merk a<br>Fjern<br>Forsla<br>Fjern | preferert merke<br>alle med kontrak<br>kontraktsnr<br>g kostpris/enhe<br>forslag kostpris/ | tsnr<br>t<br>lenhet                    |             |                                                |                                     |                                  |                                 |                                 |                                  | **           |

Under funksjon er det valgt merk alle med kontraktsnummer. I dette tilfellet velger vi leverandør Norengros og avtalenummer 29012014 og trykker ok.

| everandørprof                                                  | il Standardve                                   | erdier for nye a        | artikler Import                   |                                                               |                          |                          |                       |                      |                                     |                             |                                              |
|----------------------------------------------------------------|-------------------------------------------------|-------------------------|-----------------------------------|---------------------------------------------------------------|--------------------------|--------------------------|-----------------------|----------------------|-------------------------------------|-----------------------------|----------------------------------------------|
| verandør                                                       |                                                 | 10047                   | ✓ NORENGROS                       | AS                                                            |                          |                          |                       | Fi                   | Itype                               |                             |                                              |
| ofil                                                           |                                                 | 1                       | <ul> <li>Markedsplass</li> </ul>  | elektronisk katal                                             | og                       |                          |                       | Ehandelsplattformen  |                                     |                             |                                              |
| og filnavn for j                                               | produktkatalog                                  | c:\users\eivind~        | 1.ruu\appdata\loca                | al\temp\3\no_nor                                              | engros_no_test_          | receiver_distribu        | 21_1! 🗸               | Separator            |                                     |                             |                                              |
| esentasjonsforr                                                | m                                               | Tabellform              |                                   |                                                               |                          |                          | ~                     |                      |                                     |                             |                                              |
| Produktkatalog<br>everandørens<br>artikkelnr                   | Produktkatalog<br>Leverandørens<br>artikkelnavn | Produktkatalog<br>Enhet | Produktkatalog<br>Enhet består av | Produktkatalog<br>Pris                                        | Produktkatalog<br>Valuta | Produktkatalog<br>UNSPSC | UNSPSC<br>beskrivelse | Produktkatak<br>Mva- | og Produktkatalog<br>% Leveringstid | Produktkatalog<br>Produsent | Produktkatalog<br>Produsentens<br>artikkelnr |
| 9210                                                           | TØRK KATRIN KI                                  | 1,00 RO                 | 14                                | 1,00                                                          | NOK                      | 14111703                 | Papirprodukt          | 25,1                 | 10                                  | METSÄ TISSUE                |                                              |
| 8051                                                           | TORK ADV TOA                                    | 1,00 RO                 | 6                                 | 1,00                                                          | NOK                      | 14111704                 | Papirprodukt          | 25,                  | 00 10                               | SCA HYGIENE                 |                                              |
| 3053                                                           | TORK UNIV TOA                                   | 1,00 RO                 | 6                                 | 1,00                                                          | NOK                      | 14111704                 | Papirprodukt          | 25,                  | 10 10                               | SCA HYGIENE                 |                                              |
| 9053                                                           | TORK SANITÆR                                    | 1,00 EA                 | 1000                              | 1,00                                                          | NOK                      | 14121600                 | Papirprodukt          | 25,                  | 10 10                               | SCA HYGIENE                 |                                              |
| 2338                                                           | PAPIRKURV 25L                                   | 1,00 EA                 | 1                                 | 1,00                                                          | NOK                      | 24112000                 | Beholdere Oi          | 25,                  | 10 10                               | METSÄ TISSUE                |                                              |
| 3086                                                           | TORK AVFALLSB                                   | 1,00 EA                 | 1                                 | 1,00                                                          | NOK                      | 24112000                 | Beholdere Oi          | 25,4                 | 10 10                               | SCA HYGIENE                 |                                              |
| 3244                                                           | BIOBAG 430X45                                   | 1,00 RO                 | 22                                | 1,00                                                          | NOK                      | 47121701                 | Utstyr Til Vał        | 25,                  | 10 10                               | BIOBAG INTER                |                                              |
| 938                                                            | AVF.SEKK 100L                                   | 1,00 RO                 | 20                                | 1,00                                                          | NOK                      | 47121701                 | Utstyr Til Val        | 25,                  | 00 10                               | STENQVIST AS                |                                              |
| 3964                                                           | EKSTRA SEKKEH                                   | 1,00 EA                 | 1                                 | 652,00                                                        | NOK                      | 47121800                 | Utstyr Til Val        | 25,                  | 10 10                               | LILLEBORG AS                |                                              |
| 9814                                                           | STØTTE FOR SE                                   | 1,00 EA                 | 1                                 | @ Informas                                                    | jon                      |                          |                       |                      |                                     |                             | ×                                            |
| 1083                                                           | BØTTE PLAST BL                                  | 1,00 EA                 | 1                                 |                                                               |                          |                          |                       |                      |                                     |                             |                                              |
| 1418                                                           | SEKKEVOGN VIG                                   | 1,00 EA                 | 1                                 | Art Art                                                       | ikler som er merk        | et av i Importer-l       | kolonnen vil nå       | bli oppdatert i      | eHandel, samt at a                  | alternativ enhet            | og kostpris vil bli                          |
| 3617                                                           | SEKKESTATIV 64                                  | 1,00 EA                 | 1                                 |                                                               | poatert pa de art        | ikier der hvor det       | te er beregnet        |                      |                                     |                             |                                              |
| 5108                                                           | TOOLFLEX HOLD                                   | 1,00 EA                 | 1                                 |                                                               |                          | ſ                        | OK                    | Avbry                |                                     |                             |                                              |
| 0023                                                           | KLUT JONMASTE                                   | 1,00 EA                 | 20                                |                                                               |                          |                          |                       | <u> </u>             |                                     |                             |                                              |
| 248                                                            | KLUT JONMASTE                                   | 1,00 EA                 | 10                                | 1,00                                                          | NOK                      | 47131501                 | Utstyr Til Rei        | 25,                  | 00 10                               | LILLEBORG AS                |                                              |
| 260                                                            | KLUT DATA JON                                   | 1,00 EA                 | 20                                | 50,00                                                         | NOK                      | 47131501                 | Utstyr Til Rei        | 25,                  | 00 10                               | LILLEBORG AS                |                                              |
| 874                                                            | KLUT JONMASTE                                   | 1,00 EA                 | 20                                | 1,00                                                          | NOK                      | 47131501                 | Utstyr Til Rei        | 25,                  | 10 10                               | LILLEBORG AS                |                                              |
| 875                                                            | KLUT JONMASTE                                   | 0,00                    | 10                                | 0,00                                                          | NOK                      | 47131501                 | Utstyr Til Rei        | 25,                  | 10                                  | LILLEBORG AS                |                                              |
| 9589                                                           | KLUT JONMASTE                                   | 1,00 EA                 | 20 Importer                       |                                                               |                          | 47131501                 | Utstyr Til Rei        | 25,                  | 00 10                               | LILLEBORG AS                |                                              |
| 9590                                                           | KLUT JONMASTE                                   | 1,00 EA                 | 20 Merk alle for<br>Eiern import  | ' import<br>er merke                                          |                          | 47131501                 | Utstyr Til Rei        | 25,                  | 10                                  | LILLEBORG AS                |                                              |
| 117                                                            | MOPP INVENTAR                                   | 1,00 EA                 | 1 Slett                           |                                                               |                          | 47131600                 | Utstyr Til Rei        | 25,                  | 00 10                               | LILLEBORG AS                |                                              |
| Merk alle son<br>Bruk prefere<br>Fjern prefer<br>Merk alle meu |                                                 |                         |                                   | m preferert<br>ert fra katalog<br>ert merke<br>ed kontraktsnr |                          |                          |                       |                      |                                     |                             | • *                                          |

Når du er ferdig å behandle katalogen velg importer. Du får nå opp en informasjonsboks som du må bekrefte med ok eller avbryte.

#### NB!

Skal du importere katalogen fra presentasjonsform trestruktur etter at du har valgt tabellform må du under funksjon slette katalogen.

Det er forskjellige funksjoner og disse er:

- Importer
- Merk alle for import
- Slett
- Merk alle som preferert
- Bruk preferert fra katalog
- Fjern preferert merke
- Merk alle med kontraktsnummer
- Fjern kontraktsnummer

| everandørprot                                 | il Standardve                                   | erdier for nye a        | artikler   Impo                   | t                       |                                                  |                                                              |                                   |                   |                                         |                                 |                                              |  |  |  |  |  |
|-----------------------------------------------|-------------------------------------------------|-------------------------|-----------------------------------|-------------------------|--------------------------------------------------|--------------------------------------------------------------|-----------------------------------|-------------------|-----------------------------------------|---------------------------------|----------------------------------------------|--|--|--|--|--|
| everandør                                     |                                                 | 10047                   | ✓ NORENGRO                        | 5 AS                    |                                                  |                                                              |                                   |                   | Filtype                                 |                                 |                                              |  |  |  |  |  |
| rofil                                         |                                                 | 1                       | <ul> <li>Markedsplas</li> </ul>   | s elektronisk katak     | )g                                               |                                                              | Ehandelsplattformen     Separator |                   |                                         |                                 |                                              |  |  |  |  |  |
| ti og filnavn for                             | produktkatalog                                  | ::\users\eivind~        | 1.ruu\appdata\lo                  | al\temp\3\no_nor:       | engros_no_test                                   | _receiver_distribu                                           |                                   |                   |                                         |                                 |                                              |  |  |  |  |  |
| resentasjonsfor                               | m                                               | Tabellform              |                                   |                         |                                                  |                                                              | *                                 |                   |                                         |                                 |                                              |  |  |  |  |  |
| Produktkatalog<br>Leverandørens<br>artikkelnr | Produktkatalog<br>Leverandørens<br>artikkelnavn | Produktkatalog<br>Enhet | Produktkatalog<br>Enhet består av | Produktkatalog<br>Pris  | Produktkatalog<br>Valuta                         | Produktkatalog<br>UNSPSC                                     | UNSPSC<br>beskrivelse             | Produktkat<br>Mv  | alog Produktkatalog<br>a-% Leveringstic | ) Produktkatalog<br>I Produsent | Produktkatalog<br>Produsentens<br>artikkelnr |  |  |  |  |  |
| 9505                                          | PROGRESS KREN                                   |                         | 6                                 | 1,00                    | NOK                                              | 00000000                                                     |                                   | 2                 | 5,00 10                                 | METSÄ TISSUE                    |                                              |  |  |  |  |  |
| 9506                                          | PROGRESS KREN                                   |                         | 12                                | 1.00                    | NOR                                              | 0000000                                                      |                                   | ~                 | = 00 10                                 | METCĂ TICCHE                    | 1                                            |  |  |  |  |  |
| 2300                                          | DISP FOR SÅPE                                   |                         | 1                                 | © Impo                  | rt av artikler                                   |                                                              |                                   |                   |                                         |                                 | ×                                            |  |  |  |  |  |
|                                               |                                                 |                         |                                   | NB                      |                                                  |                                                              |                                   |                   |                                         |                                 |                                              |  |  |  |  |  |
|                                               |                                                 |                         |                                   | Telever                 |                                                  | الارد بيوانيون المراجع                                       | l: t:l= == = t =:                 | والمحدد والتلافين |                                         |                                 |                                              |  |  |  |  |  |
|                                               |                                                 |                         |                                   | Inform                  | asjon i ranen Sta                                | nen Standardverdier vil bli tilegnet nye artikler ved import |                                   |                   |                                         |                                 |                                              |  |  |  |  |  |
|                                               |                                                 |                         |                                   | Styring                 | Styringsparameter                                |                                                              |                                   |                   |                                         |                                 |                                              |  |  |  |  |  |
|                                               |                                                 |                         |                                   | T TH                    | Title and to intern wilder up 8 decitored wilder |                                                              |                                   |                   |                                         |                                 |                                              |  |  |  |  |  |
|                                               |                                                 |                         |                                   | Opedatar siste kosteris |                                                  |                                                              |                                   |                   |                                         |                                 |                                              |  |  |  |  |  |
|                                               |                                                 |                         |                                   |                         | ndater kun innki                                 | ioncenhet nå ekci                                            | torondo artik                     | lar               |                                         |                                 |                                              |  |  |  |  |  |
|                                               |                                                 |                         |                                   |                         | paacer karrining                                 | jøpserniet på ersi.                                          |                                   | 101               |                                         |                                 |                                              |  |  |  |  |  |
|                                               |                                                 |                         |                                   | St                      |                                                  |                                                              |                                   |                   |                                         |                                 |                                              |  |  |  |  |  |
|                                               |                                                 |                         |                                   | Onnsu                   | Onnsi immering                                   |                                                              |                                   |                   |                                         |                                 |                                              |  |  |  |  |  |
|                                               |                                                 |                         |                                   |                         |                                                  |                                                              |                                   |                   |                                         |                                 |                                              |  |  |  |  |  |
|                                               |                                                 |                         |                                   |                         |                                                  |                                                              |                                   |                   |                                         |                                 |                                              |  |  |  |  |  |
|                                               |                                                 |                         |                                   |                         |                                                  |                                                              |                                   |                   |                                         |                                 |                                              |  |  |  |  |  |
|                                               |                                                 |                         |                                   |                         |                                                  |                                                              |                                   |                   |                                         |                                 |                                              |  |  |  |  |  |
|                                               |                                                 |                         |                                   |                         | /is Loga                                         | Siekk konto                                                  | Siekk                             | forumlar-ID       | ePost->leverand                         | ør eHande                       | elweb                                        |  |  |  |  |  |
|                                               |                                                 |                         | Importer<br>Merk alle f           | r impor                 |                                                  |                                                              |                                   |                   |                                         |                                 |                                              |  |  |  |  |  |
|                                               |                                                 |                         | Fjern impo                        | ter mer                 |                                                  |                                                              |                                   |                   |                                         | L L                             | JKK                                          |  |  |  |  |  |
|                                               |                                                 |                         | Slett<br>Mark alle a              | m av af                 |                                                  |                                                              |                                   |                   |                                         |                                 |                                              |  |  |  |  |  |
|                                               |                                                 | •                       | Bruk prefe                        | ert fra katalog         |                                                  |                                                              | 1                                 |                   |                                         |                                 |                                              |  |  |  |  |  |
|                                               |                                                 |                         | Fjern prefe                       | rert merke              |                                                  |                                                              |                                   |                   |                                         |                                 |                                              |  |  |  |  |  |
|                                               |                                                 |                         | IMerk alle m                      | ed kontraktsnr          |                                                  |                                                              |                                   |                   |                                         |                                 |                                              |  |  |  |  |  |

Etter at du har merket artikler for import og velger funksjonen Importer er det et eget program som åpnes for å sette de parameterne som tidligere lå under fanen Import. Dersom din virksomhet driver med salg fra et lager (internt eller eksternt salg) huker du av for Oppdater siste kostpris. Et selskap som ikke er oppgavepliktig for mva som for eksempel et sykehus blir mva-% på artikkelen i xml-katalogen lagt til innkjøpsprisen for å danne kostpris.

Et selskap som er oppgavepliktig (og har fradrag for inngående mva) blir ikke dette gjort og innkjøpspris og kostpris blir like. Gjennomsnittskostpris kan også bli oppdatert dersom antall på lager er null eller at gjennomsnitts kostpris er blank fra tidligere.

Når du har valgt Importer kommer bildet import av artikler opp. Velg start import. Når importen er ferdig kommer dette bildet opp.

| 🔁 Import av artikler 🛛 🗙                                                                                  |
|----------------------------------------------------------------------------------------------------|
| NB                                                                                                    |
| Informasjon i fanen Standardverdier vil bli tilegnet nye artikler ved import                              |
| Styringsparameter                                                                                         |
| 🗌 Ikke oppdater internt artikkelnavn på eksisterende artikler                                             |
| Oppdater siste kostpris                                                                                   |
| Oppdater kun innkjøpsenhet på eksisterende artikler                                                       |
| Start import Kopier til fl. selskap                                                                       |
| Oppsummering                                                                                              |
| 69 eksisterende artikler ble oppdatert.                                                                   |
| Husk å oppdatere artikkelregister for søk i eHandel-web. (Meny Min side/Superbruker/Oppdater artikkelsøk) |
| Vis Logg         Sjekk konto         Sjekk forumlar-ID         ePost->leverandør         eHandel web      |
| Lukk                                                                                                    |

Artiklene er nå lastet inn og tilgjengelige i windows. Eksisterende artikler er oppdatert og nye artikler lagt til. Skal artiklene bli tilgjengelige på web eHandel må superbruker oppdatere artikkelsøk på under superbruker på web eHandel.

Når du har utført en import fra saksbehandlerbildet får du dette spørsmålet:

| © ¥isma | a Enterprise eHandel 🛛 🔀                            |
|---------|-----------------------------------------------------|
| ?       | Vil du merke produktkatalogen som ferdigbehandlet ? |
|         | Ja Nei                                              |

Merker du en produktkatalog som ferdigbehandlet, forsvinner den fra saksbehandlerbildet ditt slik at dette blir ryddig og oversiktlig. Har du noen artikler som du ikke er ferdig med, svarer du Nei og katalogen blir liggende for å kunne fortsette importen på et senere tidspunkt.

# **KONTERING AV ARTIKLER**

### Meny: Grunndata > Generelle artikkelparametre > Artikkelgrupper

Systemet er bygd opp slik at kontering av art kan ligge på artikkelnivå eller på et av gruppenivåene. Systemet leter først på artikkelen for å finne art, deretter går den til nærmeste nivå i undergruppe for å sjekke, og slik leter den til den finner en kontering. Du må ikke legge inn artskontering, men da må brukerne legge på kontering i web for hver enkelt artikkel de legger i handlekurven, så det er mye å vinne på å gjøre dette på forhånd.

Arten bør ligge på artikkelgruppenivå som standard, ikke på enkeltartikler. Dette for å lette vedlikeholdsarbeidet. Når art blir lagt på gruppenivå, vil alle artikler senere som blir lagt inn i samme gruppe automatisk få riktig art. Vedlikeholdet blir enklere dersom man legger art på det øverste undergruppenivået. Det kan være opp til tre (3) nivåer. Det er avhengig av hvordan leverandøren har gruppert katalogen. Det er ikke mulig å legge art på hovedgruppe.

Art – legges inn i feltet for: Avg.pliktig og Avgiftsfritt Art – kjøp. I tillegg dersom du skal drive internhandel med disse varene, skal du legge inn konto for Internordre salg og kjøp (for eksempel et sykehus som har lagervarer). Dersom du ikke kjenner arten, får du frem alle alternativ ved å klikke på nedtrekksmenyen.

Dersom alle artiklene i katalogen er lagt inn i grupper som allerede er kontert, vil bildet se slik ut når du krysser av for "Vis kun artikkelgrupper uten kontering":

## Kontering

| Utforster Sokeresultat                                               |                |                    |            |
|----------------------------------------------------------------------|----------------|--------------------|------------|
| 54                                                                   | Kontering R    | Parameter          |            |
|                                                                      | No.            | and the law serves |            |
| V YS NUT AKTYKE ATGABARGYUEPER V VS NUT ATGABARGYUEPER UKO NUTKETTIG | Kontering - A  | rakkeigruppe       |            |
| a triblemone                                                         |                | Art - Salg         | Art - Kjøp |
|                                                                      | Avg. pliktig   | 0 4                | 1285 🛩     |
| 🗄 🎍 0900 - Diverse (2 artiliter)                                     | Avg. fritt     | 0 9                | 1285 🛩     |
| E 111 - Papprodukter (1 artikel)                                     | Rabatt avg. pl | 0 %                | 1285 🛩     |
|                                                                      | Rabatt avg. fr | 0 9                | 1285 🛩     |
| 🗄 🔒 5311 - Fotay (1 artifical)                                       | Beholdn.       | 0 9                | 0 🛩        |
|                                                                      | Varers kost    | 0 4                | 0 %        |
|                                                                      | Intern ordre   | 1285 🛩             | 1285 🛩     |
|                                                                      |                |                    |            |
| ty Actikalpuspa Wedikahol Actikal Ende Sett                          | Selskag        | Lage               | r          |

Du legger inn kostnadskonto (art) under kontering. Du skal da legge inn kostnadskontoen under kjøp på feltene Avg.pliktig og Avg.fritt. Rabattfeltene er valgfri. Dersom du selger videre fra lager til interne avdelinger (lokal forsyning) må du også legge inn kostnadskonto for kjøp og salg på linjen Internordre. Når du legger inn konti her vil systemet foreslå aktuell konto for alle artikler i undergruppen når du registrerer en handlevogn eller en ordre. Visma anbefaler at konteringen legges på undergruppe 0000 (i dette eksempel Fottøy), da arves konteringen til undergrupper og artikler i hovedgruppen. Vil du vite hvilke artikler som inngår i undergruppen klikker du deg videre i nedtrekksmenyen.

Denne katalogen viser kun diverseartiklene, og skal se ut som dette når alle artikler er kontert. Diverseartiklene som opprettes som avviksartikler i fakturabehandling med varetype FB kan konteres.

# ARTIKKELREGISTER

Når du skal opprette artikler i eHandel må du legge inn en del obligatorisk informasjon. Dette omtales i dette kapitlet, vi anbefaler derfor at du leser gjennom hele dette kapitlet før du går i gang med å registrere artikler. Dette er også nødvendig om du legger inn artikler ved å importere varekataloger du har fått fra leverandørene dine.

Ved oppretting av nye artikler er det en del informasjon som er felles for flere artikler (varer). De artiklene som har en del fellestrekk er det hensiktsmessig å gruppere. Alle artikler må tilhøre en hoved- og en undergruppe. I skjermbildet Artikkelgrupper har du mulighet til å bygge opp en systematikk med en eller flere hovedgrupper bestående av en eller flere undergrupper. Dersom dere skal benytte Ehandelsplattformen anbefaler vi på det sterkeste å benytte UNSPSC klassifiseringen som artikkelgrupper.

Visma anbefaler at artikkelgrupper, artiklenes hovedlager, lokasjoner og leverandører er lagt inn i systemet <u>før</u> dere begynner å registrere artikler eller importere kataloger. Dette er obligatorisk informasjon som må knyttes til artiklene når de registreres/importeres.

## Vedlikehold artikkel

Meny: eHandel > Grunndata > Artikkel > Vedlikehold artikkel

Når du skal registrere en ny artikkel står du artikkelnummerfeltet og trykker F8. Da får du opp et spørsmål om du vil registrere en ny artikkel. Når du svarer ja blir du tildelt neste ledige nummer i artikkelnummerserien som er bestemt i systeminformasjon. Du kan også bestemme artikkelnummer selv ved skrive dette direkte i feltet.

Ved import av varekatalog må du bruke automatisk tildeling av artikkelnummer. Når du har startet å registrere en artikkel må du registrere i alle obligatoriske felt. Når du trykker Enter etter å ha fylt ut et felt, hopper kursoren til neste felt. Du får ikke lukke skjermbildet før du har lagt inn informasjon i alle obligatoriske felt. Dersom du prøver å lukke skjermbildet får du opp en dialogboks som forteller hvilket obligatorisk felt som mangler informasjon. Du kan ikke avbryte en påbegynt registrering.

| 😉 Vedlikeholde A              | tikkel 🛛                                                                            |
|-------------------------------|-------------------------------------------------------------------------------------|
| CARU - 07.10.2014<br>Artikkel | 10065 Y EUROSKUM 5L SKUMRENGJ. ALKALISK. FORPAKNING A 3 STK.                        |
|                               |                                                                                     |
| Synonymer                     |                                                                                     |
| Minste enhet                  | 1,00 EA V Hovedgruppe 4713 V UTSTYR TIL RENGJØRERE OG VAKTMESTERE                   |
| Salgsenhet                    | 1,00 EA V Undergruppe 1800 V RENGJØRINGS- OG DESINFISERINGSLØSNINGER                |
| Innkjøpsenhet                 | 1,00 EA V Hovedlager 10 V SENTRALLAGER                                              |
| Lagerenhet                    | 1,00 EA V Hovedlokasjon A V Alle                                                    |
| Statistikkenhet               | 1,00 EA V Innkjøper CARU V Cato Ruud                                                |
| Forpakn, type                 | Hovedleverandør 10047 V NORENGROS AS                                                |
| Forpakn. størr.               | Produsent NILFISK ADVANCE AS                                                        |
| Vekt i kg                     | 0,000 Hovederstatning                                                               |
| EAN-nr.                       | 00.0000.000000.0 Lageroppdatering                                                   |
| Registrert                    | 29.01.2014 V                                                                        |
| Ny til                        | 28.02.2014 V Preferent vare                                                         |
| Undergrp. sort.               | 0 V Statistikkvare                                                                  |
| Varetype                      |                                                                                     |
| Lagertellingskode             |                                                                                     |
|                               |                                                                                     |
|                               | Lagerlok. Eestpkt.lager Leverangører innkjøpsogr Erstatn.art. Prisfrabatt Parametre |
| Art. <u>f</u> ritekst         | Beskyivelse Linker Vis bilde Alt. enheter Nomenklatur Struktur                      |

Når du har fått tildelt artikkelnummer så legger du inn artikkelnavn. Deretter legger du inn antall i enhet og enhet i Minste enhet, systemet oppdaterer nå salgsenhet, innkjøpsenhet, lagerenhet og statistikkenhet. Disse enhetene kan avvike fra minste enhet, men dette krever at du har vedlikeholdt Alternative enheter. Dette omtales i eget avsnitt.

Så legger du inn hovegruppe og undergruppe. Se avsnittet Artikkelgrupper. Deretter legger du inn Hovedlager og Hovedlokasjon. Registrering av lager og lokasjon er omtalt i kursheftet Kodeverk og Innkjøpsparametere.

Feltet innkjøper benyttes kun i generering av innkjøpsforslag. Det er bare ved innkjøp til lagere for videresalg du bruker innkjøpsforslag. Det kan likevel være formålstjenelig å velge den som er avtaleadministrator som innkjøper her.

Hovedleverandør henter du fra leverandørregisteret. Husk at innkjøp bruker informasjon regnskap tradisjonelt ikke legger inn på leverandøren. Leveringsbetingelser og betalingsbetingelser er informasjon som legges inn på en innkjøpsordre. I skjermbildet Parametere eHandel legger du inn en del tilleggsinformasjon regnskap ikke bruker. Eksempel på dette er hvordan du sender innkjøpsordrer til leverandøren, ditt kundennummer og leverandørens adresse-ID på Ehandelsplattformen. Se kursheftet Kodeverk og Innkjøpsparametere.

Avhukingsboksene skal brukes slik:

- Lageroppdatering, krysses av når artikkelen skal ha lageroppdatering på lager som har lageroppdatering og beholdning (lager som selger videre)
- Lagertelling, krysses av når artikkelen skal inngå i lagertelling på et lager med lageroppdatering.
- Preferert vare, skal krysses av når varen skal merkes med «tommel opp» i søkeresultat i innkjøpswebben. Varer merket «tommel opp» kommer først i søkeresultat på web.
- Statistikkvare, feltet brukes kun av statistikkene og forteller om artikkelen skal være med i grunnlag for akkumulerte statistikkdata. Kryss i sjekkboksen dersom artikkelen skal inkluderes i akkumulerte statistikkdata.
- Lokal forsyning, skal krysses av når varen skal leveres fra et eget lager.
- Momspliktig vare, skal krysses av hvis varen er innenfor avgiftsområdet.
- Innkjøpsbegrensning kan her settes på den enkelte artikkel.

# Dersom dere benytter lageroppdatering (logistikkdelen) anbefaler vi at dere leser kapittelet Lager og leveringsadresser på side ??.

Feltene Forpakn.type, Forpakn.størr., Vekt i kg og EAN-nr er kun informasjonsfelter som ikke brukes aktivt av systemet. Systemet legger inn dagens dato i feltet Registrert når en artikkel blir opprettet. Feltet «Ny til» får en dato 30 dager fram i tid. Dette kan overstyres ved at du legger inn annen dato. Undergrp. sort. Brukes av statistikk modulen hvis du oppretter egne statistikkgrupper som avviker fra hoved/undergruppestrukturen du har etablert i systemet.

I feltet Varetype kan du opprette varetyper. Varetypen FB skal settes på artikler som skal være tilgjengelig i fakturabehandling (ved matching). Du kan også opprette egne Lagertellingskoder. Lagertellingskoder benyttes oftest når du har løpende lagertelling.

## Artikkel leverandør

## Meny: eHandel > Grunndata > Artikkel > Artikkel leverandører

Her legger du inn leverandørens innkjøpspris og innkjøpsenhet. Legg også inn leverandørens artikkelnummer og leverandørens artikkelnavn. Dette brukes på innkjøpsordren når den sendes leverandør.

| <b>@</b> A      | rtikkel Le                                | verandør | er           |            |            |                |                     |                         |                   |                  |       |             | _ 🗆 🗵       |
|-----------------|-------------------------------------------|----------|--------------|------------|------------|----------------|---------------------|-------------------------|-------------------|------------------|-------|-------------|-------------|
| CARU -<br>Artik | 07.10.2014                                |          |              | ×          | EUROSKU    | M 5L SKLIMBENG | 1. ALKALISK, E      | ORPAKNING A 3 STK.      |                   |                  |       |             |             |
|                 |                                           |          |              |            |            |                |                     |                         |                   |                  |       |             |             |
| Ar              | Art. fritekst Art. struktur Erstatn. art. |          |              |            |            |                |                     |                         |                   |                  |       |             |             |
|                 | Ant. pr<br>enhet                          | Enhet    | Lede-<br>tid | Lev<br>tid | Lev.art.nr | Lev. art.navn  | Innkjøps-<br>avtale | Artikkelbeskrivelse     | Produsent         | Produsent art.nr | Mva % | Katalognr   | Formular-ID |
| 0,00            | ) 1,00                                    | EA       | 0            | 10         | 36734      | EUROSKUM 5L    | 29012014            | Sterkt alkalisk høytsku | NILFISK ADVANCE # |                  | 25,00 | NO_NORENGR( |             |
|                 |                                           |          |              |            |            |                |                     |                         |                   |                  |       |             |             |
|                 |                                           |          |              |            |            |                |                     |                         |                   |                  |       |             |             |
|                 |                                           |          |              |            |            |                |                     |                         |                   |                  |       |             |             |
|                 |                                           |          |              |            |            |                |                     |                         |                   |                  |       |             |             |
|                 |                                           |          |              |            |            |                |                     |                         |                   |                  |       |             |             |
|                 |                                           |          |              |            |            |                |                     |                         |                   |                  |       |             |             |
|                 |                                           |          |              |            |            |                |                     |                         |                   |                  |       |             |             |
|                 |                                           |          |              |            |            |                |                     |                         |                   |                  |       |             |             |
|                 |                                           |          |              |            |            |                |                     |                         |                   |                  |       |             |             |
|                 |                                           |          |              |            |            |                |                     |                         |                   |                  |       |             |             |
|                 |                                           |          |              |            |            |                |                     |                         |                   |                  |       |             |             |
|                 |                                           |          |              |            |            |                |                     |                         |                   |                  |       |             |             |
|                 |                                           |          |              |            |            |                |                     |                         |                   |                  |       |             |             |
|                 |                                           |          |              |            |            |                |                     |                         |                   |                  |       |             |             |
| 1               |                                           |          |              |            |            |                |                     |                         |                   |                  |       |             |             |
|                 |                                           |          |              |            |            |                |                     |                         |                   |                  |       |             |             |
| Byt             | t prioritet                               | Innkj.a  | ivtale       |            | inker      |                |                     |                         |                   |                  |       |             |             |

Dersom du skal benytte innkjøpsplanlegging må du huske at systemet bruker ledetid fra dette bildet når innkjøpsforslag genereres.

Dersom du bruker Mva% på artikkel i forbindelse med fakturamatch vises artikkelens Mva% her. Her kan Mva% endres. Vanligvis leses mva% inn fra katalog.

For å koble Smarte formular til en artikkel – les kapittelet Smarte formular og globale handlelister.

## Artikkel -priser og -rabatter

#### Meny: eHandel > Grunndata > Artikkel > Artikkel - priser og - rabatter

I dette skjermbildet kan du vedlikeholde artikkelkode. Alle artikler registreres som standard med artikkelkode 1 (Lagervare), artikler for fri tekst (diverse) skal ha artikkelkode 9. I Systeminformasjon finner du hvilke artikkelkoder som er opprettet i din virksomhet.

Det opprettes ofte artikkelkode for utgått og for artikler som skal utgå. Hvis du merker en artikkel med artikkelkode skal utgå, vil den kunne selges internt, men ikke kjøpes inn mer fra leverandør. Utgåtte artikler vil ikke synes på webben.

| ager<br>rtikkel 1               | 2013<br>10 ❤ 51<br>1791 | ENTRALLAGE | RET<br>RIVEBOK GI | RIEG AS KUNSTS | KINN MØRK  | GRÅ             |       |           |        |      |          |                    |             |                   |                                   |                  |
|---------------------------------|-------------------------|------------|-------------------|----------------|------------|-----------------|-------|-----------|--------|------|----------|--------------------|-------------|-------------------|-----------------------------------|------------------|
| <u>K</u> opiér pr               | iser <u>A</u> rt        | ikkel      | <u>P</u> riskalk. | Alt.enhete     | er Pa      | rametre         | ]     |           |        |      |          |                    |             |                   |                                   |                  |
| Innkjøpspris 1 EA Kostpris 1 EA |                         |            | Diverse           | Diverse        |            |                 |       |           |        |      |          |                    |             | Rabattgrupper for |                                   |                  |
| Gammel                          | 0                       | 0,00 Ga    | mmel              | 0,00           | Sist prise | endr.           |       | Art. koo  | le 📃   | 1 😒  | Lagerv   | arer               |             | Ra                | abattmatrise2                     | 0000             |
| Siste                           | 115                     | 5,68 Sis   | te                | 115,68         | Sist beve  | eget            |       | Mva inn   | kj.    | 0 😽  |          |                    |             | Kv                | antumsrabatt                      | 0000             |
| Gj. snitt                       | 0                       | 0,00 Gj.   | snitt             | 115,68         |            |                 | 0,00  |           |        | 0,00 | Prisfakt | or                 | 1           |                   |                                   |                  |
| Prisliste                       | Tekst                   |            |                   |                |            | Kost.<br>Faktor | Netto | salgspris | Valuta |      | Kurs     | Utgående<br>avanse | Brutto salg | spris             | Sist<br>oppdaterte<br>kalkulasjon | Oppdater<br>dati |
|                                 |                         |            |                   |                |            |                 |       |           |        |      |          |                    |             |                   |                                   |                  |
|                                 |                         |            |                   |                |            |                 |       |           |        |      |          |                    |             |                   |                                   |                  |
|                                 |                         |            |                   |                |            |                 |       |           |        |      |          |                    |             |                   |                                   |                  |
|                                 |                         |            |                   |                |            |                 |       |           |        |      |          |                    |             |                   |                                   |                  |
|                                 |                         |            |                   |                |            |                 |       |           |        |      |          |                    |             |                   |                                   |                  |
|                                 |                         |            |                   |                |            |                 |       |           |        |      |          |                    |             |                   |                                   |                  |

## Vedlikeholde synonymer

#### Meny: eHandel > Grunndata > Vedlikehold artikkel

Synonymer på artikkel følger normalt katalogene som importeres fra eHandelsplattformen. Synonymene bidrar til at brukere på web enkelt får søkt frem artikler. Vedlikeholde av synonymer gjøres under 'Vedlikehold Artikkel' og legges på en streng med ordskillertast som skilletegn.

| 🙆 Vedlikeholde A              | rtikkel                                                                             |
|-------------------------------|-------------------------------------------------------------------------------------|
| CARU - 10.11.2014<br>Artikkel | 10005 KLUT DATA JONMASTER . FORPAKNING A 20 STK.                                    |
| Synonymer                     | KLUTER                                                                              |
| Minste enhet                  | 1,00 EA V Hovedgruppe 4713 V UTSTYR TIL RENGJØRERE OG VAKTMESTERE                   |
| Salgsenhet                    | 1,00 EA V Undergruppe 1501 V KLUTER                                                 |
| Innkjøpsenhet                 | 1,00 EA V Hovedlager 10 V SENTRALLAGER                                              |
| Lagerenhet                    | 1,00 EA v Hovedlokasjon A v Alle                                                    |
| Statistikkenhet               | 1,00 EA V Innkjøper CARU V Cato Ruud                                                |
| Forpakn, type                 | Hovedleverandør 10047 V NORENGROS AS                                                |
| Forpakn. størr.               | Produsent LILLEBORG AS DIV. STORFORBRUK                                             |
| Vekt i kg                     | 0,000 Hovederstatning                                                               |
| EAN-nr.                       | 00.0000.000000.0 Lageroppdatering                                                   |
| Registrert                    | 29.01.2014 V                                                                        |
| Ny til                        | 28.02.2014 V                                                                        |
| Undergrp. sort.               | 0 Vistatistikkvare                                                                  |
| Varetype                      |                                                                                     |
| Lagertellingskode             |                                                                                     |
| Lager                         | Lagerlok. Bestpkt.lager Leverandører Innkjøpsbgr Erstatn.art. Pris/rabatt Parametre |
| Art. fritekst                 | Beskrivelse Linker Vis bilde Alt. enheter Nomenklatur Struktur                      |

## MANUELT VEDLIKEHOLD AV ARTIKKELREGISTER

I noen tilfeller vil det være nødvendig å vedlikeholde artikkelregistret manuelt. Dette gjelder særlig for de kundene som ikke benytter seg av Ehandelsplattformen.

Denne fremgangsmåten vises med å opprette en diverseleverandør. Alle bør opprette en diverseartikkel. Diverseartikkelen opprettes utenom UNSPCS-standarden som har hovedgrupper fra 1000 og oppover. Hovedgrupper fra 1 til 999 er for annet bruk, og benyttes i de tilfellene sluttbruker skal bestille en egendefinert vare eller tjeneste.

Meny: Grunndata > Generelle artikkelparametre > Artikkelgrupper

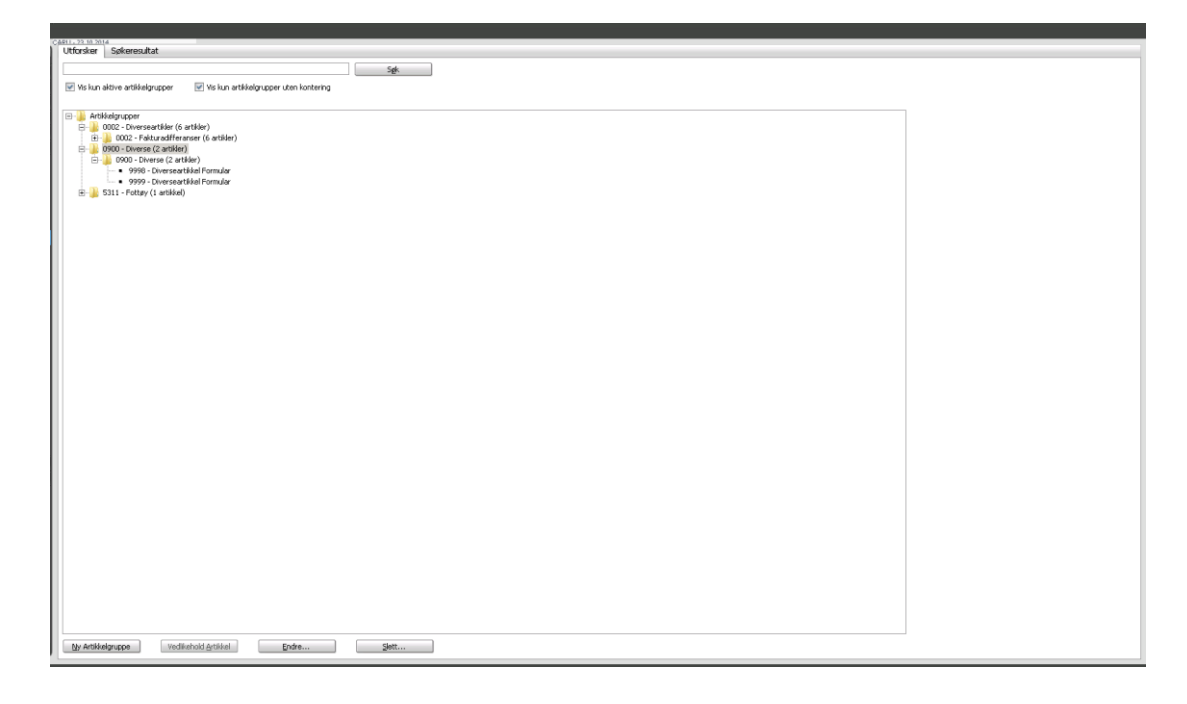

Trykk på knappen "Ny Artikkelgruppe". Opprett deretter hovedgruppe 0900 Diverse, og undergruppe 0900 Diverse. Denne artikkelgruppen brukes senere til å knytte til diverseartikkel 9999.
| 😉 ¥edlikeholde Aı             | el l                                                                                       |
|-------------------------------|--------------------------------------------------------------------------------------------|
| CARU - 23.10.2014<br>Artikkel | 99 V DIVERSEARTIKKEL FORMULAR                                                              |
|                               |                                                                                            |
| Synonymer                     |                                                                                            |
| Minste enhet                  | 1,00 STK V Hovedgruppe 0900 V DIVERSE                                                      |
| Salgsenhet                    | 1,00 STK V Undergruppe 0900 V DIVERSE                                                      |
| Innkjøpsenhet                 | 1,00 STK V Hovedlager 10 V SENTRALLAGER                                                    |
| Lagerenhet                    | 1,00 STK V Hovedlokasjon A V Alle                                                          |
| Statistikkenhet               | 1,00 STK V Innkjøper CARU V Cato Ruud                                                      |
| Forpakn, type                 | Hovedleverandør 10046 🛩 DIVERSELEVERANDØR EHANDEL                                          |
| Forpakn. størr.               | Produsent                                                                                  |
| Vekt i kg                     | 0,000 Hovederstatning                                                                      |
| EAN-nr.                       | 00.0000.000000.0                                                                           |
| Registrert                    | 07.08.2014 V                                                                               |
| Ny til                        | 06.09.2014 V Preferent vare                                                                |
| Undergrp. sort.               | 0 Statistickvare                                                                           |
| Varetype                      | ✓ Momspliktig vare                                                                         |
| Lagertellingskode             |                                                                                            |
|                               | navlak – Bestalt Janey – Laveranderer – Tankienshav – Evisten avt – Briskahatt – Baramatra |
|                               | general gesterandere inngesegn gistatilati, fisjiabat falametre                            |
|                               | Ruverse riuke. Ar prinis vir sulfister Moweuklatin, Zunktin,                               |

Meny: Grunndata > Artikkel > Vedlikehold artikkel.

I feltet "Hovedleverandør" må det opprettes en diverseleverandør. Husk å registrere enheter, ta ellers bort de feltene nederst da disse kommer opp som standard avmerket. Artikkelen skal normalt være Statistikkvare og Momspliktig vare (også for sykehus).

| 😉 Artikkel -priser og -rabatl | ter                  |                   |                 |                 |         |              |                                |
|-------------------------------|----------------------|-------------------|-----------------|-----------------|---------|--------------|--------------------------------|
| CARU - 23.10.2014             | LAGER                |                   |                 |                 |         |              |                                |
| Artikkel 9999                 |                      |                   |                 |                 |         |              |                                |
| HIGHNOI 22222                 |                      |                   |                 |                 |         |              |                                |
| Kopiér priser Artikkel        | Priskalk. Alt.enhete | er Pa <u>r</u> am | etre            |                 |         |              |                                |
| Innkjøpspris 1 STK            | Kostpris 1 STK       | Diverse           |                 |                 |         |              |                                |
| Gammel 0,00                   | Gammel 0,00          | Sist prisendr     |                 | Art. kod        | le 9 🗸  | Diversevarer |                                |
| Siste 0,00                    | Siste 0,00           | Sist beveget      | :               | Mva inn         | kj. 🛛 😽 |              |                                |
| Gj. snitt 0,00                | Gj. snitt 0,00       |                   |                 | 0,00            | 0,00    | Prisfaktor   | 1                              |
|                               |                      |                   |                 |                 |         |              | L                              |
| Prisliste Tekst               |                      |                   | Kost.<br>faktor | Netto salgspris | Valuta  | Kurs Uto     | gående<br>avanse Brutto salgsp |
|                               |                      |                   |                 |                 |         |              |                                |
|                               |                      |                   |                 |                 |         |              |                                |
|                               |                      |                   |                 |                 |         |              |                                |
|                               |                      |                   |                 |                 |         |              |                                |
|                               |                      |                   |                 |                 |         |              |                                |
|                               |                      |                   |                 |                 |         |              |                                |
|                               |                      |                   |                 |                 |         |              |                                |
|                               |                      |                   |                 |                 |         |              |                                |
|                               |                      |                   |                 |                 |         |              |                                |
|                               |                      |                   |                 |                 |         |              |                                |
| •                             |                      |                   |                 |                 |         |              |                                |

Etter registrering av diverseartikkel må man videre inn på pris/ rabatt- knappen på høyre side av skjermbildet. Her må det registreres artikkelkode per artikkel. Velg art.kode 9 Diversevarer. Det må være denne kode som er satt i Systeminformasjon som Diversevare. Dette merker artikkelen at den er en diverseartikkel og det er denne som brukes til å spesifiser artikkel for formular på innkjøpswebben.

## Artikkelgrupper

### Meny: eHandel > Grunndata > Generelle artikkelparametre > Artikkelgrupper

Når du skal opprette en ny artikklegruppe setter du kursor på Artikkelgruppe i trestrukturen og trykker Ny artikkelgruppe. Du får da opp et bilde med forslag på gruppenummer, dette kan du overstyre og legge inn ønsket nummer. Når du står på hovedgruppa og trykker Ny gruppe så får du en undergruppe på hovedgruppa.

I forbindelse med installering av eHandel er UNSPSC en internasjonal gruppestruktur importert. Denne benyttes til å klasifisere eller dele forskjellige enheter/artikler i en lik struktur. I produktkatalogene som leses inn fra Ehandelsplattformen er UNSPSC et obligatorisk felt som må defineres på den enkelte artikkel.

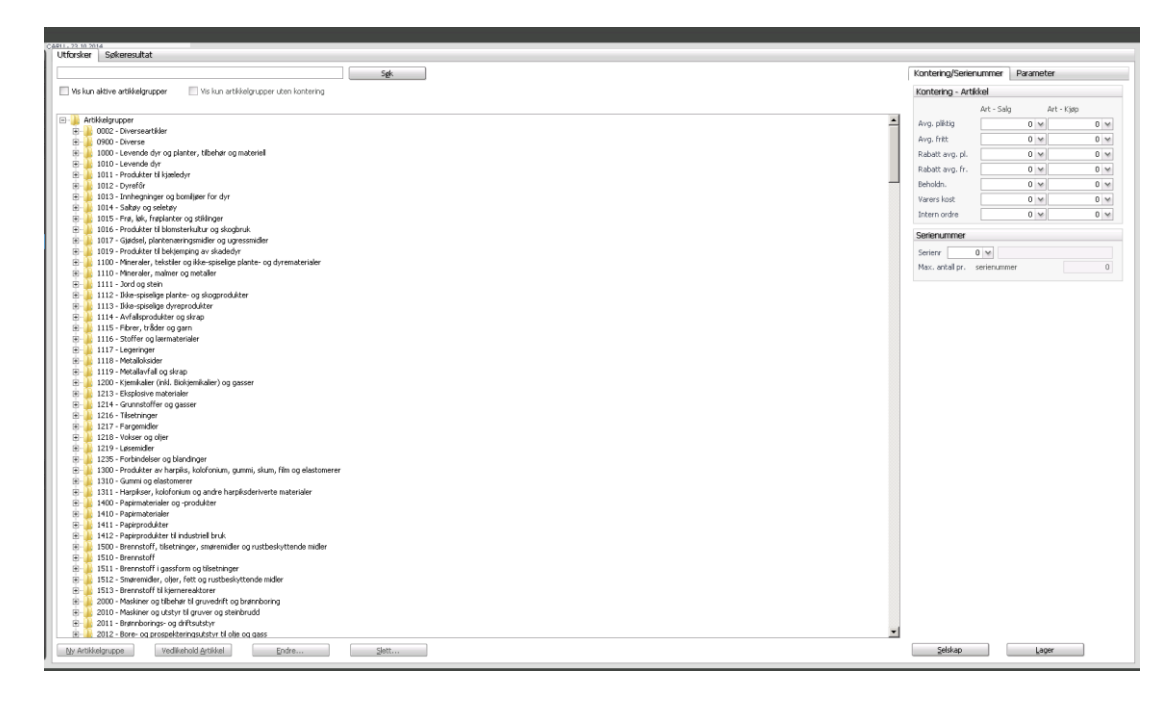

## Importere produktkatalog fra leverandør via fil

Leverandører som ikke leverer varekatalog via Ehandelsplattformen kan utarbeide en fil, for eksempel et regneark over sin produktkatalog som kan importeres i eHandel. Du bør da utarbeide en mal som leverandørene kan utfylle og sende tilbake. Hvis du i bildet for katalogimport velger filtype "Separator" får du opp følgende importbilde:

| (mportere produktkataloge      | r/prislister  |                   |     |   |                                         |
|--------------------------------|---------------|-------------------|-----|---|-----------------------------------------|
| verandørprofil Standardv       | erdier for ny | e artikler   Impo | ort |   |                                         |
| verandør                       | 1000          | 9 😽 HTH FORUS     | S   |   | Filtype                                 |
| ofil                           |               | 2 🛛 Regneark      |     |   | <ul> <li>Ehandelsplattformen</li> </ul> |
| og filnavn for produktkatalog  |               |                   |     | ¥ | Separator                               |
| ilvisningsfelt                 |               | Forhåndsvisning   | J   |   |                                         |
|                                | Kolonne       | 0 av              |     |   |                                         |
| verandørens artikkelnummer     | 000           |                   |     |   |                                         |
| verandørens artikkelnavn       | 000           |                   |     |   |                                         |
| verandørens artikkelbeskrivels | e 000         |                   |     |   |                                         |
| ntall pr. innkjøpsenhet        | 000           |                   |     |   | 0,00                                    |
| nkjøpsenhet                    | 000           |                   |     |   |                                         |
| itall pr. prisenhet            | 000           |                   |     |   | 0,00                                    |
| is pr. prisenhet               | 000           |                   |     |   | 0,00                                    |
|                                |               |                   |     |   | 0.000.00000                             |
|                                |               |                   |     |   |                                         |
|                                |               |                   |     |   |                                         |
|                                |               |                   |     |   |                                         |
|                                |               |                   |     |   |                                         |
|                                |               |                   |     |   |                                         |
|                                |               |                   |     |   |                                         |
|                                |               |                   |     |   |                                         |
|                                |               |                   |     |   |                                         |

Disse opplysningene er det som leverandøren bør fylle inn. I det minste bør artikkelnummer, navn, beskrivelse (lang tekst som beskriver varen) Antall pr enhet, innkjøpsenhet, Antall pr prisenhet og pris pr enhet fylles ut. Artikkelgruppen velger du for hver import og det kan være smart å dele opp slik at du har en fil pr artikkelgruppe. Dette kan lette importen din.

Her må du opprette en egen profil som man eksempelvis kan kalle "2 Regneark". Det er mulig å importere kataloger fra flere ulike profiler mot samme leverandør.

Det er viktig å utarbeide malen i regnearket i tråd med kolonnene i Tilvisningsfeltet. Før regnearket lagres på område for varekataloger og hentes opp i eHandel for import, må det lagres i CSV/SDV-format (semikolondelt).

Resten av visningene og importen vil foregå på samme måte som for filer via Ehandelsplattformen, med ett unntak. I fanen "Standardverdier for nye artikler" må det fylles inn hoved- og undergruppe for hvilken UNSPSC-gruppe artiklene skal sorteres under.

### Kopiere katalog til flere selskaper

Du kan kopiere en katalog til flere selskaper.

| © Import av artikler ×                                                                                    |
|----------------------------------------------------------------------------------------------------|
| NB                                                                                                    |
| Informasjon i fanen Standardverdier vil bli tilegnet nye artikler ved import                              |
| Styringsparameter                                                                                         |
| 🔲 Ikke oppdater internt artikkelnavn på eksisterende artikler                                             |
| 🗹 Oppdater siste kostpris                                                                                 |
| 📃 Oppdater kun innkjøpsenhet på eksisterende artikler                                                     |
| Start import Kopier til fl. selskap                                                                       |
| Oppsummering                                                                                              |
| 0 eksisterende artikler ble oppdatert.                                                                    |
| 10 nye artikler ble opprettet.                                                                            |
| Husk å oppdatere artikkelregister for søk i eHandel-web. (Meny Min side/Superbruker/Oppdater artikkelsøk) |
| Vis Logg Sjekk konto eHandel web                                                                          |
| Lukk                                                                                                    |

Trykk på knappen Kopier til flere selskaper. Du får da opp en oversikt over ehandelsselskapene som finns i din installasjon.

Du velger de selskap som katalogen skal kopieres til. Systemet prøver nå å finne katalogens TPID i selskapenes leverandør registre. Dersom dette er første gang du kopierer en katalog til selskapet vil ikke TPID ligge inne på leverandøren i selskapet. Da må du velge leverandør.

| Selskapsnr | Selskapsnavn                                           | Valg     | Leverandørnr         | Leverandørnavn      | Profilm    | Profilbeskrivelse |  |
|------------|--------------------------------------------------------|----------|----------------------|---------------------|------------|-------------------|--|
| 2          | VISMA KOMMUNE (2013 MSSQL-DB)                          | 9        | 0                    | 1                   | 0          |                   |  |
| 10         | VISMA KOMMUNE (2013 MSSQL-DB)                          |          | 0                    |                     | 0          |                   |  |
| 99         | Visma Kommune 99-0                                     | 4        | 0                    |                     | 0          |                   |  |
| 411        | Visma Kommune 99-0                                     |          | 0                    |                     | 0          |                   |  |
| 412        | Visma Kommune 99-0                                     |          | 0                    |                     | 0          |                   |  |
| C.         | Information<br>et finnes ingen leverandører med TPID=  | aef9d068 | -78c6-1000-807<br>OK | f-c0a878320001. Lev | erandør må | xliges manuelt.   |  |
| D          | Informasjon<br>et finnes ingen leverandører med TPID=- | aef9d068 | -78c6-1000-807<br>OK | f-c0a878320001.Lev  | erandør må | x velges manuelt. |  |
| D          | Informasjon<br>et finnes ingen leverandører med TPID=  | aef9d068 | -78c6-1000-807<br>OK | f-c0a878320001. Lev | erandør må | x velges manuelt. |  |
| D          | Informasjon<br>et finnes ingen leverandører med TPID=- | aef9d068 | -78c6-1000-807<br>OK | f-c0a878320001. Lev | erandar må | velges manuelt.   |  |
| D          | Informasjon<br>et finnes ingen leverandører med TPID=. | sef9d068 | -78с6-1000-807<br>ОК | f-c0a878320001. Lev | erandør må | xelges manuelt.   |  |
| D          | Informasjon<br>et finnes ingen leverandører med TPID=  | sef9d068 | -78с6-1000-807<br>ОК | f-c0a878320001. Lev | erandør må | xelges manuelt.   |  |

Det må være opprettet en katalogprofil på leverandøren for at du skal kunne importere katalogen.

Dersom profil mangler får du opp følgende melding. Profil oppretter du fra skjermbildet Importere produktkataloger. Husk å gjøre dette i riktig selskap.

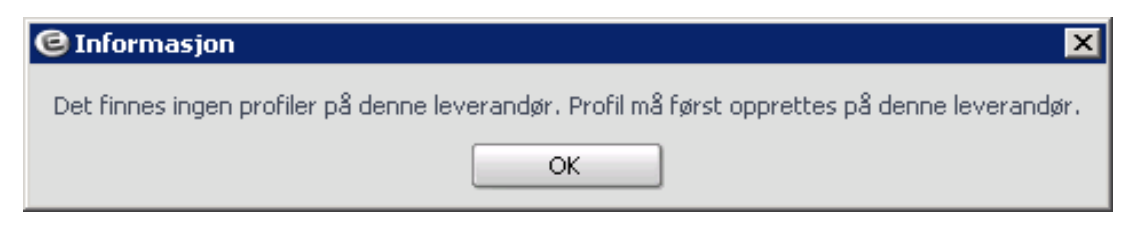

Etter at du har importert en katalog fra en leverandør første gang vil både TPID og Profil ligge inne på leverandører slik at du slipper å legge inn denne informasjonen på nytt.

# **INNKJØPSAVTALER**

Dersom du ønsker å se en oversikt over innkjøpsavtalene og hvilke artikkelgrupper som er brukt for en spesiell katalog eller avtale, benytt dette menyvalget:

### Meny: eHandel > Innkjøpsplanleggingsrutine > Innkjøpsavtaler > Innkjøpsavtaler > I

### Avtalevisning

Det er opprettet en egen kode for passive avtaler. Denne er angitt i eHandel/grunndata/systeminformasjon/artikkelrelatert. Alle avtaler som ikke har kode for passiv behandles som aktive.

| Utforsker       Søk         Innkjøpsavtaler Ehandelsplatformen         Image State         Image State         <                                                                                                    | Utforsker                                                                                                    |                                                                                                    |
|----------------------------------------------------------------------------------------------------|----------------------------------------------------------------------------------------------------|----------------------------------------------------------------------------------------------------|
| Innkjøpsavtaler Ehandelsplattformen         GRØDEM BABYSVØMMING - 10007         MØBELHUSET AS - 10052         NORENGROS - TEST SARPSBORG - 10055         NORENGROS AS - 10048         Aufre innkjøpsavtaler         Aufre innkjøpsavtaler         Aufre NORBYGG AS - 10051         BETONGBYGG AS - 10051         BETONGBYGG AS - 10051         BETONGBYGG AS - 10051         BETONGBYGG AS - 10051         BETONGBYGG AS - 10053         Bettongbygg AS - 10054         Bettongbygg AS - 10050         Bettongbygg AS - 10050 <t< th=""><th></th><th>Søk</th></t<> |                                                                                                    | Søk                                                                                                    |
| Alle avtaler                                                                                                    | Innkj     Innkj     I | øpsavtaler Ehandelsplattformen         JRØDEM BABYSVØMMING - 10007         1ØBELHUSET AS - 10052         JORENGROS AS - TEST SARPSBORG - 10055         JORENGROS AS - 10047         ROCHE AS - 10048         e innkjøpsavtaler         AUTO REP - 10018         XETONGBYGG AS - 10051         YYGGEKONSULENTENE AS - 10053         RAME AS - 10044         4ADRASSMESTEREN - 10036         4EDISINSK UTSTYR AS - 10050         ler uten innkjøpsavtale |
| Aktive avtaler                                                                                                    |                                                                                                    |                                                                                                    |
| Aktive avtaler med startdato frem i tid<br>Aktive avtaler hvor utløpsdato er passert<br>Aktive avtaler hvor utløpsdato er innenfor angitt datointervall                                                                                                    |                                                                                                    | Alle avtaler<br>Aktive avtaler                                                                                                    |
| Avenue avenue avenue avenue avenue avenue avenue avenue avenue avenue avenue avenue avenue avenue avenue avenue                                                                                                    | Avtaleviening                                                                                                    | Alle avtaler<br>Aktive avtaler<br>Passive avtaler<br>Aktive avtaler med startdato frem i tid<br>Aktive avtaler hvor utløpsdato er passert<br>Aktive avtaler hvor utløpsdato er innenfor angitt datointervall                                                                                                    |

I avtalevisning har du følgende valg:

- Alle avtaler (defaultverdi når program startes fra saksbehandlerbildet)
- Aktive avtaler (defaultverdi fra hovedmeny)
- Passive avtaler
- Aktive avtaler med startdato frem i tid
- Aktive avtaler hvor utløpsdato er passert
- Aktive avtaler hvor utløpsdato er innenfor angitt datointervall

Dersom du mottar katalog på en avtale som skal være gyldig fra en viss dato kan du nå i god tid før avtalens startdato lese inn katalogen og sette startdato for avtalen fra den aktuelle datoen. Deretter merke avtalen som Passiv. Du får spørsmål om du også skal merke artiklene som Passiv/utgått. Svarer du Ja på dette merkes alle artiklene som passive. Dette betyr i praksis at avtalen og de tilhørende artikler ikke kan søkes frem i eHandel web.

| Leverandører Innkjøpsavtaler                                                                                                    |                                                                                                    |                                                                                                    |                                                                                       |                 |                  |
|----------------------------------------------------------------------------------------------------|----------------------------------------------------------------------------------------------------|----------------------------------------------------------------------------------------------------|---------------------------------------------------------------------------------------|-----------------|------------------|
| Jtforsker Søk                                                                                                    |                                                                                                    |                                                                                                    |                                                                                       |                 |                  |
| Innkjøpsavtaler Ehandelsplattformen     GRØDEM BARYSVØMMING - 10007     GRØDEM BARYSVØMMING - 10007     MorENGROS - TEST SARPSØRG - 10055     GrØDENGROS - TEST SARPSØRG - 10055     GrØDENGROS - TEST SARPSØRG - 10055     GrØDENGROS - TEST SARPSØRG - 10055     GrØDENGROS - TEST SARPSØRG - 10055     GrØDENGROS - TEST SARPSØRG - 10051     GrØDENGROS - 1041     GrØDENGROS - 10018     GrØDENGROS - 10018     GrØDENGROS - 10018     GrØDENGROS - 10018     GrØDENGROS - 10051     GrØDENGROS - 10051     GrØDENGROS - 1005     GrØDENGROS - 1005     GrØ | est sarpsborg (1 artikkel)<br>est sarpsborg (6 artikkel)<br>artikler)<br>Bekreft<br>Ønsker du å merke artiklene som tilhører denne innkjøpsavtalen s<br><u>Ja</u> Nei | Leverandør Avtalenummer I4/03678 Avtalebeskrivelse Innkjøpsavtale n Link til kontrakt Avtaletype [  Totalverdi Totalverdi Totalt bestilt Innkjøpsbegre Vedikehol | Avtaledetaljer  med Norengros - 1  RAM  Ram O1.08.2015 O1.02.2017 O, O, O, ensning id | Kontaktpersoner | formen           |
| wtalevisning Aktive avtaler vtikkelvisning OAlle                                                                                                    | v<br>v                                                                                                    | Kontrakt                                                                                                    |                                                                                       |                 | <u>A</u> rtikler |
| Ny Innkjøpsavtale Slett Vedl.                                                                                                    | Artikkel Vedl. Artikkelgrp. Innkj.håndb.                                                                                                    | Merknader                                                                                                    | Bet                                                                                   | tingelser       | Initier          |

Ved å velge passive avtaler i avtalevisning vil du få en oversikt over passive avtaler.

| 🕽 Leverandører Innkjøpsavtaler                                                                                                    |                                                    |
|----------------------------------------------------------------------------------------------------|----------------------------------------------------|
| Utforsker Søk                                                                                                    |                                                    |
| Impigepsavtaler Ehandelsplattformen                                                                                                    | Leverandør Avtaledetaljer Kontaktpersoner Artikler |
| NORENGROS - TEST SARPSBORG - 10055     How the second second | Avtalenummer                                       |
| Andre innkjøpsavtaler                                                                                                    | 14/03678                                           |
| 🗄 🎍 Artikler uten innkjøpsavtale                                                                                                    | Avtalebeskrivelse                                  |
|                                                                                                    | Innkjøpsavtale med Norengros - Test Sarpsborg      |
|                                                                                                    | Link til kontrakt                                  |
|                                                                                                    |                                                    |
|                                                                                                    | Avtaletype RAM w Rammeavtale eHandelsplattformen   |
|                                                                                                    | Avtalestatus P 🛛 Passiv avtale                     |
|                                                                                                    | Saksnr -                                           |
|                                                                                                    | Avtale dato                                        |
|                                                                                                    | Avtale periode 01.08.2015 v - 31.07.2017 v         |
|                                                                                                    | Varseldato 01.02.2017 😒                            |
|                                                                                                    | Totalverdi 0,00                                    |
|                                                                                                    | Totalt bestilt 0.00                                |
|                                                                                                    |                                                    |
|                                                                                                    | Innkiøosbearensnina                                |
|                                                                                                    |                                                    |
|                                                                                                    | Vedlikehold                                        |
|                                                                                                    |                                                    |
| Avtalevisning Passive avtaler                                                                                                    |                                                    |
| Artikkelvisning 0 Alle                                                                                                    | Kontrakt <u>A</u> rtikler                          |
| Ny Innkjøpsavtale Slett Vedl. Artikkel Vedl. Artikkelgrp. Innkj.håndb.                                                                                                    | Merknader Betingelser Initier                      |

På avtalens startdato går du inn og merker avtalen som Aktiv og du får spørsmål om alle artiklene også skal merkes som Aktive. Svarer du Ja på dette er avtalen og artiklene tilgjengelige på web. For at artiklene skal komme frem på web må superbruker oppdatere artikkelsøk.

### Artikkelvisning

| C Leverand                                                                                                    | ører Innkjøpsavtaler                                                                                                    |
|----------------------------------------------------------------------------------------------------|----------------------------------------------------------------------------------------------------|
| Utforsker                                                                                                    | Søk                                                                                                    |
| <ul> <li>Innk</li> <li>Innk</li> <li>Innk<td>igipsavtaler Ehandelsplattformen<br/>GRØDEM BABYSVØMMING - 10007<br/>MØBELHUSET AS - 10052<br/>NORENGROS AS - 10047<br/>ROCHE AS - 10048<br/>Ire innligipsavtaler<br/>AUTO REP - 10018<br/>BETONGBYGG AS - 10051<br/>BYGGEKONSULENTENE AS - 10053<br/>FAME AS - 10044<br/>MADRASSMESTEREN - 10036<br/>MEDISINSK UTSTYR AS - 10050<br/>Kler uten innkjøpsavtale</td></li></ul> | igipsavtaler Ehandelsplattformen<br>GRØDEM BABYSVØMMING - 10007<br>MØBELHUSET AS - 10052<br>NORENGROS AS - 10047<br>ROCHE AS - 10048<br>Ire innligipsavtaler<br>AUTO REP - 10018<br>BETONGBYGG AS - 10051<br>BYGGEKONSULENTENE AS - 10053<br>FAME AS - 10044<br>MADRASSMESTEREN - 10036<br>MEDISINSK UTSTYR AS - 10050<br>Kler uten innkjøpsavtale |
| Avtalevisning                                                                                                    | 2 Midlertidig utsolgt<br>4 Utgått/passiv<br>9 Diversevarer                                                                                                    |
| Artikkelvisnin                                                                                                    | 0 Alle                                                                                                    |
| Ny <u>I</u> nnkjør                                                                                                    | psavtale Slett Vedl. Artikkel Vedl. Artikkelgrp. Innkj.håndb.                                                                                                    |

Her finner du en oversikt over alle avtalene som ligger i eHandel. Du kan i dette tilfelle sortere på artikkelkodevisning:

- 0 Alle
- 1 Lagervarer
- 2 Midlertidig utsolgt
- 4 Utgått/passiv
- 9 Diversevarer

| C Leverandører Innkjøpsavtaler                                                                                                    | _ [] ×                                                                              |
|----------------------------------------------------------------------------------------------------|-------------------------------------------------------------------------------------|
| Utforsker Søk                                                                                                    |                                                                                     |
| Imkjøpsavtaler Ehendelsplatformen         ■ GRØCEM BABYSVØMMIN 10007         ■ 10047 - NORENCOS AS         ■ 2010211 - Rekvesta (69 artikler)         ■ 20103 - Innkjøpsavtale med roche as (27 artikler)         ■ - 20113 - Innkjøpsavtale med roche as (2 artikler)         ■ - 20113 - Innkjøpsavtale med roche as (2 artikler)         ■ - 20113 - Innkjøpsavtale med roche as (2 artikler)         ■ - 20113 - Innkjøpsavtale med roche as (1 artikler)         ■ - 200134 - Innkjøpsavtale med roche as (15 artikler)         ■ - 600501 - Innkjøpsavtale med roche as (15 artikler)         ■ - 600501 - Innkjøpsavtale med roche as (15 artikler)         ■ - 2266 - Rammeavtale resirk (0 artikler)         ■ - Artle innkjøpsavtaler         ■ - FAPE AS - 10044         ■ - 2268 - Rammeavtale resirk (0 artikler)         ■ - MADRASSMESTEREN - 10036         ■ - 10041         ■ - 10147 - MADRAS FANDØR EHANDEL - 10041         ● - 101VERSELEVERANDØR EHANDEL - 10041         ● - 101VERSELEVERANDØR EHANDEL - 10046         ● - 101VERSELEVERANDØR EHANDEL - 10046 | Leverandør     Avtaledetaljer     Kontaktpersoner     Artikler       Nr     10047 v |
| Artikkelkodevisning 0 Alle v Innkjøpsavtale Slett Vedi. Artikkel Vedi. Artikkelgrp.                                                                                                    | <u>V</u> edikehold                                                                  |

Bruk trestrukturen for å komme ned i avtaledetaljene på leverandøren. I fanen leverandør kan du vedlikeholde avtalens leverandøropplysninger.

Det er også mulig å benytte systemet til avtaleforvaltning.

I fanen avtaledetaljer vedlikeholder du avtaletype, avtalestatus, saksnr, avtaledato, avtaleperiode, varseldato og totalverdi. Etter hvert som det gjøres bestillinger på avtalen vil totalt bestilt på avtalen fremkomme. Under avtaledetaljer kan du også legge inn innkjøpsbegrensning.

Ved å trykke på artikler vil du få frem hvilke artikler som inngår i kontrakten. Du kan også legge inn merknader som kan benyttes i leverandøroppfølgingen. Kontaktpersoner for avtalen bør legges inn. I fanen kontaktpersoner vedlikeholder du kontaktinformasjon.

| II. ns.11.2014                                                                                                    |                                                                                                    |
|----------------------------------------------------------------------------------------------------|----------------------------------------------------------------------------------------------------|
| tforsker Søk                                                                                                    |                                                                                                    |
| Innkjøpsavtaler Ehandelsplatformen         Innkjøpsavtaler Ehandelsplatformen           Innkjøpsavtaler Ehandelsplatformen         Innkjøpsavtaler           Innkjøpsavtaler         Innkjøpsavtaler           Innkjøpsavtaler         Innkjøpsavtaler           Innkjøpsavtaler         Innkjøpsavtaler           Innkjøpsavtaler         Innkjøpsavtaler           Innkjøpsavtaler         Innkjøpsavtaler | Leverandør Avtaledetaljer Kontaktpersoner Artikler<br>Leverandør<br>Nr I M<br>Navn Jurist Juristen<br>Telefon 22889999<br>Telefaks<br>E-post |
|                                                                                                    | Intern Initialer CARU Navn Cato Ruud Telefon E-post Eivind.Cato.Ruud@visma.com                                                               |
| tikkelkodevisning O Alle Vedi, Artikkel Vedi, Artikkeloro,                                                                                                    |                                                                                                    |

Som oftest er det en annen person som forvalter avtalen hos leverandøren enn den kontaktpersonen du bruker i forhold til daglige avrop på avtalen.

Pass på at den personen du setter som intern er huket av som avtaleadministrator i brukeradministrasjon. Dette er en forutsetning for at denne skal motta varsel når varslingsdato er satt på avtalen og ny produktkatalog er kommet i **innkjøp/saksbehandler.**  Informasjon om artikler som hører til den enkelte avtale får du ved å klikke deg inn på den enkelte artikkel.

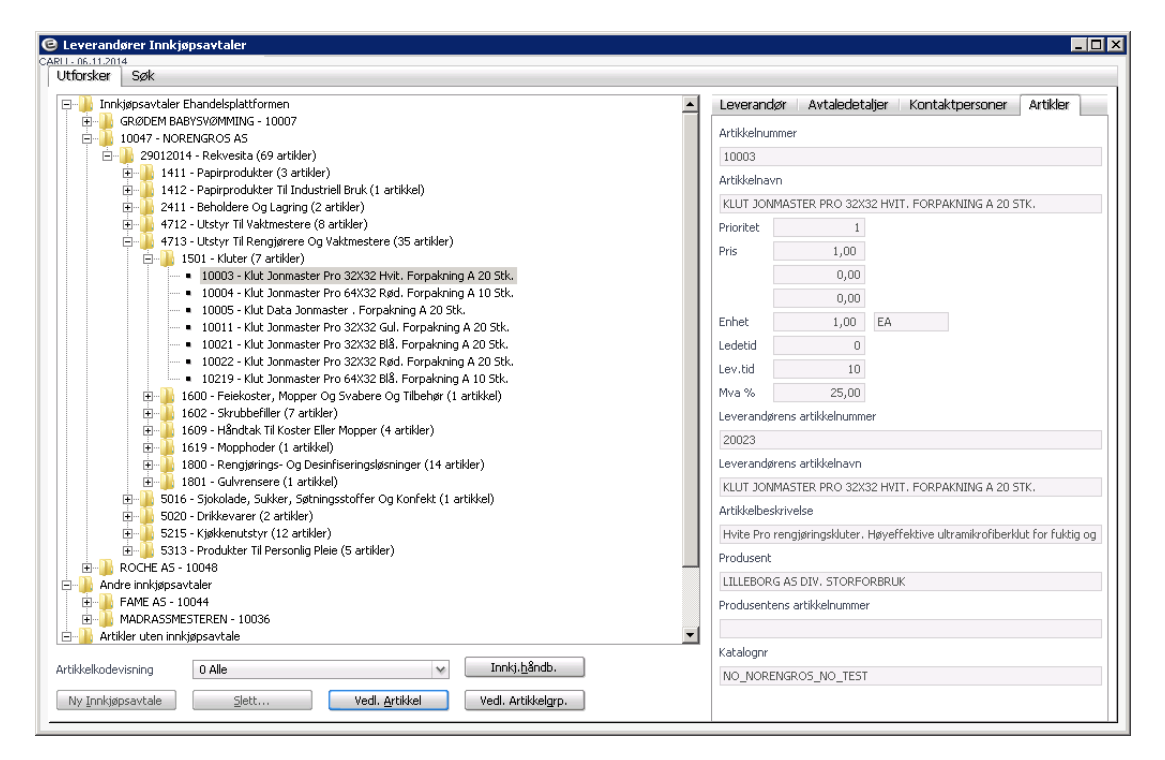

I dette bildet vil du finne informasjon om:

- Artikkelnummer
- Artikkelnavn
- Prioritet
- Pris
- Enhet
- Ledetid
- Leveringstid
- Artikkelbeskrivelse
- Produsent
- Produsentens artikkelnummer
- Katalognr. (Katalog-ID)

## INNKJØPSBEGRESNING – INNKJØPSAVTALE ARTIKKELGRUPPER ARTIKLER OG LAGER

Det er mulig å legge innkjøpsbegrensning på innkjøpsavtaler, artikkelgrupper, artikler og lager slik at kun de internkundene eller brukere som en ønsker skal få lov til å bestille gis tilgang på innkjøpswebben.

### Innkjøpsbegrensning - innkjøpsavtale

**Meny: eHandel > Innkjøpsplanleggingsrutine > Innkjøpsavtaler > Innkjøpsavtaler** Ved å stå på en avtale og huke av for Innkjøpsbegrensning er hele katalogen sperret for innkjøp på Web eHandel. Ingen får lov til å handle noe som helst fra den før du har trykket knappen Vedlikehold.

| Inhipipsavtaler Ehandelsplatformen GRODEM BABYSVØMMINS - 10007 BL GRODEM BABYSVØMMINS - 10007 CHE AS - 10048 CHE AS - 10048 Avtalecketaljer Kontaktpersoner Artiki  Avtalecketaljer Kontaktpersoner Artiki  Avtalecketaljer Kontaktpersoner  Avtalecketaljer Kontaktpersoner  Avta                                                                                                    | Itforsker Søk                                                                                                    |                                                                                                    |
|----------------------------------------------------------------------------------------------------|----------------------------------------------------------------------------------------------------|----------------------------------------------------------------------------------------------------|
| Avtalenummer          Avtalenummer         200123         Image: State State | Innkjøpsavtaler Ehandelsplattformen     Sponen RARVSWOMMING - 10007                                                                                                    | Leverandør Avtaledetaljer Kontaktpersoner Artikler                                                                                                    |
| ■       ROCHE AS - 10048         ■       200123 - Innigepsavtale med roche as (148 artikler)         ■       4111 - Laboratorieutstyr 0g Vitenskapelig Utstyr (25 artikler)         ■       4111 - Mäler, Observerings- Og Testinstrumenter (02 artikler)         ■       4112 - Intravenske Og Arterielle Administeringsprodukter (1 artikler)         ■       4112 - Intravenske Og Arterielle Administeringsprodukter (1 artikler)         ■       9999 - Intravenske Og Arterielle Administeringsprodukter (1 artikler)         ■       BETORGBYGG AS - 10051         ●       BETORGBYGG AS - 10053         ●       DAHLE LIBRIS AS - 10034         ●       MADRASSMESTEREN - 10036         ●       MADRASSMESTEREN - 10036         ●       MADRASSMESTEREN - 10036         ●       MADRASSMESTEREN - 10036         ●       MADRASSMESTEREN - 10036         ●       MADRASSMESTEREN - 10036         ●       MADRASSMESTEREN - 10036         ●       Artikler uten innkjøpsavtale                                                                                                    | NORENGROS - TEST SARPSBORG - 10055                                                                                                    | Avtalenummer                                                                                                    |
| →       200123 - Ennkippsaktele med noche as (148 arklker)         →       4111 - Måler, Observerings- Og Testinstrumerker (82 arklker)         →       4111 - Måler, Observerings- Og Testinstrumerker (82 arklker)         →       4111 - Måler, Observerings- Og Testinstrumerker (82 arklker)         →       4222 - Intravense Og Arterielle Administreringsprodukter (40 arklker)         →       4222 - Intravense Og Arterielle Administreringsprodukter (11 arklkel)         →       AutTo REP - 10018         →       BETONGBYOG AS - 10051         →       BYGEKONSULKTENE AS - 10053         →       FAME AS - 10044         →       MADRASSPRESTERN - 10036         →       MADRASSPRESTERN - 10036         →       MADRASSPRESTERN - 10036         →       MADRASSPRESTERN - 10036         →       MADRASSPRESTERN - 10036         →       MADRASSPRESTERN - 10036         →       MADRASSPRESTERN - 10036         →       MADRASSPRESTERN - 10036         →       MADRASSPRESTERN - 10036         →       MADRASSPRESTERN - 10036         →       Artikler uten innkjøpsavtale                                                                                                    | 🗄 🖟 ROCHE AS - 10048                                                                                                    | 200123                                                                                                    |
| B→       4110 - taboratorieuts(V) QV vtBrstepell USSY (22 artiver)         B→       4110 - taboratorieuts(V) QV vtBrstepell USSY (22 artiver)         B→       4110 - NBe, Observering, O presinstrumenter (62 artikler)         B→       4222 - Intravense O g Arterielle Administreringsprodukter (40 artikler)         B→       4222 - Intravense O g Arterielle Administreringsprodukter (40 artikler)         B→       4220 - Intravense O g Arterielle Administreringsprodukter (1 artikled)         B→       AUTO REP - 10018         B→       BYGEKONSULETIVE K AS - 10053         B→       FAME AS - 10044         B→       MADRASSMESTEREN - 10036         B→       MADRASSMESTEREN > 10036         B→       MADRASSMESTEREN > 10036         B→       MADRASSMESTEREN > 10036         B→       MADRASSMESTEREN > 10036         B→       MADRASSMESTEREN > 10036         B→       MADRASSMESTEREN > 10036         B→       MADRASSMESTEREN > 10036         Artikler uten innkjøpsavtale       Artikler         Artikler uten innkjøpsavtale       -         Artikler uten innkjøpsavtale       -         B→       MADRASSMESTERN + 10036         B→       MADRASSMESTERN + 10036         B→       MADRASSMESTERN + 10036         B→       <                                                                                                    | E- 200123 - Innkjøpsavtale med roche as (148 artikler)                                                                                                    | Avtalebeskrivelse                                                                                                    |
| unnsgepsbegrensning<br>✓ Innkjøpsbegrensning<br>Vertilsebold                                                                                                    | Hill - Mäe, Observerings- Og Testinstrumerke (2 artikler)     Hill - Mäe, Observerings- Og Testinstrumerke (2 artikler)     Hill - Mäe, Observerings- Observerings- Og Testinstrumerke (2 artikler)     Hill - Mäe, Observerings- Observerings- Obser | Innkjøpsavtale med Roche As         Link til kontrakt         Avtaletype         Avtaletype         Avtaletype         Avtaletype         Avtaletype         Avtalestatus         A         Avtale         Saksnr         -         Avtale dato         Avtale periode         01.01.2014 w         Varseldato         Totalverdi         0,00         Totalt bestilt |
| Togenoriog                                                                                                    |                                                                                                    | Innkjøpsbegrensning Innkjøpsbegrensning Uedlikehold                                                                                                    |
|                                                                                                    |                                                                                                    |                                                                                                    |
| /talevisning Aktive avtaler                                                                                                    | ztalevisning Aktive avtaler                                                                                                    |                                                                                                    |
| tikkelvisning 0 Alle 🗸 Artikler                                                                                                    | tikkelvisning 0 Alle 🗸                                                                                                    | Kontrakt <u>A</u> rtikler                                                                                                    |

### Innkjøpsbegrensning – artikkelgrupper

### Meny: eHandel>Grunndata>Generelle artikkelparametre>Artikkelgrupper

Ved å stå på en artikkelgruppe kan du huke av at denne skal ha innkjøpsbegrensning i fanen parametre. som skal sperres gjøres det fra Vedlikeholde Lager.

| Søk                                                                                                    | Kontering Parameter                              |
|----------------------------------------------------------------------------------------------------|--------------------------------------------------|
| kun aktive artikkelgrupper 🔄 Vis kun artikkelgrupper uten kontering                                                                                                    | Inngår i grunnlaget for ordrerabatt              |
|                                                                                                    | 0.10                                             |
| Artikelgrupper                                                                                                    | O NH                                             |
| 🔒 0002 - Diverseartikler (6 artikler)                                                                                                    |                                                  |
| 🄑 0900 - Diverse (4 artikler)                                                                                                    | Netto-/Brutto pris ved ordregistrering           |
| 1411 - Papiprodukter (5 artikler)                                                                                                    | O Brutto                                         |
| 1412 - Papiprodukter ti industriell bruk (1 artikle)                                                                                                    | O Netto                                          |
| 2 211 - Demotere og legning (2 eroter)<br>2012 - Veier og lender (2 eroter)                                                                                                    | Anothing annet nive                              |
| 31% Seabolide room monotasier (1 artikel)                                                                                                    | <ul> <li>High parametrical</li> </ul>            |
| 4110 - Laboratorisutstyr og vitenslægelig utstyr (25 artikler)                                                                                                    | Bruk anbrekk Dekningsgrad                        |
| 😑 🕌 0000 - Laboratorieutstyr og vitenskapelig utstyr (25 artikler)                                                                                                    | 0.1                                              |
| Image: Image: | O M Onstat DG B,                                 |
| 🕀 🎍 5500 - Kit og komponenter til ekstraksjon, rensing og kvantifisering av nukleinsyre (22 artikler)                                                                                                    | Prosent 0,00                                     |
| 📴 🖶 🍰 6300 - Polymerasekjedereaksjon (pcr)- og revers transkriptase polymerasekjedereaksjon (rt. pcr)-produkter (1 artikkal)                                                                                                    | Belap 0,00 Unitspected and                       |
| 🖕 4111 - M&e-, observerings- og testinstrumenter (82 artikler)                                                                                                    | <ul> <li>Nei</li> <li>Innkjøpsbegrens</li> </ul> |
| 4213 - Medsinske klær og tekstier (1 artikkel)                                                                                                    | Angitt p8 annet niv8     Yedlikahold             |
| 4 4214 - Produkter og blehar til pasientpleie og -behanding (1 artikle)                                                                                                    |                                                  |
| Mazz - Intraverse og aromee administrempproduker (*0 aroler)      M11 (Kraverse og garomee administrempproduker (*0 aroler)                                                                                                    | Kan restordrenoteres                             |
| dd12 (contrast-cod servedoutoclastic)                                                                                                    | 0.1                                              |
| 4212 - House the velocities (a second)<br>4212 - House the velocities (a second)                                                                                                    | 0.8                                              |
| 4713 - Ltstvr bi rengiarere og vaktnestere (29 artikler)                                                                                                    | O Nel                                            |
| 5016 - Sjokolade, sukker, søtningsstoffer og konfekt. (1 artikkel)                                                                                                    | <ul> <li>Angitt på annet nivå</li> </ul>         |
| 5020 - Drikkevarer (1 artikkel)                                                                                                    |                                                  |
| 🔒 5215 - Kjølkenutstyr (12 artilder)                                                                                                    |                                                  |
| S311 - Fottay (1 artikiel)                                                                                                    |                                                  |
| 5313 - Produkter til personig pleie (3 artikler)                                                                                                    |                                                  |
| 611 - Forretnings- og industringsbier (3 artikler)                                                                                                    |                                                  |
| 9413 - Borgerlige organisasjoner, toreninger og bevegelser (3 artikler)                                                                                                    |                                                  |
|                                                                                                    |                                                  |
|                                                                                                    |                                                  |
|                                                                                                    |                                                  |
|                                                                                                    |                                                  |
|                                                                                                    |                                                  |
|                                                                                                    |                                                  |
|                                                                                                    |                                                  |
|                                                                                                    |                                                  |
|                                                                                                    |                                                  |
|                                                                                                    |                                                  |
|                                                                                                    |                                                  |
|                                                                                                    |                                                  |
|                                                                                                    |                                                  |
|                                                                                                    |                                                  |
|                                                                                                    |                                                  |
|                                                                                                    |                                                  |
|                                                                                                    |                                                  |
|                                                                                                    |                                                  |

### Innkjøpsbegrensning – artikkel

### Meny: eHandel>Grunndata>Artikkel>Vedlikehold artikkel

For lagerført artikkel som ikke skal være tilgjengelig for alle brukere/kostnadssteder på Web ehandel hentes den artikkelen som det skal settes innkjøpsbegrensning på. Kryss av for innkjøpsbegrensning. Velg så knappen innkjøpsbgr.

| 😉 ¥edlikeholde A              | rtikkel                                                  |                                  |                         | ×                                               |
|-------------------------------|----------------------------------------------------------|----------------------------------|-------------------------|-------------------------------------------------|
| CARU - 16.07.2015<br>Artikkel | 10020 🗸                                                  | PROGRESS KREMS                   | 5ÅPE ROSA 450 ML E      | NGANGSREFILL. FORPAKNING A 12 STK.              |
|                               |                                                          |                                  |                         |                                                 |
| Synonymer                     |                                                          |                                  |                         |                                                 |
| Minste enhet                  | 1,00 EA 😽                                                | Hovedgruppe                      | 5313 😽                  | PRODUKTER TIL PERSONLIG PLEIE                   |
| Salgsenhet                    | 1,00 EA 😽                                                | Undergruppe                      | 1608 😽                  | SÅPER                                           |
| Innkjøpsenhet                 | 1,00 EA 😽                                                | Hovedlager                       | 10 😽                    | SENTRALLAGER                                    |
| Lagerenhet                    | 1,00 EA 😽                                                | Hovedlokasjon                    | Α 😽                     | Alle                                            |
| Statistikkenhet               | 1,00 EA 😒                                                | Innkjøper                        | CARU 😽                  | Cato Ruud                                       |
| Forpakn, type                 |                                                          | Hovedleverandør                  | 10047 😽                 | NORENGROS AS                                    |
| Forpakn. størr.               |                                                          | Produsent                        | METSÄ TISSUE A/S        |                                                 |
| Vekt i kg                     | 0,000                                                    | Hovederstatning                  |                         |                                                 |
| EAN-nr.                       | 00.0000.00000.0                                          | ]                                | 🗌 Lageroppdateri        | ng                                              |
| Registrert                    | 29.01.2014 ¥                                             |                                  | Lagertelling            |                                                 |
| Ny til                        | 28.02.2014 🗸                                             | ]                                | Preferent vare          |                                                 |
| Undergrp. sort.               | 0                                                        | ]                                | Statistikkvare          |                                                 |
| Varetype                      |                                                          |                                  | Momspliktig var         | e                                               |
| Lagertellingskode             |                                                          | r                                | Innkjøpsbegrer          | sning                                           |
| Lager Art. fritekst           | Lagerlok. <u>B</u> estpkt.lager Le<br>Beskrivelse Linker | verandører Inn<br>Vis bilde Alt. | ikjøpsbgr <u>E</u> rsta | atn.art. <u>P</u> ris/rabatt Para <u>m</u> etre |

### Innkjøpstilgang innkjøpsavtaler, artikkelgrupper og artikler

Når du trykker knappen Vedlikehold kommer du inn i dette programmet hvor en kan legge til forbruksenheter og brukere som skal ha tilgang. (Eller bytt radioknappen til hvem som IKKE skal ha, dersom det blir enklest vedlikehold). Når du har funnet forbruksenhet/bruker trykker du på knappen legg til.

Dette eksempelet er hentet fra en artikkel.

| 🕲 ¥edlikeholde inn  | kjøpstilgang (gjelder kun innkjøp via WEB)                                                 |
|---------------------|--------------------------------------------------------------------------------------------|
| Ressurs med innkjø  | ipsbegrensning                                                                             |
| Artikkel            | PROGRESS KREMSÅPE ROSA 450 ML ENGANGSREF                                                   |
| Tilgangstype        |                                                                                            |
| Tilgangstype        | Angi de som har tilgang                                                                    |
|                     | <ul> <li>Angi de som IKKE har tilgang (kun for innkjøpsavtaler)</li> </ul>                 |
| Forbruksenhet       | Brukere                                                                                    |
| Forbruksenhet       |                                                                                            |
| Legg til            |                                                                                            |
| Forbruksenhet som h | nar tilgang til ressurs (alle brukere som er tilknyttet aktuell forbruksenhet har tilgang) |
| Nr                  | Navn                                                                                       |
|                     |                                                                                            |
|                     |                                                                                            |
|                     |                                                                                            |
|                     |                                                                                            |
|                     |                                                                                            |
|                     |                                                                                            |
|                     |                                                                                            |
| •                   | ) <b>*</b> *                                                                               |
| Slett               |                                                                                            |

Har du lagt til feil forbruksenhet/brukere eller senere ønsker å fjerne en som ligger der klikker du på forbruksenhet/bruker og trykker knappen slett.

### Innkjøpsbegrensning – lager

### Meny: eHandel>Grunndata>Internkundeutforsker

Du har mulighet til å sperre en forbruksenhet/lager fra web eHandel via internkundeutforskeren. Velg den forbruksenhetsn som skal sperres, trykk på knappen lager, velg fanen lagerparametre og sett kryss på innkjøpsbegrensning.

| Utforsker                | Søkeresultat                                                                                                    |                                                                                                    |                                                                                                    | Forbruksenhet                 | Bruker                    |
|--------------------------|----------------------------------------------------------------------------------------------------|----------------------------------------------------------------------------------------------------|----------------------------------------------------------------------------------------------------|-------------------------------|---------------------------|
| Forbruksenh              | st Nummer Brukernavn                                                                                                    |                                                                                                    |                                                                                                    | Nr                            | 50018                     |
|                          |                                                                                                    | Sek                                                                                                    |                                                                                                    | Navn                          | BARNAS BARNESKOLE         |
| ⊟                        | ruksenheter (24 forbruksenheter)<br>SAKKEN BARREHAGE - S0034<br>SAKES SVICHLEM - S0033<br>SAKES SVICHLEM - S0039                                                                                                    |                                                                                                    |                                                                                                    | Adresse                       | SKOLEVETEN 24             |
|                          | VANNE VANNE | € ¥edlikehold - lager                                                                                                    | x                                                                                                    | Postrø<br>Telefon<br>Telefaks | 1621 GRESSVIK             |
| 0-1<br>0-1<br>0-1<br>0-1 | UNELTOPHILENT - BUGGO<br>COMMUNELEDELSE - 50013<br>COMMUNELEDELSE - 50026<br>APARADIS BARNEHAGE - 50027                                                                                                    | Tilknyttet reskontronummer         50018           16 w         BANNAS BANNESKOLE           Vedikehold         SKOLEVEIEN 24 | Eventuell egen fakturaadresse                                                                                                    | GLN lokasjonsnr               | Endre<br>0<br>Tideling GN |
|                          | SENTRALLAGER - 50012<br>BENTRALT ARTINKER/EGISTER - 50028<br>EENISK DRIFT BYGG - 50023<br>TEONISK DRIFT BYGG - BAKSEN BARNESKOLE - 50037<br>TEONISK DRIFT BENG/ASION - 50024<br>TEONISK DRIFT BENG/ASION - 50024                                                                                                    | 1621 GRESSVIK<br>AdressID Iah 00075 GM/blasjonere 0                                                                          | 0 w<br>Adressit0 00000                                                                                                    | Tilknyttet lager              | 16 BARNAS BARNESKOLE      |
| ÷                        | EENISK CHUT I WARD OG AND I OUE - 50027<br>FEST FORBRUKSENHET - 50010<br>INGDOMMENS UNGDOMSSKOLE - 50019                                                                                                    | Kontering Lagerparametre<br>Skal løgeres søreres for orderegistrering<br>Skal løgerbeholdningen oppdateres                   | Fakturaadresse på innkjøpsordre                                                                                                    |                               |                           |
|                          |                                                                                                    | Skal logerbeholdningen oppdateres pr lokasjon Ak: fors loger Bildwarpropert for berenning av lostrels 0.00                   | På innkjøpsordre som er generert ut fra internordre, til dette lageret.<br>Innkjøpebegrensning<br>Innkjøpsbegrensning Vecklikehold |                               |                           |
|                          |                                                                                                    | Sist brukte lagerjusteringsnummer 0<br>Sist brukte lagertelingsnummer 0                                                      | Etikettype for utskrift av etiketter ved varemottak                                                                                |                               |                           |
|                          |                                                                                                    | Selskap Art. grp. Artikkel Lokasjoner Lev.adresser                                                                           |                                                                                                    |                               |                           |
|                          |                                                                                                    |                                                                                                    |                                                                                                    |                               |                           |
|                          |                                                                                                    |                                                                                                    |                                                                                                    |                               |                           |
| Visning A                | ifabetisk vi Elkke vis sperrede forbruk<br>ienh Sjett bruker Bytt bruker Kopier bruker                                                                                                    | Iel brukere                                                                                                    |                                                                                                    | Kgntering                     | Alt.lev.adr.              |

### Spørre på artikler med innkjøpsbegrensning

### Meny: eHandel>innkjøp>Spørre på artikler med innkjøpsbegrensning.

I dette programmet får du oversikt over hvilke innkjøpsavtaler/artikkelgrupper/artikler som det er innkjøpsbegrensning på.

|                                                                                                    |                                                                                                    |                                                                                                    |                                                                                                    | Lauren der                                                                                                    |                                                                                                    | 00000000                                                                                                    |                                                                                                    |                                                                                                    |        |
|----------------------------------------------------------------------------------------------------|----------------------------------------------------------------------------------------------------|----------------------------------------------------------------------------------------------------|----------------------------------------------------------------------------------------------------|----------------------------------------------------------------------------------------------------|----------------------------------------------------------------------------------------------------|----------------------------------------------------------------------------------------------------|----------------------------------------------------------------------------------------------------|----------------------------------------------------------------------------------------------------|--------|
| dgruppe                                                                                                    | 0000 😽                                                                                                    | <sup>y</sup>                                                                                                    | 999 📎                                                                                                    | Leverandør                                                                                                    | 0 🗸                                                                                                    | 99999999                                                                                                    | *                                                                                                    |                                                                                                    |        |
| gruppe                                                                                                    | 0000 😽                                                                                                    | 9                                                                                                    | 9999 🤟                                                                                                    | Innkjøpsavtale                                                                                                    | ۷                                                                                                    | AAAAAAAAAAAAA                                                                                                    | *                                                                                                    | Start søk Nulls                                                                                                    | till s |
| Artikkelnr                                                                                                    | Artikkelnavn                                                                                                    |                                                                                                    | Leverandørnr                                                                                                    | Leverandørnavn                                                                                                    | Levera                                                                                                    | indørens artikkelni                                                                                                    | Leverandørens artikkelnavn                                                                                                    | Begrensning angitt på                                                                                                    |        |
| 10123                                                                                                    | COBAS AMPLICOR                                                                                                    | A-RING                                                                                                    | 10048                                                                                                    | ROCHE AS                                                                                                    | 210456                                                                                                    | 536001                                                                                                    | COBAS AMPLICOR A-RING                                                                                                    | Innkjøpsavtale:200123                                                                                                    |        |
| 10124                                                                                                    | COBAS AMPLICOR                                                                                                    | DETECTIO                                                                                                    | 10048                                                                                                    | ROCHE AS                                                                                                    | 210456                                                                                                    | 544001                                                                                                    | COBAS AMPLICOR DETECTIO                                                                                                    | Innkjøpsavtale:200123                                                                                                    |        |
| 10152                                                                                                    | FACTOR II(PROTH                                                                                                    | IROMBIN)G                                                                                                    | 10048                                                                                                    | ROCHE AS                                                                                                    | 036101                                                                                                    | 195001                                                                                                    | FACTOR II(PROTHROMBIN)                                                                                                    | Innkjøpsavtale:200123                                                                                                    |        |
| 10153                                                                                                    | FACTOR V LEIDEN                                                                                                    | KIT (IVD) /                                                                                                    | 10048                                                                                                    | ROCHE AS                                                                                                    | 036101                                                                                                    | 179001                                                                                                    | FACTOR V LEIDEN KIT (IVD)                                                                                                    | Innkjøpsavtale:200123                                                                                                    |        |
| 10154                                                                                                    | FASTSTART TAQ I                                                                                                    | DNA POLYM                                                                                                    | 10048                                                                                                    | ROCHE AS                                                                                                    | 120329                                                                                                    | 937001                                                                                                    | FASTSTART TAQ DNA POLYM                                                                                                    | Innkjøpsavtale:200123                                                                                                    |        |
| 10159                                                                                                    | HP VIRAL NUCLEI                                                                                                    | ACID KIT                                                                                                    | 10048                                                                                                    | ROCHE AS                                                                                                    | 118588                                                                                                    | 374001                                                                                                    | HP VIRAL NUCLEIC ACID KIT                                                                                                    | Innkjøpsavtale:200123                                                                                                    |        |
| 10165                                                                                                    | KIT AMPL HCV AM                                                                                                    | P V2.0 96 T                                                                                                    | 10048                                                                                                    | ROCHE AS                                                                                                    | 211110                                                                                                    | 094123                                                                                                    | KIT AMPL HCV AMP V2.0 96 1                                                                                                    | Innkjøpsavtale:200123                                                                                                    |        |
| 10166                                                                                                    | KIT AMPL HCV CO                                                                                                    | NTROLS V2                                                                                                    | 10048                                                                                                    | ROCHE AS                                                                                                    | 211111                                                                                                    | 175123                                                                                                    | KIT AMPL HCV CONTROLS V2                                                                                                    | Innkjøpsavtale:200123                                                                                                    |        |
| 10167                                                                                                    | KIT AMPL HCV PRE                                                                                                    | P V2.0 96T                                                                                                    | 10048                                                                                                    | ROCHE AS                                                                                                    | 211110                                                                                                    | 086123                                                                                                    | KIT AMPL HCV PREP V2.0 961                                                                                                    | Innkjøpsavtale:200123                                                                                                    |        |
| 10168                                                                                                    | KIT AMPL HPV AMP                                                                                                    | P 96 TESTS                                                                                                    | 10048                                                                                                    | ROCHE AS                                                                                                    | 036107                                                                                                    | 799190                                                                                                    | KIT AMPL HPV AMP 96 TESTS                                                                                                    | Innkignsavtale:200123                                                                                                    |        |
| 10160                                                                                                    | KIT AMPL HPV DET                                                                                                    | OF TESTS I                                                                                                    | 10049                                                                                                    | DOCHE AS                                                                                                    | 036107                                                                                                    | 721100                                                                                                    | VIT AMPL HOV DET 96 TESTS                                                                                                    | Innkigpsattale:200123                                                                                                    |        |
| 10170                                                                                                    | KIT CO CONJUGAT                                                                                                    | F 200 TES1                                                                                                    | 10048                                                                                                    | ROCHE AS                                                                                                    | 207642                                                                                                    | 213123                                                                                                    | KIT CA CONTUGATE 200 TES                                                                                                    | Innkjøpsavtale:200123                                                                                                    |        |
| 10171                                                                                                    | KIT CA CENEDIC F                                                                                                    | ET 100 TES                                                                                                    | 10049                                                                                                    | DOCHE AS                                                                                                    | 207574                                                                                                    | 170122                                                                                                    | KIT CA CENERIC DET 100 TE                                                                                                    | Innkjøpsavtale:200120                                                                                                    |        |
| 10172                                                                                                    | KIT CA UCU DET V                                                                                                    | 2 0 100 TE:                                                                                                    | 10040                                                                                                    |                                                                                                    | 207371                                                                                                    | 122122                                                                                                    | KIT CA HEY DET V2 0 100 TE                                                                                                    | In https://www.ale.200123                                                                                                    |        |
| 10172                                                                                                    | KIT CA TO DET Y                                                                                                    | TECTO THE                                                                                                    | 10048                                                                                                    | NOCHE AS                                                                                                    | 211111                                                                                                    | 00122                                                                                                    | KIT CA TO DET 100 TECTO YOU                                                                                                    | In mikjøpsavidie:200123                                                                                                    |        |
| 10173                                                                                                    | KIT CA IC DEI 100                                                                                                    | ICOLO IVD.                                                                                                    | 10048                                                                                                    | ROCHE AS                                                                                                    | 207576                                                                                                    | 000122                                                                                                    | KIT CA IC DETIDUTESTS IVE                                                                                                    | n in Kjøpsavtale:200123                                                                                                    |        |
| 10174                                                                                                    | KIT CA WASH BUF                                                                                                    | FER 500 TE                                                                                                    | 10048                                                                                                    | RUCHE AS                                                                                                    | 207598                                                                                                    | 399123                                                                                                    | KIT CA WASH BUFFER 500 TI                                                                                                    | innkjøpsavtale:200123                                                                                                    |        |
| 10175                                                                                                    | KIT DXS KRAS 20                                                                                                    | IESTS CE-IV                                                                                                    | 10048                                                                                                    | ROCHE AS                                                                                                    | 053662                                                                                                    | 216190                                                                                                    | K11 DX5 KRA5 20 TESTS CE-I                                                                                                    | Innkjøpsavtale:200123                                                                                                    |        |
| 10176                                                                                                    | KIT LIN ARRY HPV                                                                                                    | 48T EXPT-1                                                                                                    | 10048                                                                                                    | ROCHE AS                                                                                                    | 043918                                                                                                    | 353190                                                                                                    | KIT LIN ARRY HPV 48T EXPT-                                                                                                    | Innkjøpsavtale:200123                                                                                                    |        |
| 10177                                                                                                    | KIT MAINTENANCE                                                                                                    | E AMPLICOF                                                                                                    | 10048                                                                                                    | ROCHE AS                                                                                                    | 281660                                                                                                    | 072001                                                                                                    | KIT MAINTENANCE AMPLICO                                                                                                    | Innkjøpsavtale:200123                                                                                                    |        |
| 10178                                                                                                    | LC FS DNA MASTE                                                                                                    | R HY.PB., 9                                                                                                    | 10048                                                                                                    | ROCHE AS                                                                                                    | 030032                                                                                                    | 248001                                                                                                    | LC FS DNA MASTER HY.PB., 1                                                                                                    | Innkjøpsavtale:200123                                                                                                    |        |
| 10179                                                                                                    | LC FS DNA MASTE                                                                                                    | R^PLUS HY                                                                                                    | 10048                                                                                                    | ROCHE AS                                                                                                    | 035155                                                                                                    | 567001                                                                                                    | LC FS DNA MASTER ^PLUS H                                                                                                    | Innkjøpsavtale:200123                                                                                                    |        |
| 10180                                                                                                    | LC TAQMAN MAST                                                                                                    | ER, 480 RC                                                                                                    | 10048                                                                                                    | ROCHE AS                                                                                                    | 047355                                                                                                    | 536001                                                                                                    | LC TAQMAN MASTER, 480 RC                                                                                                    | Innkjøpsavtale:200123                                                                                                    |        |
| 10181                                                                                                    | LC URACIL-DNA G                                                                                                    | LYCOSYLAS                                                                                                    | 10048                                                                                                    | ROCHE AS                                                                                                    | 035398                                                                                                    | 306001                                                                                                    | LC URACIL-DNA GLYCOSVLA                                                                                                    | Innkiøpsavtale:200123                                                                                                    |        |
| 10182                                                                                                    | LIGHTCYCLER 480                                                                                                    | MULTIWE                                                                                                    | 10048                                                                                                    | ROCHE AS                                                                                                    | 047296                                                                                                    | 592001                                                                                                    | LIGHTCYCLER 480 MULTIWE                                                                                                    | Innkignsavtale:200123                                                                                                    |        |
| 10183                                                                                                    | LIGHTCVCLER 490                                                                                                    | PROBES M                                                                                                    | 10049                                                                                                    | ROCHE AS                                                                                                    | 047074                                                                                                    | 494001                                                                                                    | LIGHTCYCLER 480 PDOPES N                                                                                                    | Innkignsavtale 200123                                                                                                    |        |
| 10184                                                                                                    | LIGHTOVOLED CAP                                                                                                    | TH ARTES /                                                                                                    | 10040                                                                                                    | ROCHE AS                                                                                                    | 040202                                                                                                    | 292001                                                                                                    | LIGHTCYCLER CADTIL ADTEC                                                                                                    | Innkiensavtale/200122                                                                                                    |        |
| 10107                                                                                                    | LIGHTOVCIED 400                                                                                                    | MULTINE (                                                                                                    | 10040                                                                                                    | DOCHE AS                                                                                                    | 051004                                                                                                    | 12001                                                                                                    | LIGHTOVCI ED400 MULTIUM                                                                                                    | Innkigepsantale:200123                                                                                                    |        |
|                                                                                                    |                                                                                                    |                                                                                                    |                                                                                                    |                                                                                                    |                                                                                                    |                                                                                                    |                                                                                                    |                                                                                                    |        |
|                                                                                                    |                                                                                                    |                                                                                                    |                                                                                                    |                                                                                                    |                                                                                                    |                                                                                                    |                                                                                                    |                                                                                                    |        |
| Funnet:27                                                                                                    |                                                                                                    |                                                                                                    |                                                                                                    |                                                                                                    |                                                                                                    |                                                                                                    |                                                                                                    |                                                                                                    |        |
| hvem som ha                                                                                                    | r tilgang                                                                                                    | ~                                                                                                    | Utfør                                                                                                    | ]                                                                                                    |                                                                                                    |                                                                                                    |                                                                                                    |                                                                                                    | _      |
| hvem som ha<br>ørre på Art                                                                                                    | r tilgang<br>:ikler med innkjøp                                                                                                    | sbegrensni                                                                                                    | Utfør<br>ing                                                                                                    |                                                                                                    |                                                                                                    |                                                                                                    |                                                                                                    | _                                                                                                    | -      |
| ørre på Art                                                                                                    | r tilgang<br>:ikler med innkjøp                                                                                                    | sbegrensn<br>ÅÅÅÅÅÅÅÅ                                                                                                    | Utfør<br>ing<br>ÅÅå ♥                                                                                                    | Lager                                                                                                    | 0 🗸                                                                                                    | 9999                                                                                                    | <b>v</b>                                                                                                    | -                                                                                                    | -      |
| hvem som ha<br>ørre på Art<br>sl<br>'gruppe<br>gruppe                                                                                                    | r tilgang<br>ikler med innkjøp<br>0000 v                                                                                                    | sbegrensni<br>AAAAAAAA<br>9<br>9                                                                                                    | Utfør<br>ing<br>ÅÅÅ ♥<br>999 ♥                                                                                                    | Lager<br>Leverandør<br>Innkiøpsavtale                                                                                                    | 0 *                                                                                                    | 9999<br>99999999<br>28282828282                                                                                                    | <b>&gt;</b><br><b>&gt;</b>                                                                                                    | Start søk Null                                                                                                    | _      |
| ovem som ha<br>ørre på Art<br>al<br>gruppe                                                                                                    | r tilgang<br>ikler med innkjøp<br>0000 v<br>0000 v                                                                                                    | sbegrensni<br>ÅÅÅÅÅÅÅÅ<br>9<br>9                                                                                                    | Utfør<br>ing<br>8ÅÅ \v<br>999 \v                                                                                                    | Lager<br>Leverandør<br>Innkjøpsavtale                                                                                                    |                                                                                                    | 9999<br>99999999<br>8888888888                                                                                                    | ×<br>×<br>×                                                                                                    | Start søk Mull                                                                                                    | _      |
| ørre på Art<br>ørre på Art<br>øl<br>gruppe<br>Artikkelnr                                                                                                    | r tilgang<br>ikker med innkjøp<br>0000 👻<br>0000 😒<br>Artikkens ann LCOR                                                                                                    | sbegrensni<br>AAAAAAAA<br>9<br>9                                                                                                    | Utfør<br>ing<br>ÅÅÅ v<br>999 v<br>Leverandørnr                                                                                                    | Lager<br>Leverandør<br>Innkjøpsavtale<br>Leverandørnavn                                                                                                    | 0 ×<br>0 ×                                                                                                    | 9999<br>99999999<br>ÅÅÅÅÅÅÅÅÅÅÅÅÅÅÅÅÅÅÅÅÅÅÅÅ                                                                                                    | V<br>V<br>Leverandørens artikkelnavn                                                                                                    | Start søk Null<br>Begrensning angitt på                                                                                                    | still  |
| ørre på Art<br>ørre på Art<br>gruppe g<br>gruppe Artikkelnr<br>10123                                                                                                    | r tilgang<br>ikler med innkjøp<br>0000 v<br>Artikkelnavn<br>COBAS AMPLICOR                                                                                                    | sbegrensn<br>ÅÅÅÅÅÅÅÅÅ<br>9<br>9<br>9                                                                                                    | Utfør<br>ng<br>ÅÅÅ •<br>999 •<br>Leverandørnr<br>10048                                                                                                    | Lager<br>Leverandør<br>Innkjøpsavtale<br>Leverandørnavn<br>ROCHE AS                                                                                                    | 0 v<br>0 v<br>21050                                                                                                    | 9999<br>99999999<br>8488484888<br>andørens artikkeln<br>636001                                                                                                    | V<br>V<br>V<br>Leverandørens artikkelnavn<br>CORAS AMPLICOR A-RING<br>CORAS AMPLICOR DETGET                                                                                                    | Start søk Null<br>Begrensning angitt på<br>Innkigspavtale:200123                                                                                                    | still  |
| ørre på Art<br>ørre på Art<br>gruppe                                                                                                    | r tilgang<br>ikler med innkjøp<br>0000 ¥<br>0000 ¥<br>Artikkelnavn<br>COBAS AMPLICOR<br>COBAS AMPLICOR                                                                                                    | sbegrensni<br>AÅÅÅÅÅÅÅÅ<br>9<br>9<br>A-RING<br>DETECTIO                                                                                                    | Utfør<br>ing<br>ÅÅÅ V<br>999 V<br>Leverandørnr<br>10048<br>10048                                                                                                    | Lager Leverandør I<br>Innkjøpsavtale Leverandørnavn<br>ROCHE AS<br>ROCHE AS                                                                                                    | 0 v<br>0 v<br>Levera<br>21045<br>21045                                                                                                    | 9999<br>99999999<br>8AAAAAAAAAA<br>andørens artikkeln<br>636001<br>165001                                                                                                    | Leverandørens artikkelnavn<br>COBAS AMPLICOR A-RING<br>COBAS AMPLICOR DETECTI                                                                                                    | Start søk Null<br>Begrensning angitt på<br>Innkjøpsavtale:200123<br>Innkjøpsavtale:200123                                                                                                    | still  |
| ovem som ha                                                                                                    | r tilgang<br>ikler med innkjøp<br>0000 v<br>0000 v<br>Artikkelnavn<br>COBAS AMPLICOR<br>COBAS AMPLICOR<br>FACTOR IL(PROTH                                                                                                    | sbegrensni<br>AAAAAAAA<br>9<br>9<br>9<br>A-RING<br>DETECTIO<br>ROMBIN/G                                                                                                    | Utfør<br>ing<br>ÅÅÅ v<br>999 v<br>999 v<br>Leverandørnr<br>10048<br>10048<br>10048                                                                                                    | Lager<br>Leverandør<br>Innkjøpsavtale<br>Leverandørnavn<br>ROCHE AS<br>ROCHE AS<br>ROCHE AS                                                                                                    | 0 M<br>0 M<br>Levers<br>21045<br>21045<br>21045                                                                                                    | 9999<br>99999999<br>ÂÂÂÂÂÂÂÂÂÂÂÂÂÂÂ<br>andørens artikkeln<br>636001<br>644001<br>195001                                                                                                    |                                                                                                    | Start søk Null<br>Begrensning angitt på<br>Innkjøpsavtale:200123<br>Innkjøpsavtale:200123<br>Innkjøpsavtale:200123                                                                                                    | still  |
| strepå Art<br>strepå Art<br>gruppe                                                                                                    | r tilgang<br>ikler med innkjøp<br>0000 v<br>0000 v<br>Artikkelnavn<br>COBAS AMPLICOR<br>COBAS AMPLICOR<br>COBAS AMPLICOR<br>COBAS AMPLICOR<br>PACTOR V LEIDEN                                                                                                    | sbegrensn<br>AÅÄÅÅÅÅÅ<br>9<br>9<br>9<br>4-RING<br>ROMBIN/G<br>KIT (IVD) /                                                                                                    | Utfør<br>ing<br>ÅÅÅ V<br>999 V<br>999 V<br>Leverandørnr<br>10048<br>10048<br>10048                                                                                                    | Lager Leverandør I<br>Innkjøpsavtale Leverandørnavn<br>ROCHE AS<br>ROCHE AS<br>ROCHE AS                                                                                                    | 0 ¥<br>0 ¥<br>2045<br>21045<br>21045<br>20450<br>03610                                                                                                    | 9999<br>99999999<br>8&&&&A&A&A&A&A&A&A&A&A&A&A&A&A&A&A&A&A&                                                                                                    | Leverandørens artikkelnavn     COBAS AMPLICOR A-RING     COBAS AMPLICOR DETECTI     PACTOR IKPOTIRO/MBN/)     FACTOR IK V LEIDEN KIT (IVD)                                                                                                    | Start søk Mull<br>Begrensning angitt på<br>Innkjøpsavtale:200123<br>Innkjøpsavtale:200123<br>Innkjøpsavtale:200123                                                                                                    | still  |
| syrre på Art<br>syrre på Art<br>gruppe g<br>gruppe 10123<br>10124<br>10152<br>10154<br>10154                                                                                                    | r tilgang<br>ikker med innkjøp<br>0000 ¥<br>0000 ¥<br>Artikkelnavn<br>COBAS AMPLICOR<br>COBAS AMPLICOR<br>COBAS AMPLICOR<br>FACTOR I VEIDEN<br>FACTOR V LEIDEN<br>FACTOR V LEIDEN                                                                                                    | Sbegrensni<br>AÅÅÅÅÅÅÅÅ<br>9<br>9<br>9<br>4-RING<br>DETECTIO<br>ROMBINJG<br>KIT (VD) /<br>NA POLYM                                                                                                    | Utfør<br>ÅÅÅ v<br>999 v<br>999 v<br>Leverandørnr<br>10048<br>10048<br>10048<br>10048                                                                                                    | Lager<br>Leverandør<br>Innkjøpsavtale<br>Leverandørnavn<br>ROCHE AS<br>ROCHE AS<br>ROCHE AS<br>ROCHE AS<br>ROCHE AS                                                                                                    | 0 ¥<br>0 ¥<br>210455<br>210450<br>03610<br>03610                                                                                                    | 9999<br>99999999<br>ÅÅÅÅÅÅÅÅÅÅÅÅÅÅ<br>andørens artikkeln<br>644001<br>195001<br>195001<br>997001                                                                                                    | Leverandørens artikkelnavn<br>COBAS AMPLICOR A-RING<br>COBAS AMPLICOR A-RING<br>COBAS AMPLICOR DETECT<br>FACTOR VLEDN KIT (100)<br>FASTSTART TAQ DNA POLYI                                                                                                    | Start søk Muli<br>Begrensning angitt på<br>Innkjøpsavtale:200123<br>Innkjøpsavtale:200123<br>Innkjøpsavtale:200123<br>Innkjøpsavtale:200123<br>Innkjøpsavtale:200123                                                                                                    | still  |
| strre på Art<br>strre på Art<br>gruppe [<br>aruppe ]<br>Artikkelnr<br>10123<br>10124<br>10152<br>10153<br>10154<br>10154                                                                                                    | r tilgang<br>ikker med innkjøp<br>0000 v<br>Artikkelnavn<br>COBAS AMPLICOR<br>FACTOR I LICROTH<br>FACTOR I LEIDEN<br>FASTSTART TAQ D<br>HP VIRAL NUCLEIC                                                                                                    | Sbegrensn<br>AARING<br>A-RING<br>DETECTIO<br>ROMBINJG<br>KIT (IVD) /<br>NA POLYM<br>A COL KIT                                                                                                    | Ltfør<br>109<br>255<br>259<br>299<br>299<br>200<br>200<br>200<br>200<br>200<br>20                                                                                                    | Lager Leverandør I<br>Innkjøpsavtale Leverandørnavn<br>ROCHE AS<br>ROCHE AS<br>ROCHE AS<br>ROCHE AS<br>ROCHE AS<br>ROCHE AS<br>ROCHE AS                                                                                                    | 0 v<br>0 v<br>21045<br>21045<br>03610<br>03610<br>12032<br>11858                                                                                                    | 9999<br>99999999<br>ÄÄÄÄÄÄÄÄÄÄÄÄÄ<br>andørens artikkeln<br>636001<br>636001<br>179001<br>937001<br>937001                                                                                                    | Leverandørens artikkelnavn     COBAS AMPLICOR A-RING     COBAS AMPLICOR DETECTI     PACTOR IL/PO/THCO/MEN/     PACTOR IL/PO/THC/MEN/     PACTOR IL/PO/THC/MEN/     PACTOR                                                                                                    | Start søk Null<br>Begrensning angitt på<br>Innkjøpsavtale:200123<br>Innkjøpsavtale:200123<br>Innkjøpsavtale:200123<br>Innkjøpsavtale:200123<br>Innkjøpsavtale:200123                                                                                                    | still  |
| wem som ha                                                                                                    | r tilgang<br>ikker med innkjøp<br>0000 ¥<br>0000 ¥<br>Artikkelnavn<br>COBAS AMPLICOR<br>COBAS AMPLICOR<br>FACTOR I VEIDEN<br>FASTSTART TAQD<br>HP VIRAL NUCLEIC<br>KIT AMPL HCV AMP                                                                                                    | Sbegrensni<br>AARING<br>DETECTIO<br>ROMBINJG<br>KIT (ND) /<br>NA POLYM<br>A-CID KIT<br>V2.0 96 T                                                                                                    | Utfør                                                                                                    | Lager Leverandør I<br>Innkjøpsavtale Concernation Rocher AS<br>Rocher AS<br>Rocher AS<br>Rocher AS<br>Rocher AS<br>Rocher AS<br>Rocher AS<br>Rocher AS<br>Rocher AS                                                                                                    | 0 v<br>0 v<br>210450<br>210450<br>03610<br>120322<br>118588<br>211111                                                                                                    | 9999<br>99999999<br>ÅÅÅÅÅÅÅÅÅÅÅÅÅÅÅÅÅÅÅÅÅÅÅÅ                                                                                                    | Leverandørens artikkelnavn<br>COBAS AMPLICOR A-RING<br>COBAS AMPLICOR A-RING<br>COBAS AMPLICOR DETECTI<br>FACTOR V LEDRI KTI (VD)<br>FASTSTART TAQ DNA POLYI<br>HP VIRAL NUCLEIC ACID KTI<br>KTI AMPL HCV AMP V2.0.96                                                                                                    | Start søk Null<br>Begrensning angitt på<br>Innkjøpsavtale:200123<br>Innkjøpsavtale:200123<br>Innkjøpsavtale:200123<br>Innkjøpsavtale:200123<br>Innkjøpsavtale:200123<br>Innkjøpsavtale:200123                                                                                                    | still  |
| srrc på Art<br>gruppe<br>gruppe<br>Artikkelnr<br>10123<br>10124<br>10152<br>10153<br>10154<br>10159<br>10155<br>10166                                                                                                    | r tilgang<br>ikler med innkjøp<br>0000 v<br>Artikkelnavn<br>COBAS AMPLICOR<br>COBAS AMPLICOR<br>FACTOR V LEIDEN<br>FACTOR V LEIDEN<br>HP VIRAL NUCLEIC<br>KIT AMPL HCV AM<br>KIT AMPL HCV CM                                                                                                    | Sbegrensn<br>ARING<br>DETECTIO<br>ROMBIN/G<br>KIT (IVD) /<br>NA POLYM<br>ACID KIT<br>V2.0 96 T<br>UTROLS V2                                                                                                    | Utfør<br>ng<br>&ÅÅ *<br>999 *<br>10048<br>10048 | Lager Leverandør Innkjøpsavtale Leverandørnavn<br>ROCHE AS ROCHE AS ROCHE AS ROCHE AS ROCHE AS ROCHE AS ROCHE AS ROCHE AS ROCHE AS ROCHE AS ROCHE AS ROCHE AS                                                                                                    | 0 v<br>0 v<br>210450<br>210450<br>03610<br>03610<br>12022<br>111580<br>211111                                                                                                    | 9999<br>99999999<br>ÄÄÄÄÄÄÄÄÄÄÄÄ<br>andørens artikkeln<br>636001<br>644001<br>179001<br>937001<br>874001<br>874001<br>094123<br>175123                                                                                                    | Leverandørens artikkelnavn<br>COBAS AMPLICOR A-RING<br>COBAS AMPLICOR A-RING<br>FACTOR IL/CROR THETECTT<br>FACTOR V LEIDEN KIT (VD)<br>FACTOR V LEIDEN KIT (VD)<br>FASTSTART TAQ ONA POLV<br>HP VIRAL NUCLEIC ACID KIT<br>KIT AMPL HCV AMP V2.0.96<br>KIT AMPL HCV ONTROLS V                                                                                                    | Start søk Null<br>Begrensning angitt på<br>Innkjøpsavtale:200123<br>Innkjøpsavtale:200123<br>Innkjøpsavtale:200123<br>Innkjøpsavtale:200123<br>Innkjøpsavtale:200123<br>Innkjøpsavtale:200123<br>Innkjøpsavtale:200123                                                                                                    | still  |
| orre på Art<br>gruppe g<br>gruppe g<br>Artikkelnr<br>10123<br>10154<br>10159<br>10159<br>10165<br>10167                                                                                                    | r tilgang<br>ikler med innkjøp<br>0000 ¥<br>0000 ¥<br>Artikkelnavn<br>COBAS AMPLICOR<br>COBAS AMPLICOR<br>COBAS AMPLICOR<br>COBAS AMPLICOR<br>FACTOR I UEIDEN<br>FASTSTART TAQ D<br>HP VIRAL NUCLEIC<br>KIT AMPL HCV CAM<br>KIT AMPL HCV PRE                                                                                                    | Sbegrensn<br>ÅÅÅÅÅÅÅÅ<br>9<br>9<br>A-RING<br>DETECTIO<br>ROMBINJG<br>KIT (ND) /<br>NA POLYM<br>A-CID KIT<br>V2.0 96 T<br>UTROLS V2<br>P V2.0 96 T                                                                                                    | Utfør                                                                                                    | Lager Leverandør I<br>Innkjøpsavtale Concerner AS<br>ROCHE AS<br>ROCHE AS<br>ROCHE AS<br>ROCHE AS<br>ROCHE AS<br>ROCHE AS<br>ROCHE AS<br>ROCHE AS<br>ROCHE AS                                                                                                    | 0 v<br>0 v<br>2045<br>21045<br>21045<br>21045<br>21045<br>21045<br>21045<br>21045<br>21045<br>21045<br>21045<br>21045<br>21045<br>21111                                                                                                    | 9999<br>99999999<br>8AAAAAAAAAAAA<br>636001<br>195001<br>195001<br>195001<br>937001<br>837001<br>094123<br>175123<br>086123                                                                                                    | Leverandørens artikkelnavn<br>COBAS AMPLICOR A-RING<br>COBAS AMPLICOR A-RING<br>COBAS AMPLICOR DETECTI<br>FACTOR I LEIDEN KIT (KUD)<br>FASTSTART TAQ DNA POLYT<br>PATSTAN ULEIC ACID KIT<br>KIT AMPL HCV CMULEIC ACID KIT<br>KIT AMPL HCV ORMP LCV 0.96<br>KIT AMPL HCV PREP V2.0 96<br>KIT AMPL HCV PREP V2.0 96                                                                                                    | Start søk Mull<br>Begrensning angitt på<br>Innkjøpsavtale:200123<br>Innkjøpsavtale:200123<br>Innkjøpsavtale:200123<br>Innkjøpsavtale:200123<br>Innkjøpsavtale:200123<br>Innkjøpsavtale:200123<br>Innkjøpsavtale:200123<br>Innkjøpsavtale:200123                                                                                                    | still  |
| srrc på Art<br>gruppe<br>gruppe<br>Artikkelnr<br>10124<br>10152<br>10153<br>10154<br>10159<br>10165<br>10166<br>10167                                                                                                    | r tilgang<br>ikler med innkjøp<br>0000 v<br>0000 v<br>Artikkelnavn<br>COBAS AMPLICOR<br>COBAS AMPLICOR<br>FACTOR I LEIDEN<br>FACTOR V LEIDEN<br>FACTOR V LEIDEN<br>KIT AMPL HCV COR<br>KIT AMPL HCV COR<br>KIT AMPL HCV COR<br>KIT AMPL HCV COR<br>KIT AMPL HCV COR                                                                                                    | Sbegrensn<br>ÅÅÅÅÅÅÅÅÅ<br>9<br>9<br>A-RING<br>DETECTIO<br>DETECTIO<br>ROMBINJG<br>KIT (IVD) /<br>NA POLYM<br>ACID KIT<br>V2.0 96 T<br>V2.0 96 T<br>V2.0 96 T<br>V2.0 96 T                                                                                                    | Ltfør<br>8ÅÅÅ ¥<br>999 ¥<br>999 ¥<br>Leverandørnr<br>10048<br>10048<br>10048<br>10048<br>10048<br>10048<br>10048<br>10048<br>10048<br>10048<br>10048                                                                                                    | Lager Leverandør Leverandør Leverandør Leverandør Leverandørnavn ROCHE AS ROCHE AS ROCHE AS ROCHE AS ROCHE AS ROCHE AS ROCHE AS ROCHE AS ROCHE AS ROCHE AS ROCHE AS ROCHE AS ROCHE AS ROCHE AS ROCHE AS                                                                                                    | 0 ¥<br>0 ¥<br>210455<br>210455<br>210451<br>03610<br>120321<br>11858<br>211111<br>211111<br>211111                                                                                                    | 9999<br>99999999<br>(AÅÅÅÅÅÅÅÅÅÅÅÅ<br>andørens artikkeln<br>636001<br>644001<br>195001<br>195001<br>195001<br>195001<br>195001<br>937001<br>094123<br>175123<br>006123<br>195190                                                                                                    | Leverandørens artikkelnavn<br>COBAS AMPLICOR A-RING<br>COBAS AMPLICOR A-RING<br>COBAS AMPLICOR DETECTI<br>FACTOR IL(PROTINCOMEIN)<br>FACTOR V LEIDEN KIT (VIO)<br>FASTSTART TAQ DNA POLY<br>HP VIRAL NUCLEIC ACID KIT<br>KIT AMPL HCV AMP V2.0 96<br>KIT AMPL HCV ORIP V2.0 96<br>KIT AMPL HCV ORIP V2.0 96<br>KIT AMPL HCV ORIP V2.0 96                                                                                                    | Start søk Null<br>Begrensning angitt på<br>Innkigpsavtale:200123<br>Innkigpsavtale:200123<br>Innkigpsavtale:200123<br>Innkigpsavtale:200123<br>Innkigpsavtale:200123<br>Innkigpsavtale:200123<br>Innkigpsavtale:200123<br>Innkigpsavtale:200123<br>Innkigpsavtale:200123                                                                                                    | still  |
| vvem som ha                                                                                                    | r tilgang<br>ikler med innkjøp<br>0000 ¥<br>0000 ¥<br>COBAS AMPLICOR<br>COBAS AMPLICOR<br>COBAS AMPLICOR<br>FACTOR I UEDEN<br>FACTOR V LEDEN<br>FASTSTART TAQ L<br>HP VIRA INUCLEIC<br>KIT AMPL HCV AMF<br>KIT AMPL HCV PRE<br>KIT AMPL HCV PRE<br>KIT AMPL HCV PRE<br>KIT AMPL HCV PRE                                                                                                    | sbegrensn<br>AARING<br>A-RING<br>DETECTIO<br>ROMBINJG<br>KIT (VD)<br>NA POLYM<br>A-CID KIT<br>V2.0 96 T<br>ITROLS V2<br>P V2.0 96 T<br>V2.0 96 TESTS<br>96 TESTS                                                                                                    | Utfør                                                                                                    | Lager<br>Leverandør<br>Innkjøpsavtale<br>Leverandørnavn<br>ROCHE AS<br>ROCHE AS<br>ROCHE AS<br>ROCHE AS<br>ROCHE AS<br>ROCHE AS<br>ROCHE AS<br>ROCHE AS<br>ROCHE AS                                                                                                    | 0 v<br>0 v<br>21045<br>21045<br>2105<br>2105<br>2105<br>2105<br>2105<br>2105<br>2105<br>210                                                                                                    | 9999<br>99999999<br>ÅÅÄÄÄÄÄÄÄÄÄÄÄÄ<br>636001<br>195001<br>195001<br>195001<br>937001<br>874001<br>094123<br>175123<br>006123<br>799190<br>721190                                                                                                    | COBAS AMPLICOR A-RING<br>COBAS AMPLICOR A-RING<br>COBAS AMPLICOR A-RING<br>COBAS AMPLICOR DETECTI<br>FACTOR ILEDEN KIT (WO)<br>FASTSTART TAQ DNA POLYI<br>HOT AMPL HOV AMP V2.0 96<br>KIT AMPL HOV PREP V2.0 96<br>KIT AMPL HOV PREP V2.0 96<br>KIT AMPL HOV PREP V2.0 96<br>KIT AMPL HOV PREP V2.0 96<br>KIT AMPL HOV PREP V2.0 96<br>KIT AMPL HOV PREP V2.0 96                                                                                                    | Start søk Mull<br>Begrensning angitt på<br>Innkjøpsavtale:200123<br>Innkjøpsavtale:200123<br>Innkjøpsavtale:200123<br>Innkjøpsavtale:200123<br>Innkjøpsavtale:200123<br>Innkjøpsavtale:200123<br>Innkjøpsavtale:200123<br>Innkjøpsavtale:200123<br>Innkjøpsavtale:200123                                                                                                    | still  |
| vrem som ha                                                                                                    | r tilgang<br>ikler med innkjøp<br>0000 ¥<br>0000 ¥<br>Artikkelnavn<br>COBAS AMPLICOR<br>COBAS AMPLICOR<br>FACTOR V LEIDEN<br>FACTOR V LEIDEN<br>FACTOR V LEIDEN<br>FACTOR V LEIDEN<br>KIT AMPL HCV AMP<br>KIT AMPL HCV AMP<br>KIT AMPL HCV AMP<br>KIT AMPL HCV AMP<br>KIT AMPL HCV AMP<br>KIT AMPL HCV AMPLICOR<br>KIT AMPL HCV AMPLICOR<br>KIT AMPL HCV AMPLICOR                                                                                                    | Sbegrensn<br>ÅÅÅÅÅÅÅÅ<br>9<br>9<br>9<br>4<br>A-RING<br>DETECTIO<br>ROMBIN)G<br>KIT (IVD)<br>V2.0 96 T<br>V2.0 96 T<br>V2.0 96 T<br>V2.0 96 T<br>V2.0 96 T<br>STS<br>96 TESTS<br>96 TESTS<br>96 T   | Utfør                                                                                                    | Lager Leverandør Leverandør Leverandørnavn ROCHE AS ROCHE AS ROCHE | 0 v<br>0 v<br>210455<br>210455<br>210456<br>210456<br>210456<br>210456<br>210456<br>210456<br>210456<br>210456<br>210456<br>210456<br>210456<br>210456<br>20056<br>20056<br>20          | 9999<br>99999999<br>ÅÅÅÅÅÅÅÅÅÅÅÅÅÅ<br>andørens artikkeln<br>644001<br>195001<br>195001<br>195001<br>937001<br>937000<br>937000<br>937000<br>937000<br>937000<br>937000<br>937000<br>937000<br>937000<br>937000<br>937000<br>937000<br>937000<br>937000<br>937000<br>937000<br>937000<br>937000<br>937000<br>937000<br>937000<br>937000<br>9370000<br>9370000<br>9370000000000                                                                                                    | Leverandørens artikkelnavn<br>COBAS AMPLICOR A-RING<br>COBAS AMPLICOR A-RING<br>COBAS AMPLICOR DETECTI<br>FACTOR ULEDRI KTI (UN)<br>FASTSTART TAQ DNA POLYI<br>HP VIRAL NUCLEIC ACID KTI<br>KTI AMPL HCV ROMP V2.0 96<br>KIT AMPL HCV ROEP 20.0 96<br>KIT AMPL HCV ROEP 20.0 96<br>KIT AMPL HCV ROEP 20.0 97<br>KIT AMPL HCV ROEP 20.0 97<br>KIT AMP                                                                                                 | Start søk Null<br>Begrensning angitt på<br>Innkjøpsavtale:200123<br>Innkjøpsavtale:200123<br>Innkjøpsavtale:200123<br>Innkjøpsavtale:200123<br>Innkjøpsavtale:200123<br>Innkjøpsavtale:200123<br>Innkjøpsavtale:200123<br>Innkjøpsavtale:200123<br>Innkjøpsavtale:200123<br>Innkjøpsavtale:200123<br>Innkjøpsavtale:200123                                                                                                    | still  |
| srre på Art<br>gruppe<br>gruppe<br>Artikkelnr<br>10123<br>10124<br>10152<br>10153<br>10154<br>10159<br>10156<br>10159<br>10166<br>10167<br>10168<br>10169                                                                                                    | r tilgang<br>ikler med innkjøp<br>0000 ♥<br>0000 ♥<br>Artikkelnavn<br>COBAS AMPLICOR<br>COBAS AMPLICOR<br>FACTOR II (PROTH<br>FACTOR V LEIDEN<br>FASTSTART TAQ<br>FACTOR V LEIDEN<br>FASTSTART TAQ<br>HP VIRA NUCLEIC<br>KIT AMPL HCV AND<br>KIT AMPL HCV PRE<br>KIT AMPL HCV PRE<br>KIT AMPL HCV PRE<br>KIT AMPL HCV PRE<br>KIT AMPL HCV DRE<br>KIT AMPL HCV DRE                               | sbegrensn<br>ÅÅÅÅÅÅÅÅ<br>9<br>9<br>9<br>4-RING<br>DETECTIO<br>ROMBINJG<br>ATRING<br>V2.096 T<br>V1ROL5 V2<br>PV2.096 T<br>V1ROL5 V2<br>PV2.096 T<br>V2.096 T<br>V2.096     | Leverandørnr<br>10048<br>10048<br>10   | Lager Leverandør I<br>Innkjøpsavtale Leverandørnavn<br>ROCHE AS<br>ROCHE AS<br>ROCHE AS<br>ROCHE AS<br>ROCHE AS<br>ROCHE AS<br>ROCHE AS<br>ROCHE AS<br>ROCHE AS<br>ROCHE AS<br>ROCHE AS<br>ROCHE AS                                                                                                    | 0 ¥<br>0 ¥<br>210455<br>210455<br>210451<br>21051<br>21052<br>21052<br>21052<br>21055<br>21055<br>2005<br>200                                                                                                    | 9999<br>99999999<br>ÅÅÄÄÄÄÄÄÄÄÄÄÄÄÄ<br>636001<br>179001<br>179001<br>937001<br>874001<br>094123<br>175123<br>006123<br>096123<br>799190<br>721190<br>213123                                                                                                    | COBAS AMPLICOR A-RING COBAS AMPLICOR A-RING COBAS AMPLICOR A-RING COBAS AMPLICOR DETECTI PACTOR IVLEDEN KIT (VD) FACTOR IVLEDEN KIT (VD) FACTOR VLEDEN KIT (VD) FACTOR IVLEIC ACID KIT KIT AMPL HCY REP V2.0 96 KIT AMPL HCY REP V2.0 96 KIT AMPL HCY REP V2.0 96 KIT AMPL HCY REP V2.0 96 KIT AMPL HCY REP V2.0 96 KIT AMPL HCY REP V2.0 95 KIT AMPL HCY REP V2.0 195 KIT AA CONJUGATE 200 TEST KIT CA CONSULVATE 200 TEST KIT CA CONSULVATE 200 TEST                                                                                                    | Start søk Null<br>Begrensning angitt på<br>Innkjøpsavtale:200123<br>Innkjøpsavtale:200123<br>Innkjøpsavtale:200123<br>Innkjøpsavtale:200123<br>Innkjøpsavtale:200123<br>Innkjøpsavtale:200123<br>Innkjøpsavtale:200123<br>Innkjøpsavtale:200123<br>Innkjøpsavtale:200123<br>Innkjøpsavtale:200123<br>Innkjøpsavtale:200123<br>Innkjøpsavtale:200123                                                                                                    | still  |
| srre på Arti<br>gruppe gruppe gru                                                                                                    | tilgang<br>ikler med innkjøp<br>0000 ♥<br>0000 ♥<br>Artikkelnavn<br>COBAS AMPLICOR<br>FACTOR I (PROTH<br>FACTOR V LEIDEN<br>FASTSTART TAQ E<br>HP VIRAL NUCLEIC<br>KIT AMPL HCV AMP<br>KIT AMPL HCV AMP<br>KIT AMPL HCV PRE<br>KIT AMPL HCV PRE<br>KIT AMPL HCV PRE<br>KIT AMPL HCV PRE<br>KIT AMPL HCV PRE<br>KIT AMPL HCV ODJUGAT                                                                                                    | Sbegrensn<br>ARAAARAA<br>9<br>9<br>9<br>9<br>9<br>9<br>4RING<br>DETECTIO<br>ROMBIN)G<br>KUT (IVD)<br>V2.0 96 T<br>V2.0 96 T<br>V2.0 96 T<br>V2.0 96 T<br>96 TESTS I<br>96 TESTS I<br>96 TESTS I<br>E 200 TESTS I<br>E 200 TESTS I<br>E 200 TESTS I<br>E 200 TESTS I<br>E 200 TESTS I                                                                                                    | Ltfør                                                                                                    | Lager Leverandør Leverandør Innkjøpsavtale Ceverandørnavn ROCHE AS ROCHE AS | 0 v<br>0 v<br>210450<br>210450<br>210450<br>210450<br>210450<br>210450<br>211110<br>211111<br>211111<br>211111<br>211111<br>211111<br>211111<br>211111<br>211111<br>211111<br>211111<br>211111<br>211111<br>211111<br>211112<br>20764                                                                                                    | 9999<br>99999999<br>ÅÅÅÅÅÅÅÅÅÅÅÅÅÅÅÅÅÅÅÅÅÅÅÅ                                                                                                    | Leverandørens artikkelnavn<br>COBAS AMPLICOR A-RING<br>COBAS AMPLICOR A-RING<br>COBAS AMPLICOR DETECTI<br>FACTOR ULEDIN LTI (UD)<br>FASTSTART TAQ DNA POLY<br>HP VIRAL NUCLEIC ACID KIT<br>KIT AMPL HCV AMP V2.0 96<br>KIT AMPL HCV AMP V2.0 96<br>KIT AMPL HCV AMP V2.0 96<br>KIT AMPL HCV AMP V2.0 96<br>KIT AMPL HCV AMP V2.0 96<br>KIT AMPL HCV AMP V2.0 96<br>KIT AMPL HCV AMP V2.0 96<br>KIT CA CONJUGATE 200 TESTS<br>KIT CA CAENERIC DET 100 TE                                                                                                    | Start søk Null<br>Begrensning angitt på<br>Innkjøpsavtale:200123<br>Innkjøpsavtale:200123                                                                                                    | still  |
| srre på Art<br>gruppe<br>gruppe<br>Artikkelnr<br>10123<br>10124<br>10152<br>10153<br>10154<br>10159<br>10156<br>10156<br>10166<br>10166<br>10169<br>10170<br>10170<br>10171<br>10172                                                                                                    | r tilgang                                                                                                    | Sbegrensn<br>&&&&&&<br>&&&&&<br>&&&&&<br>&&&&&<br>&&&&&<br>&&&&&<br>&&&&&<br>&&&&&<br>&&&&&<br>&&&&&&                                                                                                    | Leverandørnr<br>10048<br>10048<br>10   | Lager Leverandør Leverandør Innkjøpsavtale Leverandørnavn ROCHE AS ROCHE AS | 0 ¥<br>0 ¥<br>210450<br>03610<br>03610<br>12032<br>11111<br>21111<br>21111<br>21111<br>21111<br>21111<br>21111<br>21111<br>21111                                                                                                    | 9999<br>99999999<br>ÅÅÄÄÄÄÄÄÄÄÄÄÄÄ<br>andørens artikkeln<br>636001<br>179001<br>937001<br>874001<br>195001<br>179001<br>937001<br>175123<br>086123<br>799190<br>2213123<br>470122<br>12123                                                                                                    | Leverandørens artikkelnavn<br>COBAS AMPLICOR A-RING<br>COBAS AMPLICOR A-RING<br>COBAS AMPLICOR DETECTI<br>FACTOR I/LEDEN KIT (MD)<br>FACTOR VILEDEN KIT (MD)<br>FASTSTART TAQ DNA POLYI<br>HP VIRAL NUCLEIC ACID KI<br>KIT AMPL HCV AMP V2.0 96<br>KIT AMPL HCV ONTROLS V<br>KIT AMPL HCV ONTROLS V<br>KIT AMPL HCV DET 96 TEST<br>KIT CA CONJUGATE 200 TEST<br>KIT CA CONJUGATE 200 TEST<br>KIT CA GHERELC DET 100 TI<br>CA HCV DET 92.0 100 TI                                                                                                    | Start søk Null<br>Begrensning angitt på<br>Innkjøpsavtale:200123<br>Innkjøpsavtale:200123<br>Innkjøpsavtale:200123<br>Innkjøpsavtale:200123<br>Innkjøpsavtale:200123<br>Innkjøpsavtale:200123<br>Innkjøpsavtale:200123<br>Innkjøpsavtale:200123<br>Innkjøpsavtale:200123<br>Innkjøpsavtale:200123<br>Innkjøpsavtale:200123<br>Innkjøpsavtale:200123<br>Innkjøpsavtale:200123                                                                                                    | still  |
| srrce på Arti<br>gruppe g<br>gruppe g<br>Artikkelnr<br>10123<br>10154<br>10153<br>10154<br>10155<br>10165<br>10165<br>10165<br>10166<br>10169<br>10169<br>10170<br>10172                                                                                                    | tilgang<br>ikler med innkjøp<br>0000 ♥<br>0000 ♥<br>Artikkelnavn<br>COBAS AMPLICOR<br>COBAS AMPLICOR<br>COBAS AMPLICOR<br>FACTOR I (PROTH<br>FACTOR V LEIDEN<br>FASTSTART TAOD<br>HP VIRAL NUCLEIC<br>KIT AMPL HCV DEN<br>KIT AMPL HCV PRE<br>KIT AMPL HCV PRE<br>KIT AMPL HCV PRE<br>KIT AMPL HCV DEN<br>KIT CA GENERIC D<br>KIT CA GENERIC D<br>KIT CA HCV DET VS<br>KIT CA IC DET100                                                                                                    | Sbegrensn<br>A&ARING<br>DETECTIO<br>ROMBIN)G<br>KIT (IVD) /<br>NA POLYM<br>ACID KIT<br>V2.0 96 T<br>V2.0 96 T<br>V2.0 96 T<br>PVCLS V2<br>PVCLS V2             | Utfør                                                                                                    | Lager Leverandør Innkjøpsavtale Leverandørnavn ROCHE AS ROCHE AS R | 0 v<br>0 v<br>210450<br>210450<br>210450<br>210450<br>210450<br>210450<br>210450<br>210450<br>210450<br>210450<br>210450<br>211111<br>211111<br>211111<br>211111<br>211111<br>211111<br>211111<br>211111<br>211111<br>211111<br>211111<br>211111<br>211112<br>207540                                                                                                    | 9999<br>99999999<br>AAAAAAAAAAAAA<br>andørens artikkeln<br>644001<br>195001<br>175001<br>937001<br>874001<br>094123<br>175123<br>006123<br>779190<br>721190<br>213123<br>779190<br>721190<br>213123<br>779190<br>721190<br>213123<br>779190<br>721190<br>721190<br>721323<br>779190<br>721190<br>721323<br>779190<br>721190<br>721323<br>779190<br>721190<br>721323<br>779190<br>721190<br>721323<br>779190<br>721190<br>721323<br>779190<br>721190<br>721323<br>779190<br>72132<br>779190<br>72132<br>779190<br>72132<br>779190<br>72132<br>779190<br>77190<br>77190<br>77190<br>77190<br>77190<br>77190<br>77190<br>77190<br>77190<br>77190<br>77190<br>77190<br>77190<br>77190<br>77190<br>77190<br>77190<br>77190<br>77190<br>77190<br>77190<br>771900<br>77190<br>77190<br>7700<br>770                                                                                                    | Leverandørens artikkelnavn<br>COBAS AMPLICOR A-RING<br>COBAS AMPLICOR A-RING<br>COBAS AMPLICOR DETECTI<br>FACTOR ILEDEN KIT (IVD)<br>FASTSTART TAQ DNA POLYI<br>PVTRAL NUCLEIC ACID KIT<br>AMPL HCV OMPL CEIC ACID KIT<br>AMPL HCV OMPL CEIC ACID KIT<br>KIT AMPL HCV OMPL ST<br>KIT AMPL HCV OMPL ST<br>KIT AMPL HCV DET 96 TESTS<br>KIT CA HCM DET 96 TESTS<br>KIT CA ACID USET V2.0 100 T<br>KIT CA HCV DET V2.0 100 T<br>KIT CA HCV DET V2.0 100 T                                                                                                    | Start søk Mull<br>Begrensning angitt på<br>Innkjøpsavtale:200123<br>Innkjøpsavtale:200123<br>Innkjøpsavtale:200123<br>Innkjøpsavtale:200123<br>Innkjøpsavtale:200123<br>Innkjøpsavtale:200123<br>Innkjøpsavtale:200123<br>Innkjøpsavtale:200123<br>Innkjøpsavtale:200123<br>Innkjøpsavtale:200123<br>Innkjøpsavtale:200123<br>Innkjøpsavtale:200123<br>Innkjøpsavtale:200123<br>Innkjøpsavtale:200123                                                                                                    | still  |
| srrc på Art<br>gruppe<br>gruppe<br>Artikkelnr<br>10124<br>10152<br>10153<br>10154<br>10159<br>10166<br>10167<br>10166<br>10167<br>10168<br>10169<br>10166<br>10167<br>10178                                                                                                    | r tilgang<br>ikler med innkjøp<br>0000 v<br>0000 v<br>Artikkelnavn<br>COBAS AMPLICOR<br>COBAS AMPLICOR<br>FACTOR I LI(PROTH<br>FACTOR V LEIDEN<br>FACTOR V LEIDEN<br>FASTSTART TAQ L<br>HP VIRAL NUCLEIC<br>KIT AMPL HCV AMPL<br>KIT AMPL HCV AMPL<br>KIT AMPL HCV AMPL<br>KIT AMPL HCV AMPL<br>KIT AMPL HCV AMPL<br>KIT AMPL HCV AMPL<br>KIT AMPL HCV AMPL<br>KIT AC ONJUGAT<br>KIT CA HCV DET V<br>KIT CA HCV DET V<br>KIT CA HCV DET NO<br>KIT CA WASH BUF                                                                                                    | Sbegrensn<br>ÅÅÅÅÅÅÅÅÅ<br>9<br>9<br>9<br>4<br>A-RING<br>DETECTIO<br>DETECTIO<br>ROMBINJG<br>KIT (IVD) /<br>NA POLYM<br>VIROLS V2<br>9/2.0 96 TESTS<br>9/0 TESTS IND<br>9/0 TESTS<br>9/0 TESTS IND<br>ET 100 TES<br>2.0 100 TESTS IND<br>ETSTS IND<br>FESTS IND<br>FESTS SIND-<br>FESTS SIND-<br>FESTS SIND                                                                                               | Leverandørnr<br>10048<br>10048<br>10048<br>10048<br>10048<br>10048<br>10048<br>10048<br>10048<br>10048<br>10048<br>10048<br>10048<br>10048<br>10048                                                                                                    | Lager Leverandør<br>Leverandør Innkjøpsavtale Leverandørnavn<br>ROCHE AS<br>ROCHE AS<br>ROCHE AS<br>ROCHE AS<br>ROCHE AS<br>ROCHE AS<br>ROCHE AS<br>ROCHE AS<br>ROCHE AS<br>ROCHE AS<br>ROCHE AS<br>ROCHE AS<br>ROCHE AS<br>ROCHE AS<br>ROCHE AS<br>ROCHE AS<br>ROCHE AS<br>ROCHE AS<br>ROCHE AS<br>ROCHE AS                                                                                                    | 0 v<br>0 v<br>210456<br>210456<br>03610<br>120322<br>118566<br>21111<br>2111111                                                                                                    | 9999<br>99999999<br>ÄÄÄÄÄÄÄÄÄÄÄÄ<br>andørens artikkeln<br>636001<br>644001<br>179001<br>937001<br>874001<br>094123<br>175123<br>006123<br>799190<br>721190<br>721190<br>721190<br>721190<br>721123<br>606122<br>606122<br>999123                                                                                                    | Leverandørens artikkelnavn<br>COBAS AMPLICOR A-RING<br>COBAS AMPLICOR A-RING<br>COBAS AMPLICOR DETECTI<br>FACTOR I/LEDEN KIT (WD)<br>FACTOR V LEIDEN KIT (WD)<br>FACTOR V LEIDEN KIT (WD)<br>FACTOR V LEIDEN KIT (WD)<br>HP VIRAL NUCLEIC ACID KIT<br>KIT AMPL HCV AMP V2.0 96<br>KIT AMPL HCV AMP V2.0 96<br>KIT AMPL HCV AMP V2.0 96<br>KIT AMPL HCV ONTROLS V<br>KIT AMPL HCV ONTROLS V<br>KIT AMPL HCV ONTROLS V<br>KIT AMPL HCV DET 92.0 100<br>KIT CA KIT CA WASH BUFFER SOO 1100<br>KIT CA KASH BUFFER SOO 1100<br>KIT CA KASH BUFFER SOO 1100                                                                                                    | Start søk Mull<br>Begrensning angitt på<br>Innkjøpsavtale:200123<br>Innkjøpsavtale:200123<br>Innkjøpsavtale:200123<br>Innkjøpsavtale:200123<br>Innkjøpsavtale:200123<br>Innkjøpsavtale:200123<br>Innkjøpsavtale:200123<br>Innkjøpsavtale:200123<br>Innkjøpsavtale:200123<br>Innkjøpsavtale:200123<br>Innkjøpsavtale:200123<br>Innkjøpsavtale:200123<br>Innkjøpsavtale:200123<br>Innkjøpsavtale:200123                                                                                                    | still  |
| vem som ha                                                                                                    | tilgang<br>ikler med innkjøp<br>0000 ♥<br>0000 ♥<br>Artikkelnavn<br>COBAS AMPLICOR<br>COBAS AMPLICOR<br>COB | Sbegrensn<br>&&&&&&<br>&&&&<br>&&&&<br>&&&&<br>&&&&<br>&&&&<br>&&&&<br>&&&&<br>&&&&<br>&&&&<br>&&&&<br>&&&&<br>&&&&<br>&&&&<br>&&&&<br>&&&&<br>&&&&<br>&&&&<br>&&&&<br>&&&&<br>&&&&<br>&&&&<br>&&&&<br>&&&&&<br>&&&&<br>&&&&&<br>&&&&&<br>&&&&&<br>&&&&&<br>&&&&&<br>&&&&&&                                                                                                    | Lifør                                                                                                    | Lager<br>Leverandør<br>Innkjøpsavtale<br>Leverandørnavn<br>ROCHE AS<br>ROCHE AS<br>ROCHE AS<br>ROCHE AS<br>ROCHE AS<br>ROCHE AS<br>ROCHE AS<br>ROCHE AS<br>ROCHE AS<br>ROCHE AS<br>ROCHE AS<br>ROCHE AS<br>ROCHE AS<br>ROCHE AS<br>ROCHE AS<br>ROCHE AS<br>ROCHE AS<br>ROCHE AS<br>ROCHE AS<br>ROCHE AS<br>ROCHE AS<br>ROCHE AS<br>ROCHE AS                                                                                                    | 0 v<br>0 v<br>21045<br>21045<br>21111<br>21111<br>21111<br>21111<br>21111<br>2015<br>2015                                                                                                    | 9999<br>99999999<br>ÅÅÄÄÄÄÄÄÄÄÄÄÄÄ<br>636001<br>195001<br>195001<br>195001<br>937001<br>8374001<br>094123<br>195021<br>094123<br>19123<br>206123<br>799190<br>213123<br>470122<br>13123<br>470122<br>13123<br>47012<br>13123<br>47012<br>13124<br>13124<br>13124<br>13124<br>13124<br>13124<br>13124<br>13124<br>13124<br>13124<br>13124<br>13124<br>13124<br>13124<br>13124<br>13124<br>13124<br>13124<br>13124<br>13124<br>13124<br>13124<br>13124<br>13124<br>13124<br>13124<br>13124<br>13124<br>13124<br>13124<br>1314<br>131                                                                                                    | Leverandørens artikkelnavn<br>COBAS AMPLICOR A-RING<br>COBAS AMPLICOR A-RING<br>COBAS AMPLICOR DETECTI<br>FACTOR VLEIDEN KIT (WO)<br>FASTSTART TAQ DNA POLYI<br>PVIRAL MULEIC ACID KIT<br>KIT AMPL HCV AMP V2.0 96<br>KIT AMPL HCV PREP V2.0 96<br>KIT AMPL HCV PREP V2.0 100<br>KIT AMPL HCV PREP V2.0 100<br>KIT CA HCV DET 96 TEST<br>KIT CA ACID VET 90 TEST<br>KIT CA ACID VET 90 TEST<br>KIT CA ACID VET V2.0 100<br>KIT CA MSH BUFFER 500<br>KIT CA SA 20 TESTS IVI<br>KIT CA SA 20 TESTS IVI                                                                                                    | Start søk     Mull Begrensning angitt på Innkjøpsavtale:200123 Innkjøpsavtale:200123 Innkjøpsavtale:20012 | still  |
| srre på Arti<br>gruppe gruppe gru                                                                                                    | r tilgang<br>ikler med innkjøp<br>0000 ¥<br>0000 ¥<br>0000 ¥<br>Artikkelnavn<br>COBAS AMPLICOR<br>COBAS AMPLICOR<br>FACTOR V LEIDEN<br>FACTOR V LEIDEN<br>FACTOR V LEIDEN<br>FASTSTART TAQ E<br>HP VIRAL NUCLEIC<br>KIT AMPL HCV AMP<br>KIT AMPL HCV AMP<br>KIT AMPL HCV AMPL<br>KIT AMPL HPV DET<br>KIT CA HCV DET VO<br>KIT CA WASH BUB<br>KIT DXS KRAS 20 T<br>KIT LIN ARRY HPV                                                                                                    | Sbegrensn<br>ÅÅÅÅÅÅÅÅ<br>9<br>9<br>9<br>9<br>4<br>A-RING<br>DETECTIO<br>ROMBIN)G<br>KUTHON<br>V2.0 96T<br>V2.0 96T<br>V2.0 97T<br>V2.0 97T<br>V2.0 97T<br>V2.0 97T<br>V2.0 97T<br>V2.0 97T<br>V2.0 97T<br>V2.0 97T<br>V2.0 97T<br>V2.0 | LEverandørnr<br>10048<br>10048<br>10048<br>10048<br>10048<br>10048<br>10048<br>10048<br>10048<br>10048<br>10048<br>10048<br>10048<br>10048<br>10048<br>10048<br>10048                                                                                                    | Lager Leverandør Leverandør Innkjøpsavtale Leverandørnavn ROCHE AS ROCHE AS                                                                                                    | 0 V<br>0 V<br>210456<br>210456<br>210456<br>210456<br>210456<br>210456<br>210456<br>21111<br>211111<br>211111<br>211111<br>036101<br>03610000000000                                                                                                    | 9999<br>99999999<br>ÄÄÄÄÄÄÄÄÄÄÄÄÄ<br>andørens artikkeln<br>636001<br>644001<br>179001<br>937001<br>874001<br>094123<br>175123<br>006123<br>799190<br>721190<br>213123<br>470122<br>1302123<br>120123<br>120120<br>120123<br>120120<br>120120<br>120120<br>120120<br>120120<br>120120<br>120 | Leverandørens artikkelnavn<br>COBAS AMPLICOR ARING<br>COBAS AMPLICOR ARING<br>COBAS AMPLICOR ARING<br>FACTOR ILIPROTIROMBINJ<br>FACTOR V LEIDEN KIT (WO)<br>FASTSTART TAQ DNA POLY<br>HP VIRAL NUCLEIC ACID KIT<br>KIT AMPL HCV AMP V2.0.96<br>KIT AMPL HCV ONTROLS V<br>KIT AMPL HCV ONTROLS V<br>KIT AMPL HCV ONTROLS V<br>KIT AMPL HCV ONTROLS V<br>KIT AMPL HCV ONTROLS V<br>KIT AMPL HCV ONTROLS V<br>KIT AMPL HCV ONTROLS V<br>KIT CA GLOBUSATE 200 TES<br>KIT CA ACHVIDET PIO 100 TESTS<br>KIT CA ALCO DET V2.0100 TI<br>KIT CA WASH BUFFER 500 T<br>KIT CA WASH BUFFER 500 T<br>KIT LIN ARRY HCV ABT SCH<br>KIT LIN ARRY HCV ABT SCH<br>KIT LIN ARRY HCV ABT SCH                                                                                                    | Start søk Null<br>Begrensning angitt på<br>Innkigpsavtale:200123<br>Innkigpsavtale:200123                                                                                                    | still  |
| vem som ha                                                                                                    | tilgang<br>ikler med innkjøp<br>0000 ♥<br>0000 ♥<br>Artikkelnavn<br>COBAS AMPLICOR<br>COBAS AMPLICOR<br>COBAS AMPLICOR<br>FACTOR I I(PROTH<br>FACTOR V LEIDEN<br>FASTSTART TAQ L<br>HP VIRAL NUCLEIC<br>KIT AMPL HCV AMP<br>KIT AMPL HCV AMP<br>KIT AMPL HCV AMP<br>KIT AMPL HCV AMP<br>KIT AMPL HCV AMP<br>KIT CA GENERIC D<br>KIT CA WASH BUP<br>KIT CA KASH BUP<br>KIT DXS KRAS 20 T<br>KIT MSK RASH 20 T                                                                                                    | Sbegrensn           ÅÅÅÅÅÅÅÅ           9           9           9           9           9           9           9           9           9           9           9           9           9           9           9           9           9           9           9           10           9           9           9           9           9           10           9           9           9           9           9           9           9           9           9           9           9           9           9           9           9           9           9           9           9           9           9           9           9           9           9                                                                                                    | Leverandørnr<br>10048<br>10048<br>10   | Lager<br>Leverandør<br>Innkjøpsavtale<br>Leverandørnavn<br>ROCHE AS<br>ROCHE AS                                                                                                    | 0 ¥<br>0 ¥<br>21045<br>21045<br>21045<br>2105<br>2105<br>21111<br>21111<br>21111<br>21111<br>21111<br>21111<br>21111<br>21111<br>21111<br>21111<br>21111<br>21111<br>21111<br>21111<br>2115<br>20759<br>20759<br>2 | 9999<br>99999999<br>ÅÅÄÄÄÄÄÄÄÄÄÄÄÄÄ<br>536001<br>644001<br>179001<br>937001<br>77901<br>094123<br>175123<br>006123<br>799190<br>721190<br>213123<br>470122<br>213123<br>470122<br>213123<br>470122<br>213123<br>216190<br>553190<br>072001                                                                                                    | Leverandørens artikkelnavn     COBAS AMPLICOR A-RING     COBAS AMPLICOR A-RING     COBAS AMPLICOR A-RING     COBAS AMPLICOR DETECTI     PACTOR ILVORTHCOMBIN     PACTOR ILVORTHCOMBIN     PACTOR V LEIDEN KIT (VD)     FASTSTART TAQ DINA POLYI     PARAL NUCLEIC ACID KIT     KIT AMPL HCV AMP V2.0 96     KIT AMPL HCV REP V2.0 96     KIT AMPL HCV REP V2.0 96     KIT AMPL HCV REP V2.0 96     KIT AMPL HCV REP V2.0 100     KIT AMPL HCV REP V2.0 100     KIT AMPL HCV REP V2.0 100     KIT CA HCV DET V3.0 100     KIT CA HCV DET V3.0 100     KIT CA MCH VET V3.0 100     KIT CA MASH BUFFER S00     KIT CA MASH BUFFER S00     KIT CA MASH BUFFER S00     KIT CA MASH S0FFER S10     KIT CA MASH RUFFER S00     KIT AMPL HV4 HV4 HEXPT     KIT CA MASH RUFFER S00     KIT MAINTENAMCE AMPLICOR                                                                                                    | Start søk Null<br>Begrensning angitt på<br>Innkjøpsavtale:200123<br>Innkjøpsavtale:200123                                                                                                    | still  |
| strice på Arti<br>gruppe gruppe g                                                                                                    | r tilgang<br>ikler med innkjøp<br>00000 ♥<br>00000 ♥<br>Artikkelnavn<br>COBAS AMPLICOR<br>COBAS AMPLICOR<br>FACTOR I (PROTH<br>FACTOR V LEIDEN<br>FASTSTART TAQ E<br>HP VIRAL NUCLEIC<br>KIT AMPL HCV AMP<br>KIT AMPL HCV AMP<br>KIT AMPL HCV AMP<br>KIT AMPL HCV AMP<br>KIT AMPL HCV AMP<br>KIT AMPL HCV AMP<br>KIT AMPL HCV AMP<br>KIT AMPL HCV AMP<br>KIT AMPL HCV AMP<br>KIT AMPL HCV AMP<br>KIT AMPL HCV DET V<br>KIT CA IC DET100<br>KIT CA WASH BUP<br>KIT MAINTENANCE<br>LC FS DNA MASTEI                                                                                                    | Sbegrensn<br>ARAAAAAA<br>9<br>9<br>9<br>9<br>4<br>A-RING<br>DETECTIO<br>ROMBIN)G<br>KIT (IVD) /<br>V2.0 96 T<br>V2.0 96 T                                         | Leverandørn<br>10048<br>10048<br>100   | Lager Leverandør Innkjøpsavtale Leverandørnavn ROCHE AS ROCHE AS                                                                                                    | 0 v<br>0 v<br>0 v<br>21045<br>21045<br>21045<br>21045<br>21045<br>21045<br>21045<br>21045<br>21045<br>21045<br>21111<br>21111<br>21111<br>21111<br>21111<br>21111<br>21111<br>2115<br>20754<br>20757<br>20757<br>20                                                                                                    | 9999<br>99999999<br>AAAAAAAAAAAAAA<br>andørens artikkeln<br>644001<br>195001<br>195001<br>195001<br>937001<br>874001<br>094123<br>175123<br>006123<br>799190<br>721190<br>213123<br>470122<br>132123<br>006123<br>799190<br>721190<br>213123<br>470122<br>132123<br>006123<br>799190<br>72101<br>2248001                                                                                                    | Leverandørens artikkelnavn<br>COBAS AMPLICOR A-RING<br>COBAS AMPLICOR A-RING<br>COBAS AMPLICOR DETECTI<br>FACTOR IL(PROTH-ROMBIN)<br>FASTSTART TAQ DNA POLYI<br>HP VIRAL NUCLEIC ACID KIT<br>KIT AMPL HCV AMP V2.0 46<br>KIT AMPL HCV AMP V2.0 46<br>KIT AMPL HCV AMP V2.0 46<br>KIT AMPL HCV AMP V2.0 46<br>KIT AMPL HV VERP V2.0 46<br>KIT AMPL HV VERP V2.0 46<br>KIT AMPL HV VERP V2.0 46<br>KIT AMPL HV VERP V2.0 46<br>KIT CA CHOLUGATE 20 TESTS<br>KIT CA CHOLUGATE 20 TESTS<br>KIT CA CHOLUGATE 20 TESTS<br>KIT CA CHOLOT TSTS TW<br>KIT CA KAMASH BUFFER S00 T<br>KIT DSK RAS 20 TESTS C20<br>KIT DSK RAS 20 TESTS C20<br>K | Start søk Mull<br>Begrensning angitt på<br>Innkjøpsavtale:200123<br>Innkjøpsavtale:200123                                                                                                    | still  |
| srrce på Art<br>gruppe gruppe gr                                                                                                    | r tilgang<br>ikler med innkjøp<br>0000 ♥<br>0000 ♥<br>Artikkelnavn<br>COBAS AMPLICOR<br>COBAS AMPLICOR<br>FACTOR I LEIDEN<br>FACTOR I LEIDEN<br>FACTOR I LEIDEN<br>FACTOR I LEIDEN<br>KIT AMPL HCV COR<br>KIT AMPL HCV COR<br>KIT AMPL HCV COR<br>KIT AMPL HCV COR<br>KIT AMPL HCV COR<br>KIT AMPL HCV DET<br>KIT CA CONJERICO<br>KIT CA MSATEI<br>KIT CA SUBJENCE<br>KIT CA SUBJENCE<br>KIT MAINTENANCE<br>LC F5 DNA MASTEI<br>C F5 DNA MASTEI                                                                                                    | Sbegrensn<br>&&&&&<br>&&&&<br>&&&&<br>&&&&<br>&&&&<br>&&&&<br>&&&&<br>&&&&<br>&&&&<br>&&&&<br>&&&&<br>&&&&<br>&&&&<br>&&&&<br>&&&&<br>&&&&<br>&&&&<br>&&&&<br>&&&&<br>&&&&<br>&&&&<br>&&&&<br>&&&&<br>&&&&<br>&&&&<br>&&&&<br>&&&&&<br>&&&&&<br>&&&&&<br>&&&&&<br>&&&&&<br>&&&&&<br>&&&&&<br>&&&&&<br>&&&&&<br>&&&&&&                                                                                                    | Leverandørnr<br>10048<br>10048<br>10   | Lager Leverandør Leverandør Innkjøpsavtale Leverandørnavn ROCHE AS ROCHE AS | 0 v<br>0 v<br>21045<br>21045<br>03610<br>03610<br>03610<br>03610<br>03610<br>03610<br>03610<br>03610<br>0375<br>21111<br>21111<br>21111<br>21111<br>21111<br>21111<br>20757<br>20759<br>20759                                                                                                    | 9999<br>99999999<br>ÅÅÄÄÄÄÄÄÄÄÄÄÄÄÄ<br>andørens artikkeln<br>636001<br>179001<br>937001<br>937001<br>937001<br>175123<br>086123<br>799190<br>213123<br>086123<br>799190<br>213123<br>132123<br>132123<br>216190<br>853190<br>072001<br>248001<br>567001                                                                                                    | Leverandørens artikkelnavn     COBAS AMPLICOR A-RING     COBAS AMPLICOR A-RING     COBAS AMPLICOR DETECTI     FACTOR ILVEDEN KIT (MO)     FACTOR ILVEDEN KIT (MO)     FACTOR ILVEDEN KIT (MO)     FASTSTART TAQ DNA POLY     HY VIRAL NUCLEIC ACID KI     IT AMPL HCV AMP V2.0 96     KIT AMPL HCV AMP V2.0 95     KIT AMPL HCV AMP V2.0 95     KIT AMPL HCV AMP V2.0 95     KIT AMPL HCV AMP V2.0 95     KIT AMPL HCV AMP V2.0 95     KIT AMPL HCV AMP V2.0 95     KIT AMPL HCV AMP V2.0 95     KIT AMPL HCV AMP V2.0 95     KIT AMPL HCV AMP V2.0 95     KIT AMPL HCV AMP V2.0 95     KIT AMPL HCV AMP V2.0 95     KIT AMPL HCV AMP V2.0 95     KIT AMPL HCV MP 96     TESTI     KIT CA ALCO ETIO0 TESTI VI     KIT CA ALCO ETIO0 TESTI VI     KIT CA AMSELDE TIO10     TESTI SCE     KIT CA MASTER HVP V49     EVEN PV     AMSTER AMPLICO     LC FS DNA MASTER AMPLICA     LC FS DNA MASTER AMPLICA                                                                                                    | Start søk Mull<br>Begrensning angitt på<br>Innkjøpsavtale:200123<br>Innkjøpsavtale:200123                                                                                                    | still  |
| strice på Artil<br>gruppe gruppe g<br>gruppe g<br>Artilkelnr<br>10123<br>10154<br>10155<br>10154<br>10155<br>10165<br>10165<br>10165<br>10165<br>10166<br>10169<br>10167<br>10173<br>10174<br>10173<br>10174<br>10175<br>10176<br>10178<br>10178                                                                                                    | r tilgang<br>ikler med innkjøp<br>0000 ♥<br>0000 ♥<br>Artikkelnavn<br>COBAS AMPLICOR<br>COBAS AMPLICOR<br>COBAS AMPLICOR<br>FACTOR I (PROTH<br>FACTOR V LEIDEN<br>FASTSTART TAQD<br>HP VIRAL NUCLEIC<br>KIT AMPL HCV DET<br>KIT AMPL HCV PRE<br>KIT AMPL HCV DET W.<br>KIT AMPL HCV DET W.<br>KIT CA GNUSJASS<br>KIT CA GNUSJASS<br>KIT CA GRERICE D.<br>KIT CA GRERICE D.<br>KIT CA SKASS 20 1<br>KIT CA SKASS 20 1<br>KIT LIN ARRY HPV<br>KIT MAINTENAVS<br>KIT MAINTENAVS        | Sbegrensn<br>AARING<br>DETECTIO<br>ROMBIN)G<br>KIT (IVD) /<br>NA POLYM<br>ACID KIT<br>V2.0 96 T<br>IVT V2.0 96 T<br>V2.0 96 T<br>V                                             | Leverandørnr<br>10048<br>10048<br>10   | Lager Leverandørnavn Innkjøpsavtale Leverandørnavn KoCHE AS ROCHE AS ROCHE  | 0 v<br>0 v<br>0 v<br>21045x<br>21045x<br>211110<br>211111<br>211111<br>211111<br>211111<br>211111<br>211111<br>211111<br>211111<br>2015x<br>2075x<br>2075x                                                                                                    | 9999<br>99999999<br>8AAAAAAAAAAAA<br>636001<br>195001<br>195001<br>195001<br>937001<br>837001<br>094123<br>175123<br>006123<br>799190<br>721190<br>213123<br>799190<br>721190<br>213123<br>470122<br>132123<br>606122<br>213123<br>470122<br>132123<br>606122<br>216190<br>853190<br>072201<br>226690<br>853190<br>072201                                                                                                    | Leverandørens artikkelnavn<br>COBAS AMPLICOR A-RING<br>COBAS AMPLICOR A-RING<br>COBAS AMPLICOR DETECTI<br>FACTOR I LEDEN KIT (WD)<br>FASTSTART TAQ DNA POLYI<br>PATATOR I LEDEN KIT (WD)<br>FASTSTART TAQ DNA POLYI<br>PY ITAA. NUCLEIC ACID KIT<br>KIT AMPL HCY OREP V2.0 96<br>KIT AMPL HCY OREP V2.0 100<br>KIT AMPL HCY DET 96 TESTS<br>KIT AMPL HCY DET 96 TESTS<br>KIT CA HCH VILLEIC ACID KIT<br>KIT CA ICA GENERIC DET 100 TE<br>KIT CA ACID VILLEIC VILLEI<br>KIT CA ACID VILLEI VILLEI<br>KIT CA ACID VILLEI VILLEI<br>KIT CA ACID VILLEI VILLEI<br>KIT CA ACID VILLEI VILLEI<br>KIT CA ACID VILLEI VILLEI<br>KIT CA ACID VILLEI VILLEI<br>KIT DAS KAN ASTER VILLEI<br>LE FS DNA MASTER HV PUS HI<br>LC TACMAM MASTER. 47.PULS HI                                                                                                    | Etart søk     Mull     Begrensning angitt på     Innkjøpsavtale:200123     Innkjøpsavtale:200123     Innkjøpsavtale:200124     Innkjøpsavtale:200124     Innkjøpsavtale:2 | still  |
| srrce på Art<br>gruppe gruppe gruppe artikkelnr<br>10123<br>10124<br>10152<br>10153<br>10154<br>10155<br>10165<br>10166<br>10167<br>10165<br>10166<br>10167<br>10174<br>10172<br>10174<br>10175<br>10174<br>10175<br>10176<br>10179<br>10179                                                                                                    | r tilgang ikkler med innkjøp 0000   Artikkeinavn COBAS AMPLICOR COBAS AMPLICOR COBAS AMPLICOR FACTOR I (LPROTH FACTOR V LEIDEN FACTOR V LEIDEN FACTOR V LEIDEN FACTOR V LEIDEN KIT AMPL HCV AMPL KIT AMPL HCV AMPL KIT AMPL HCV AMPL KIT AMPL HCV AMPL KIT AMPL HCV AMPL KIT AMPL HCV AMPL KIT AMPL HCV AMPL KIT AMPL HCV AMPL KIT AMPL HCV AMPL KIT CA IC DETI00 KIT CA HCV DETIVO KIT CA KASH BUFI KIT DXS KRAS 20 1 CH SD NA MASTEI LC FS DNA MASTEI LC FS DNA MASTEI LC TAQMAN MASTEI LC TAQMAN MASTEI LC TAQMAN MASTEI                                                                                                    | Sbegrensn<br>ÅÅÅÅÅÅÅÅ<br>9 9 9 9 4 -RING DETECTIO ROMBINJG KIT (IVD) / NA POLYM ACID KIT (IVD) / NA POLYM ACID KIT ROM5 IVJ 96 TESTS 96 TESTS 96 TESTS 100 TES 2.0 100 TES 11 100 TES 2.0 100 TES 15 IVD FESTS IVD FESTS IVD FEST FESTS IVD FEST FESTS IVD FEST FESTS IVD FEST FESTS IVD FEST FEST FEST FEST FEST FEST FEST FEST                                                                                                    | Leverandørnr<br>10048<br>10048<br>10   | Lager Leverandør<br>Innkjøpsavtale Leverandørnavn<br>ROCHE AS<br>ROCHE AS                                                                                                    | 0 v<br>0 v<br>0 v<br>21045<br>21045<br>21045<br>03610<br>12032<br>11858<br>21111<br>21111<br>21111<br>21111<br>21111<br>21111<br>21111<br>21111<br>20757<br>20759<br>20759<br>20759<br>20759<br>20536<br>04391<br>28166<br>04391<br>28166<br>04391<br>28166<br>043935<br>28166<br>043935<br>043955<br>043955<br>043555<br>043555<br>043555<br>043555<br>043555<br>043555<br>043555<br>043555<br>043555<br>043555<br>043555<br>043555<br>043555<br>043555<br>043555<br>043555<br>043555<br>043555<br>043555<br>043555<br>043555<br>043555<br>043555<br>045555<br>0455555<br>0455555<br>0455555<br>0455555<br>0455555<br>045555555<br>04555555                                                                                                    | 9999<br>99999999<br>84884848484<br>andørens artikkeln<br>636001<br>179001<br>937001<br>937001<br>937001<br>937001<br>937001<br>937001<br>271120<br>175123<br>086123<br>799190<br>213123<br>470122<br>132123<br>608122<br>213120<br>213123<br>470122<br>132123<br>608122<br>859123<br>216190<br>853190<br>072001<br>248001<br>556001<br>856001                                                                                                    | Leverandørens artikkelnavn<br>COBAS AMPLICOR A-RING<br>COBAS AMPLICOR A-RING<br>COBAS AMPLICOR DETECTI<br>FACTOR ILPOTHCOMBUN<br>FACTOR VLEIDEN KIT (WD)<br>FACTOR VLEIDEN KIT (WD)<br>FACTOR VLEIDEN KIT (WD)<br>FACTOR VLEIDEN KIT (WD)<br>FACTOR VLEIDEN KIT (WD)<br>HP VIRAL NULCEIC ACID KIT<br>KIT AMPL HCV AMP V2.0 96<br>KIT AMPL HCV AMP V2.0 96<br>KIT AMPL HCV AMP V2.0 96<br>KIT AMPL HCV ONTROLS V<br>KIT AMPL HCV ONTROLS V<br>KIT AMPL HCV ONTROLS V<br>KIT AMPL HCV AMP V2.0 96<br>KIT AMPL HCV ONTROLS V<br>KIT AMPL HCV PREP V2.0 96<br>KIT AMPL HCV ONTROLS V<br>KIT AMPL HCV PREP V2.0 96<br>KIT AMPL HCV PREP V2.0 96<br>KIT AMPL HCV AMP V4 97<br>KIT AMNTENAMCE AMPLICO<br>LC F3 DNA MASTER HV.P8<br>LC TAQMAN MASTER, 400 R<br>LC TAQMAN MASTER, 400 R<br>KIT AMPL AMPL AMPL AMPL AMPL AMPL AMPL AMPL                                                                                                    | Start søk Mull<br>Begrensning angitt på<br>Innkjøpsavtale:200123<br>Innkjøpsavtale:200123                                                                                                    | still  |
| srrce på Arti<br>gruppe gruppe g                                                                                                    | tilgang<br>ikler med innkjøp<br>0000 ♥<br>0000 ♥<br>COBAS AMPLICOR<br>COBAS AMPLICOR<br>C | Sbegrensn<br>&&&&&&<br>&&&&&<br>&&&&&<br>&&&&&<br>&&&&&<br>&&&&&<br>&&&&&<br>&&&&&<br>&&&&&<br>&&&&&&                                                                                                    | Leverandørnr<br>10048<br>10048<br>10   | Lager Leverandør Leverandørnavn Innkjøpsavtale Leverandørnavn COCHE AS ROCHE AS ROCH | 0 v<br>0 v<br>0 v<br>21045<br>21045<br>21045<br>2105<br>2105<br>2105<br>2105<br>2105<br>2105<br>2105<br>2105<br>2105<br>2105<br>21111<br>21111<br>21111<br>21111<br>21111<br>21111<br>21111<br>21111<br>21111<br>21111<br>21111<br>21111<br>21111<br>21111<br>21111<br>21111<br>21111<br>21111<br>21111<br>21111<br>21111<br>21111<br>21111<br>21111<br>2115<br>2105<br>2105<br>2105<br>2105<br>2105<br>2105<br>2105<br>2105<br>2105<br>2105<br>2105<br>2105<br>2105<br>2105<br>2105<br>2105<br>2105<br>2105<br>2105<br>2105<br>2105<br>2105<br>2105<br>2105<br>2105<br>2105<br>2105<br>2105<br>2105<br>2105<br>2105<br>2105<br>2105<br>2105<br>2105<br>2105<br>2105<br>21111<br>21111<br>21111<br>21111<br>21111<br>21111<br>21111<br>21111<br>21111<br>21111<br>21111<br>2115<br>205<br>205<br>205<br>205<br>205<br>205<br>205<br>20                                                                                                    | 9999<br>99999999<br>8A&A&A&A&A<br>636001<br>179001<br>179001<br>937001<br>874001<br>094123<br>175123<br>006123<br>779190<br>213123<br>779190<br>213123<br>799190<br>213123<br>175123<br>006122<br>899123<br>216190<br>853190<br>072001<br>248001<br>5567001<br>5567001<br>556001<br>806001<br>806001                                                                                                    | Leverandørens artikkelnavn<br>COBAS AMPLICOR A-RING<br>COBAS AMPLICOR A-RING<br>COBAS AMPLICOR DETECTI<br>FACTOR IVEDEN KIT (IVD)<br>FACTOR IVEDEN KIT (IVD)<br>FACTOR VLEIDEN KIT (IVD)<br>FACTOR IVEDIEK ACTO KIT<br>KIT AMPL HCY AMP V2.0 96<br>KIT AMPL HCY AMP V2.0 96<br>KIT AMPL HCY AMP V2.0 96<br>KIT AMPL HCY PEP V2.0 100<br>KIT AMPL HCY PEP V2.0 100<br>KIT CA WCAB BUFFER SOD<br>KIT CA WCAB BUFFER SOD<br>KIT CA WCAB BUFFER SOD<br>KIT CA WCAB BUFFER SOD<br>KIT CA WCAB BUFFER SOD<br>KIT CA WCAB BUFFER SOD<br>KIT CA WCAB BUFFER SOD<br>LC DAMA MASTER HY.PE,<br>LC FS DNA MASTER HY.PE,<br>LC TAQMAI MASTER, 400 MUITWE                                                                                                    | Start søk     Mull Begrensning angitt på Innkjøpsavtale:200123 Innkjøpsavtale:200123 Innkjøpsavtale:20012 | still  |
| srrc på Art<br>gruppe gruppe grup                                                                                                    | r tilgang<br>ikler med innkjøp<br>0000 ♥<br>0000 ♥<br>Artikkelnavn<br>COBAS AMPLICOR<br>COBAS AMPLICOR<br>COBAS AMPLICOR<br>FACTOR V LEIDEN<br>FACTOR V LEIDEN<br>FASTSTART TAQ E<br>HP VIRAL NUCLEIC<br>KIT AMPL HCV AMF<br>KIT AMPL HCV AMF<br>KIT AMPL HCV AMF<br>KIT AMPL HCV AMF<br>KIT AMPL HCV AMF<br>KIT AMPL HCV AMF<br>KIT AMPL HCV AMF<br>KIT AMPL HCV AMF<br>KIT AMPL HCV AMF<br>KIT AMPL HCV AMF<br>KIT CA COJUGAT<br>KIT CA GENERIC D<br>KIT CA HCV DET V<br>KIT MAINTENANCE<br>C F5 DNA MASTEI<br>LC F5 DNA MASTEI<br>LC F5 DNA MASTEI<br>LC TAQMAN MASTEI<br>LC TAQMAN MASTEI<br>LC URACIL-DNA GG                                                                                                    | Sbegrensn<br>ARAAAAAA<br>9<br>9<br>9<br>9<br>9<br>9<br>9<br>9<br>9<br>9<br>9<br>9<br>9                                                                                                    | LEverandørnr<br>10048<br>10048<br>10   | Lager Leverandør<br>Leverandør Leverandør<br>Innkjøpsavtale Leverandørnavn<br>ROCHE AS<br>ROCHE AS                                                                                                    | 0 v<br>0 v<br>21045<br>21045<br>21045<br>03610<br>03610<br>12022<br>11858<br>21111<br>21111<br>21111<br>21111<br>21111<br>21111<br>21111<br>21111<br>21157<br>20757<br>20757<br>20759<br>05366<br>04391<br>28166<br>04391<br>28166<br>04391<br>05359<br>04729<br>04729<br>04779<br>04779                                                                                                    | 9999<br>99999999<br>ÄÄÄÄÄÄÄÄÄÄÄÄÄ<br>andørens artikkeln<br>636001<br>644001<br>179001<br>937001<br>874001<br>094123<br>175123<br>006123<br>799190<br>721190<br>213123<br>120122<br>132123<br>608122<br>899123<br>216190<br>853190<br>072001<br>246001<br>5567001<br>556001<br>556001<br>566001<br>569001                                                                                                    | Leverandørens artikkelnavn     COBAS AMPLICOR A-RING     COBAS AMPLICOR A-RING     COBAS AMPLICOR DETECTI     ACTOR ILVORT (MO)     FACTOR ILVORT (MO)     FACTOR ILVORT (MO)                                                                                                    | Start søk     Mull Begrensning angitt på Innkjøpsavtale:200123 Innkjøpsavtale:200123 Innkjøpsavtale:20012 | still  |
| srrce på Arti<br>gruppe<br>gruppe<br>gruppe<br>artikkelnr<br>10123<br>10124<br>10153<br>10124<br>10153<br>10159<br>10165<br>10165<br>10165<br>10165<br>10165<br>10167<br>10169<br>10170<br>10172<br>10173<br>10174<br>10175<br>10176<br>10177<br>10178<br>10179<br>10180                                                                                                    | tilgang<br>ikler med innkjøp<br>0000 ♥<br>0000 ♥<br>COBAS AMPLICOR<br>COBAS AMPLICOR<br>COBAS AMPLICOR<br>COBAS AMPLICOR<br>COBAS AMPLICOR<br>FACTOR I URPOTH<br>FACTOR V LEIDEN<br>FACTOR V LEIDEN<br>FACTOR V LEIDEN<br>FACTOR V LEIDEN<br>FACTOR V LEIDEN<br>FACTOR V LEIDEN<br>KIT AMPL HCV AMP<br>KIT AMPL HCV CM<br>KIT AMPL HCV CM<br>KIT AMPL HCV CM<br>KIT CA CONJUGAT<br>KIT CA GENERIC D<br>KIT CA MORSH BUC<br>KIT CA KASH BUC<br>KIT CA KASH BUC<br>KIT CA KASH BUC<br>KIT CA KASH BUC<br>KIT CA KASH BUC<br>KIT CA MASH BUC<br>KIT CA MASH BUC<br>KIT CA MASH BUC<br>KIT CA MASH BUC<br>KIT CA MASH BUC<br>KIT CA MASH BUC<br>C FS DNA MASTEI<br>LC FS DNA MASTEI<br>LC TAQMAN MAST                                                                                                    | Sbegrensn<br>& A-RING<br>DETECTIO<br>ROMBINJG<br>KIT (VD) /<br>NA POLYM<br>A-CD KIT<br>V2.0 96 T<br>V1ROLS V2<br>P V2.0 96 T<br>V1ROLS V2<br>P V2.0 96 T<br>V1ROLS V2<br>P 06 TESTS<br>P 06 TESTS<br>I 00 TES<br>Z 000 TES<br>TESTS IVD-<br>TESTS IVD-                                                                           | Leverandørn<br>10048<br>10048<br>100   | Lager Leverandør Leverandør Innkjøpsavtale Leverandørnavn ROCHE A5 ROCHE A5 | 0 v<br>0 v<br>0 v<br>21045<br>21045<br>2105<br>2105<br>2105<br>2105<br>2105<br>2105<br>2105<br>21111<br>21111<br>21111<br>21111<br>21111<br>21111<br>21111<br>21111<br>21111<br>21111<br>21111<br>21111<br>2115<br>20759<br>20759<br>20                                                                                                    | 9999<br>99999999<br>ÅÅÄÄÄÄÄÄÄÄÄÄÄÄÄ<br>536001<br>644001<br>179001<br>937001<br>779190<br>094123<br>175123<br>006123<br>799190<br>721190<br>213123<br>470122<br>213123<br>470122<br>213123<br>470122<br>213123<br>470122<br>213123<br>470123<br>506123<br>799190<br>72190<br>213123<br>470125<br>535001<br>5557001<br>5567001<br>5567001<br>5577001<br>55770000<br>55770000<br>55770000000000                                                                                                    | Leverandørens artikkelnavn     COBAS AMPLICOR A-RING     COBAS AMPLICOR A-RING     COBAS AMPLICOR A-RING     COBAS AMPLICOR DETECTI     FACTOR ILVORTHCOMBIN     FACTOR ILVORTHCOMBIN     FACTOR ILVORTHCOREN     FACTOR ILVORTHCOREN     FACTOR ILVORTHCOREN     FACTOR ILVORTHCOREN     FACTOR ILVORTHCOREN     FACTOR ILVORTHCOREN     FACTOR ILVORTHCOREN     FACTOR ILVORTHCOREN     FACTOR ILVORTHCOREN     FACTOR ILVORTHCOREN     FACTOR ILVORTHCOREN     FACTOR ILVORTHCOREN     FACTOR ILVORTHCOREN     FACTOR     FACTOR ILVORTHCOREN     FACTOR ILVORTHCOREN     FACTOR ILVORTHCOREN     FACTOR ILVORTHCOREN     FACTOR ILVORTHCOREN     FACTOR ILVORTHCOREN     FACTOR     FACTOR     FA                                                                                                    | Start søk     Mull     Begrensning angitt på     Innkjøpsavtale:200123     Innkjøpsavtale:200123     Innkjøpsavtale:200124     Innkjøpsavtale:200124     Innkjøpsavtale:2 | still  |
| srrce på Arti<br>gruppe<br>gruppe<br>artikkelnr<br>10123<br>10124<br>10153<br>10153<br>10154<br>10153<br>10159<br>10165<br>10165<br>10166<br>10167<br>10168<br>10170<br>10172<br>10174<br>10172<br>10174<br>10175<br>10174<br>10175<br>10174<br>10175<br>10174<br>10175<br>10174<br>10175<br>10176<br>10179<br>10178                                                                                                    | tilgang<br>ikler med innkjøp<br>0000 ♥<br>0000 ♥<br>COBAS AMPLICOR<br>COBAS AMPLICOR<br>COBAS AMPLICOR<br>COBAS AMPLICOR<br>FACTOR I (IPROTH<br>FACTOR V LEIDEN<br>FASTSTART TAQ L<br>HP VIRAL NUCLEIC<br>KIT AMPL HCV AMP<br>KIT AMPL HCV AMP<br>KIT AMPL HCV AMP<br>KIT AMPL HCV AMP<br>KIT AMPL HCV AMP<br>KIT AMPL HCV AMP<br>KIT AMPL HCV AMP<br>KIT CA GENERIC D<br>KIT CA WASH BUP<br>KIT CA KASH BUP<br>KIT CA KASH BUP<br>KIT CA KASH BUP<br>KIT CA KASH BUP<br>KIT CA KASH BUP<br>KIT CA KASH BUP<br>KIT CA KASH BUP<br>KIT CA KASH BUP<br>KIT CA KASH BUP<br>KIT CA KASH BUP<br>KIT CA KASH BUP<br>KIT CA IC DET100<br>KIT CA WASH BUP<br>KIT MAN MASTEI<br>LC FS DNA MASTEI<br>LC FS DNA MASTEI<br>LC TAQMAN MAST                                                                                                    | Sbegrensn           ÅÅÅÅÅÅÅÅ           9           9           9           9           9           9           9           9           9           9           9           9           9           9           9           9           9           9           9           9           9           9           9           9           9           100 TES           100 TES           9           100 TES           100 TES           100 TES           9           9           9           100 TES           100 TES           100 TES           100 TES           100 TES           100 TES           100 TES           100 TES           100 TES           100 TES           100 TES           100 TES           100 TES           100 TES                                                                                                    | Leverandørn<br>10048<br>10048<br>100   | Lager Leverandør Leverandør Innkjøpsavtale Leverandørnavn ROCHE A5 ROCHE A5 | 0 v<br>0 v<br>0 v<br>0 v<br>0 v<br>0 v<br>0 v<br>0 v                                                                                                    | 9999<br>99999999<br>848848484848<br>andørens artikkeln<br>636001<br>179001<br>937001<br>874001<br>195001<br>179001<br>937001<br>874001<br>094123<br>175123<br>086123<br>799190<br>213123<br>470122<br>213123<br>470122<br>213123<br>470122<br>213123<br>470122<br>213123<br>470123<br>216190<br>853190<br>072001<br>246001<br>5536001<br>553600000000000000000000000000000000000                                                                                                    | Leverandørens artikkelnavn     COBAS AMPLICOR A-RING     COBAS AMPLICOR A-RING     COBAS AMPLICOR A-RING     COBAS AMPLICOR DETECTI     FACTOR ILVORTHOMBIN     FACTOR ILVORTHOMBIN     FACTOR     FACTOR                                                                                                    | Start søk Null<br>Begrensning angitt på<br>Innkjøpsavtale:200123<br>Innkjøpsavtale:200123                                                                                                    | still  |
| srrc på Art<br>gruppe<br>gruppe<br>Artikkelnr<br>10123<br>10124<br>10152<br>10153<br>10154<br>10155<br>10165<br>10165<br>10165<br>10166<br>10167<br>10173<br>10174<br>10173<br>10174<br>10175<br>10176<br>10175<br>10176<br>10176<br>10176<br>10179<br>10178<br>10179<br>10181<br>10182<br>10184<br>10184<br>10184                                                                                                    | r tilgang<br>ikler med innkjøp<br>0000 ♥<br>0000 ♥<br>Artikkelnavn<br>COBAS AMPLICOR<br>COBAS AMPLICOR<br>COBAS AMPLICOR<br>FACTOR I (LPROTH<br>FACTOR V LEIDEN<br>FACTOR V LEIDEN<br>FACTOR V LEIDEN<br>FACTOR V LEIDEN<br>FACTOR V LEIDEN<br>FACTOR V LEIDEN<br>KIT AMPL HCV AMP<br>KIT AMPL HCV AMP<br>KIT AMPL HCV AMP<br>KIT AMPL HCV AMP<br>KIT AMPL HCV AMP<br>KIT AMPL HCV AMP<br>KIT AMPL HCV AMPL<br>KIT CA ICO ETIDO<br>KIT CA KG9NERIC D<br>KIT CA KG9NERIC D<br>KIT CA KG9NERIC D<br>KIT CA KG9NERIC D<br>KIT CA KG9NERIC D<br>KIT CA KG9NERIC D<br>KIT CA MASTEI<br>LC F5 DNA MASTEI<br>LC F5 DNA MASTEI<br>LC F3 DNA MASTEI<br>LC F3 DNA F3                              | Sbegrensn           ÅÅÅÅÅÅÅÅ           9           9           9           9           9           9           9           9           9           9           9           9           9           9           9           9           9           9           9           9           9           9           9           9           9           100 TES           9           9           9           9           9           9           9           9           9           9           9           9           9           9           9           9           9           9           9           9           9           9           9           9           9                                                                                                    | Leverandørnr<br>10048<br>10048<br>10   | Lager<br>Leverandør<br>Innkjøpsavtale<br>Leverandørnavn<br>ROCHE AS<br>ROCHE AS                                                                                                    | 0 v<br>0 v<br>0 v<br>21045<br>21045<br>03610<br>03610<br>12032<br>11858<br>21111<br>211111<br>211111<br>211111<br>211111<br>211111<br>211111<br>211111<br>211111<br>211111<br>211111<br>211111<br>211111<br>211111<br>211111<br>211111<br>211111<br>211111<br>211111<br>211111<br>211111<br>211111<br>211111<br>211111<br>211111<br>211111<br>211111<br>211111<br>2111111<br>2111111<br>211111<br>211111<br>2111111<br>2111111<br>2111111<br>2111                                                                                                    | 9999<br>99999999<br>ÅÅÄÄÄÄÄÄÄÄÄÄÄÄ<br>andørens artikkeln<br>636001<br>179001<br>937001<br>937001<br>937001<br>27120<br>175123<br>086123<br>799190<br>213123<br>086123<br>213123<br>470122<br>132123<br>08122<br>899123<br>216190<br>853190<br>072001<br>248001<br>5567001<br>536001<br>536001<br>692001<br>413001                                                                                                    | Leverandørens artikkelnavn     COBAS AMPLICOR A-RING     COBAS AMPLICOR A-RING     COBAS AMPLICOR DETECTI     FACTOR IL/COR DETECTI     FACTOR IL/COR TO HUBDEN KIT (WD)     FACTOR IL/COR MOLTING     AMPL HOV AMP V2.0 96     KIT AMPL HOV AMP V2.0 96     KIT AMPL HOV AMP V2.0 96     KIT AMPL HOV AMP V2.0 96     KIT AMPL HOV AMP V2.0 96     KIT AMPL HOV AMP V2.0 96     KIT AMPL HOV AMP V2.0 96     KIT AMPL HOV AMP V2.0 96     KIT AMPL HOV AMP V2.0 96     KIT AMPL HOV AMP V2.0 96     KIT AMPL HOV AMP V2.0 96     KIT AMPL HOV AMP V2.0 96     KIT AMPL HOV DET9 6 TESTS     KIT AAMPL HOV DET9 6 TESTS     KIT AAMPL HOV DET9 0 TESTS     KIT AAMPL HOV DET9 0 TESTS     KIT AAMPL HOV DET9 0.0 100     TI     MIX CA WASH BUFFER S001     KIT CA WASHELC DET 1000     KIT CA WASHELC DET 1000     KIT CA WASHELP HUV BI     KIT CA WASHELP HUV BI     KIT CA WASHELP HUV BI     KIT CA WASHER AMPLICE     LIGHTOVICER 480 MULTIWE     LIGHTOVICER 480 MULTIWE     LIGHTOVICER 480 MULTIWE                                                                                                    | Start søk Muli<br>Begrensning angitt på<br>Innkjøpsavtale:200123<br>Innkjøpsavtale:200123                                                                                                    | still  |
| Artikkelnr           0124           Artikkelnr           0123           0124           0123           0124           0125           0155           0156           0166           0167           0166           0167           0166           0170           0171           0172           0174           0175           0176           0177           0178           0179           0181           0182           0184           0185           vem som har           Wedelnforme                                                                                                    | r tilgang ikler med innkjøp 0000  COBAS AMPLICOR COBAS AMPLICOR COBAS AMPLICOR FACTOR I L(PROTH FACTOR V LEIDEN FACTOR V LEIDEN FACTOR V LEIDEN FACTOR V LEIDEN KIT AMPL HCV AMPL KIT AMPL HCV AMPL KIT AMPL HCV AMPL KIT AMPL HCV AMPL KIT AMPL HCV AMPL KIT AMPL HCV AMPL KIT CA ICO AUGAT KIT CA GENERIC D KIT CA GENERIC D KIT CA GENERIC D KIT CA GENERIC D KIT CA GENERIC D KIT CA GENERIC D KIT CA GENERIC D KIT CA GENERIC D KIT CA GENERIC D KIT CA GENERIC D KIT CA GENERIC D KIT CA MASTEI LC FS DNA MASTEI LC FS DNA MASTEI LC FS DNA MASTEI LC TAQMAN MASTEI LC TAQMAN MASTEI LG TRACIL-DNA GG LIGHTCYCLER 480 LIGHTCYCLER 480 LI                                                                                                    | Sbegrensn<br>&&&&&&<br>&&&&&&<br>&&&&&&&<br>&&&&&&&<br>&&&&&&                                                                                                    | Leverandørnr<br>10048<br>10048<br>10   | Lager<br>Leverandør<br>Innkjøpsavtale<br>Leverandørnavn<br>ROCHE AS<br>ROCHE AS                                                                                                    | 0 v<br>0 v<br>0 v<br>21045<br>21045<br>21045<br>03610<br>12032<br>11858<br>21111<br>21111<br>21111<br>21111<br>21111<br>21111<br>21111<br>21111<br>21111<br>21111<br>21111<br>20757<br>20759<br>05366<br>05366<br>05359<br>05359<br>04729<br>04729<br>04729<br>04729<br>04729<br>05102                                                                                                    | 9999<br>99999999<br>ÅÄÄÄÄÄÄÄÄÄÄÄÄ<br>andørens artikkeln<br>636001<br>179001<br>937001<br>937001<br>937001<br>277123<br>086123<br>799190<br>213123<br>470122<br>213123<br>470122<br>213223<br>216190<br>853190<br>072001<br>248001<br>557001<br>5567001<br>5567001<br>557001<br>5570000000000                                                                                                    | Leverandørens artikkelnavn     COBAS AMPLICOR A-RING     COBAS AMPLICOR A-RING     COBAS AMPLICOR DETECTI     FACTOR IL/POTHCOMBIN     FACTOR IL/POTHCOMBIN     FACTOR     FACTOR     FAC                                                                                                    | Start søk Muli<br>Begrensning angitt på<br>Innkjøpsavtale:200123<br>Innkjøpsavtale:200123                                                                                                    |        |
| vem som ha<br>arre på Arti<br>gruppe<br>artikkelnr<br>0123<br>0124<br>0153<br>0154<br>0153<br>0154<br>0153<br>0165<br>0165<br>0167<br>0173<br>0173<br>0173<br>0173<br>0174<br>0175<br>0177<br>0178<br>0179<br>0181<br>0182<br>0183<br>0184<br>0185<br>0184<br>0185<br>0185<br>0185<br>0186<br>0187<br>0187<br>0188<br>0188<br>0185<br>0185<br>0188<br>0188<br>0188<br>0185<br>0185<br>0188<br>0188<br>0188<br>0185<br>0185<br>0188<br>0188<br>0188<br>0185<br>0185<br>0186<br>0179<br>0178<br>0178<br>0178<br>0178<br>0188<br>0188<br>0188<br>0185<br>0185<br>0188<br>0188<br>0185<br>0185<br>0186<br>0179<br>0178<br>0178<br>0178<br>0178<br>0188<br>0188<br>0185<br>0185<br>0185<br>0186<br>0187<br>0178<br>0178<br>0178<br>0188<br>0188<br>0185<br>0185<br>0185<br>0185<br>0185<br>0185<br>0186<br>0185<br>0185<br>01 | r tilgang<br>ikler med innkjøp<br>0000  Artikkelnavn<br>COBAS AMPLICOR<br>COBAS AMPLICOR<br>COBAS AMPLIC    | Sbegrensn<br>&&&&&&<br>&&&&&<br>&&&&&<br>&&&&&<br>&&&&&<br>&&&&&<br>&&&&&<br>&&&&&<br>&&&&&<br>&&&&&&                                                                                                    | Leverandørn<br>10048<br>10048<br>100   | Lager Leverandørnevn Innkjøpsavtale Leverandørnavn ROCHE AS ROCHE AS ROCHE  | 0 v<br>0 v<br>0 v<br>21045<br>21045<br>21111<br>21111<br>21111<br>21111<br>21111<br>21111<br>21111<br>21111<br>21111<br>21111<br>21111<br>21111<br>21111<br>2015<br>20757<br>20759<br>20757<br>20759<br>20757<br>20759<br>20757<br>20759<br>20757<br>20759<br>20757<br>20759<br>20757<br>20759<br>20757<br>20759<br>20757<br>20759<br>20757<br>20759<br>20759<br>20                                                                                                    | 9999<br>99999999<br>8A&&A&&A&A<br>636001<br>179001<br>179001<br>937001<br>179001<br>937001<br>094123<br>175123<br>006123<br>779190<br>213123<br>470122<br>130123<br>470122<br>130123<br>470123<br>216190<br>853190<br>726001<br>567001<br>5567001<br>5567001<br>5567001<br>5567001<br>9592001<br>494001<br>922001<br>413001                                                                                                    | Leverandørens artikkelnavn<br>COBAS AMPLICOR A-RING<br>COBAS AMPLICOR A-RING<br>COBAS AMPLICOR A-RING<br>FACTOR IVEDEN KIT (IVD)<br>FACTOR IVEDEN KIT (IVD)<br>FACTOR IVEDEN KIT (IVD)<br>FACTOR IVEDEN KIT (IVD)<br>FACTOR IVEDEN KIT (IVD)<br>FACTOR IVED KIT (IVD)<br>FACTOR IVED KIT (IVD)<br>FACTOR IVED KIT (IVD)<br>FACTOR IVED KIT (IVD)<br>FACTOR IVED KIT (IVD)<br>FACTOR IVED KIT (IVD)<br>FACTOR IVED KIT (IVD)<br>FACTOR IVED KIT (IVD)<br>FACTOR IVED KIT<br>KIT AAPL HCY AMP V2.0 96<br>KIT AMPL HCY AMP V2.0 96<br>KIT AMPL HCY AMP V2.0 96<br>KIT AMPL HCY PUET 96 TEST<br>KIT CA ICO EFILO ITEST IVI<br>KIT CA ICO EFILO ITEST IVI<br>KIT CA WASH BUFFER SOD<br>KIT CA WASH BUFFER SOD<br>KIT CA WASH BUFFER SOD<br>LC URACLI-DNA GLYCOSYLA<br>LIGHTCYCLER 480 MULTIWE<br>LIGHTCYCLER 480 MULTIWE                                                                                                    | Start søk     Mull Begrensning angitt på Innkjøpsavtale:200123 Innkjøpsavtale:200123 Innkjøpsavtale:20012 | still  |

Bildet over viser artiklene som er sperret og hvilket nivå de er sperret på. Står en på en artikkel og dobbeltklikker får en oversikt over hvem som har adgang til å kjøpe denne artikkelen. En kan herfra også legge til internkunder eller brukere.

| Vedlikeholde in<br>20 - 06.11.2014<br>Jessurs med innk | nnkjøpstilgang (gjelder kun innkjøp via WEB)<br>kiønshearensning                                            |             |
|--------------------------------------------------------|----------------------------------------------------------------------------------------------------|-------------|
| (nnkjøpsavtale                                         | Innkjøpsavtale med Roche As                                                                                 |             |
| ilgangstype                                            |                                                                                                    |             |
| filgangstype                                           | <ul> <li>Angi de som har tilgang</li> <li>Angi de som IKKE har tilgang (kun for innkjøpsavtaler)</li> </ul> |             |
| Forbruksenhet                                          | Brukere                                                                                                    |             |
| Bruker                                                 | ×                                                                                                    |             |
| Legg til                                               |                                                                                                    |             |
| rukere som har ti                                      | "<br>ilgang til ressurs                                                                                     |             |
| Initialer                                              | Navn                                                                                                    |             |
| ARJE                                                   | Arnulf Jensen                                                                                               |             |
| KNNO                                                   | Knut Norstad                                                                                                |             |
| VEGARDS                                                | Vegard Skogen                                                                                               |             |
|                                                        |                                                                                                    |             |
|                                                        |                                                                                                    |             |
|                                                        |                                                                                                    |             |
|                                                        |                                                                                                    |             |
|                                                        |                                                                                                    |             |
|                                                        |                                                                                                    |             |
|                                                        |                                                                                                    |             |
|                                                        |                                                                                                    |             |
| -                                                      |                                                                                                    |             |
| <                                                      |                                                                                                    | <u>▶</u> *¥ |
| Slett                                                  |                                                                                                    |             |
|                                                        |                                                                                                    |             |

Andre valg enn å vise hvem som har tilgang er:

- Vis artikkelinformasjon
- Vis artikkelgruppeinformasjon
- Vis lagerinformasjon
- Vis innkjøpsavtaleinformasjon

## SMARTE FORMULARER OG GLOBALE HANDLELISTER

### Smarte formular

### Menyvalg: Innkjøpsplanleggingsrutine > Vedlikeholde Smarte formular

Et smart formular er et sett med egenskaper du kan knytte til en artikkel. Dersom du har en artikkel for sko kan for eksempel formularet beskrive skonummer og farge. Et formular kan knyttes til flere artikler.

Det er viktig å være klar over at bruk av formularer som knyttes opp til artikler kan medføre at du ikke får fakturamatch. Fakturamatch benytter leverandørens artikkelnummer for å sammenstille ordrelinje og fakturalinje. La oss se på eksempelet over med sko. Hvis det opprettes en generell artikkel for skomerket med et medfølgende formular for størrelse og farge, vil det ligge inn med et artikkelnummer i katalogen og dermed på bestillingene. Hvis leverandøren fakturerer med forskjellige artikkelnummer for forskjellige størrelser/farger, vil ikke den automatiske fakturamatchen virke.

| Etablerte formular                                                                               | Vedlikehold av | formular             |                                  |            |                                 |                         |                     |                                   |
|--------------------------------------------------------------------------------------------------|----------------|----------------------|----------------------------------|------------|---------------------------------|-------------------------|---------------------|-----------------------------------|
| B-Formularer                                                                                     | Formular-ID    | TOLK                 |                                  |            |                                 |                         |                     | Koblet til leverandør             |
| - ARTISTBOOKING<br>DRIVSTOFF<br>FORSIKRING<br>KONTORREKVISITA - SPESIALARTI<br>PROSJEKTKJØP I KR | Beskrivelse    | Formular som benytte | is til å bestille tolketjenester |            |                                 |                         | ×                   | Nr Navn S<br>10028 TOLKETJENESTER |
| TOLK                                                                                             |                | Egen mal under Fo    | ormular                          |            |                                 | Opprettet 13.06.2014-09 | :11 av Knut Norstad |                                   |
|                                                                                                  | Felter som in  | ngår i formular.     |                                  |            |                                 |                         |                     |                                   |
|                                                                                                  | Sortering      | Ledetekst            | Feitty                           | pe Påkrevd | Lovlige verdier                 | Pristekst (hjelpetekst) | Funksjon 🔳          |                                   |
|                                                                                                  | 1              | Språk                | Felt med lovlige verdier         | ¥ 🗌        | Tysk;Spansk;Mandarin;Hindi;Arab |                         | Slett 🗸             |                                   |
|                                                                                                  | 2              | Oppmøtested          | Tekstfelt                        | * 💌        |                                 |                         | Slett               | E C                               |
|                                                                                                  | 3              | Oppmøtedato          | Datofelt                         | * 💌        |                                 |                         | Slett 🗸             | E E                               |
|                                                                                                  | 4              | Oppmøtetidspunkt     | Tekstfelt                        | × 💌        |                                 |                         | Slett 🗸             |                                   |
| ۲                                                                                                | 1044 6/2       |                      |                                  |            | 1                               |                         | Y                   |                                   |

Du gir formularet en ID og en beskrivelse og legger til egenskapene du vil skal registreres på artikkelen. Når du så benytter artikkelen i en handlevogn eller en innkjøpsordre må bestiller legge til informasjonen som du har bestemt. Du kan ha både obligatoriske felt og valgfrie felt. Dette bestemmer du når du lager formularet.

Du må også bestemme formatet på informasjonen. Dette gjør du i feltet Felttype. Du kan kun bruke de formatene som er definert i nedtrekksmenyen.

For åpne formularer som ikke skal knyttes til artikler, kan du også vurdere å koble dem til en eller flere leverandører. Da vil bestillerne kun benytte disse leverandørene. Den leverandøren som er merket som standard vil også være valgt som standard når bestilleren åpner formularet.

Formularet knytter du til artikkelen i skjermbildet Leverandør Artikkel ved å legge formular-ID fra selve formularet i kolonnen «Formular-ID». Et formular kan knyttes til mange artikler, men en artikkel kan kun være knyttet til et formular.

### Meny: Grunndata > Artikkel>Artikkel leverandører

| 6 | 🕽 Artikl       | kel Leverandør      | er                     |        |                  |       |       |           |             |
|---|----------------|---------------------|------------------------|--------|------------------|-------|-------|-----------|-------------|
|   | Artikkel       | 11090 J             | 🔽 TOLK, NIVÅ           | 1      |                  |       |       |           |             |
|   | Art. fj        | ritekst <u>A</u> rt | struktur Erstatn. art. |        |                  |       |       |           |             |
|   | Prio-<br>ritet | Leverandør          | Navn                   | Pris   | Ant. pr<br>enhet | Enhet | Mva % | Katalognr | Formular-ID |
|   | 1              | 10028               | TOLKETJENESTER AS      | 750,00 | 1,00             | HUR   | 0,00  |           | TOLK        |

NB! Dersom du sender elektroniske innkjøpsordrer via Ehandelsplattformen så må det være åpnet for bruk av smarte formular i oppsettet på Ehandelsplattformen. Du må også ha avtalt bruk av smarte formular med leverandøren og avtalt hvilken formular-ID som skal benyttes.

Leverandøren kan med fordel legge formular-ID inn i katalogen du mottar fra denne.

### Benytte formularfelt som gir prisdifferanse

Det kan være aktuelt å opprette et eller flere felt i et formular hvor det valget bestilleren tar vil påvirke prisen på artikkelen. Dette kan gjøres ved å velge «Pristillegg». Dette kan du kun gjøre for felter som har felttype «Felt med lovlige verdier».

Vedlikehold av formular

| ormular-ID                    | TOLK                                                                 |                                                                           |                                                             |                                                    |                         |                                                              |
|-------------------------------|----------------------------------------------------------------------|---------------------------------------------------------------------------|-------------------------------------------------------------|----------------------------------------------------|-------------------------|--------------------------------------------------------------|
| eskrivelse                    | Formular som benyttes                                                | ; til å bestille tolketjenester                                           |                                                             |                                                    |                         |                                                              |
| Felter som i                  | Egen mal under For                                                   | rmular                                                                    |                                                             |                                                    | Opprettet 13.06.2014-09 | :11 av Knut Norsta                                           |
|                               | ingar normalan.                                                      |                                                                           |                                                             |                                                    |                         |                                                              |
| Sortering                     | Ledetekst                                                            | Felttyp                                                                   | e Påkrevd                                                   | Lovlige verdier                                    | Pristekst (hjelpetekst) | Funksjon 🛓                                                   |
| Sortering                     | Ledetekst<br>Språk                                                   | Felttyr<br>Felt med lovlige verdier                                       | e Påkrevd                                                   | Lovlige verdier<br>Tysk;Spansk;Mandarin;Hindi;Arab | Pristekst (hjelpetekst) | Funksjon 🔄                                                   |
| Sortering<br>1                | Ledetekst<br>Språk<br>Oppmøtested                                    | Felttyr<br>Felt med lovlige verdier<br>Tekstfelt                          | e Påkrevd                                                   | Lovlige verdier<br>Tysk;Spansk;Mandarin;Hindi;Arab | Pristekst (hjelpetekst) | Funksjon<br>Slett v<br>Flytt opp                             |
| Sortering<br>1<br>2<br>3      | Ledetekst<br>Språk<br>Oppmøtested<br>Oppmøtedato                     | Felt med lovlige verdier<br>Tekstfelt<br>Datofelt                         | Påkrevd<br>V  V V V V V V V V V V V V V V V V V V           | Lovlige verdier<br>Tysk;Spansk;Mandarin;Hindi;Arab | Pristekst (hjelpetekst) | Funksjon<br>Slett V<br>Flytt opp<br>Flytt ned                |
| Sortering<br>1<br>2<br>3<br>4 | Ledetekst<br>Språk<br>Oppmøtested<br>Oppmøtedato<br>Oppmøtetidspunkt | Felttyp<br>Felt med lovlige verdier<br>Tekstfelt<br>Datofelt<br>Tekstfelt | e Påkrevd<br>v<br>v<br>v<br>v<br>v<br>v<br>v<br>v<br>v<br>v | Lovlige verdier<br>Tysk;Spansk;Mandarin;Hindi;Arab | Pristekst (hjelpetekst) | Funksjon<br>Slett v<br>Flytt opp<br>Flytt ned<br>Pristillegg |

Da kommer du til et bilde hvor du kan velge om du vil definere et standardvalg for bestilleren i nedtrekkslisten og om du vil ha en prisjustering på et eller flere av valgene. I dette eksempelet har bengali en prisoperator som multipliserer pristillegget på 1,15. Det vil si at bengali til enhver tid vil være 15% dyrere enn standard pris. Russisk vil være 50 kroner dyrere og spansk vil være 100 kroner billigere enn eksisterende standardpris for artikkelen.

| Verdi    | Default | Prisoperator | Pristillegg |
|----------|---------|--------------|-------------|
| Arabisk  |         |              |             |
| Bengali  |         | *            | 1,15        |
| Hindi    |         |              |             |
| Mandarin |         |              |             |
| Russisk  |         | +            | 50          |
| Spansk   |         | -            | 100         |
| Tysk     |         |              |             |
| •        |         |              | <u> </u>    |
|          |         |              |             |

### **Opprette smarte formular fra mal (Excel)**

Via «Importer formular» kan man opprette formular basert på utfylt Excel-mal. Det vil typisk være leverandør av varen/tjenesten som fyller ut malen, og oversender kunde for import.

| ablerte formular                                                               | Vedlikehold a | v formular             |                        |                 |                                 |                                |
|--------------------------------------------------------------------------------|---------------|------------------------|------------------------|-----------------|---------------------------------|--------------------------------|
| - Formularer                                                                   | Formular-ID   | 12345                  |                        |                 |                                 | Koblet til leverandør/artikkel |
| - 12345<br>- 1978<br>- 2010-BLOMST<br>- 93888888888888888888888888888888888888 | Beskrivelse   | Formular for sko       |                        |                 | ×                               |                                |
| - JAKT                                                                         |               |                        |                        |                 |                                 |                                |
| - SF_010203                                                                    |               | Brukes ved mitekstigøp |                        | Opprettet 13.02 | 2.2014-12:20 av Kjartan Kalland |                                |
| -SF1                                                                           | Feiter som i  | nngar í formular.      |                        |                 |                                 |                                |
| SKO                                                                            | Sorterin      | g Ledetekst            | Felt                   | type Påkrevd    | Lovlige verdier                 |                                |
|                                                                                |               | 1 Størrelse            | Felt m/lovlige verdier | × 💌             | 35;36;37;38;39;40;41;4          |                                |
|                                                                                |               | 2 Farge                | Felt m/lovlige verdier | × •             | Hvit;Sort;Brun;Rød;Gul;         |                                |
|                                                                                |               |                        |                        |                 |                                 |                                |
|                                                                                |               |                        |                        |                 | ×                               |                                |

Merk følgende:

- Rutinen forutsetter at filen er basert på malen «Smarte formular Visma» (Excel)
- Hvis utfylt mal inneholder flere formularer (ark), må hvert av disse lagres som separate filer
- Filtype som importeres må være .csv
- Hvis «Formular-ID» finnes på et eksisterende formular, vil du få et varsel. Hvis du fortsetter import vil eksisterende formular bli erstattet.

### Excelmal: Mal smarte formularer (e-form)

Følgende mal anbefales brukt:

|                                                                                                    | D                                                                         | 0                                                                                | 0                                                                                                    | E                                                                                                    | c                                                                                                    | C H                                                                                                    | 1                                                                                                    |
|----------------------------------------------------------------------------------------------------|---------------------------------------------------------------------------|----------------------------------------------------------------------------------|----------------------------------------------------------------------------------------------------|----------------------------------------------------------------------------------------------------|----------------------------------------------------------------------------------------------------|----------------------------------------------------------------------------------------------------|----------------------------------------------------------------------------------------------------|
| Mal                                                                                                    | Smarte formulare                                                          | r (e-Form)                                                                       | Se arket "Eksempel utfylt mal<br>og arket "Instruksjon-                                                                                            |                                                                                                    | F                                                                                                    | UH                                                                                                    | 1                                                                                                    |
|                                                                                                    | E-formular ID<br>Kieper                                                   | -                                                                                | katalogen" for eksempel                                                                                                    | er i katalogmalen ( <mark>MÅ FYLLES UT</mark>                                                                                      | 1                                                                                                    |                                                                                                    |                                                                                                    |
|                                                                                                    | Leverander                                                                |                                                                                  | Fyll ion leverandarens navn                                                                                                    |                                                                                                    |                                                                                                    |                                                                                                    |                                                                                                    |
|                                                                                                    | Beskrivelse                                                               | Obligatorisk felt                                                                | Attributtype                                                                                                    | Alternativ                                                                                                    | Liste<br>Defaultverdi                                                                                                    | Prispåvirkning<br>Operasion Verdi                                                                                                   | Hjelpetekst                                                                                                    |
| å angis, start<br>löd med 1 og<br>eretter 2, 3, 4, osv.<br>B! Fyll inn kun for<br>ider som har verdi<br>kolonnen<br>Beskrivelse* | Beskrivelse av det valg<br>bestilleren skal foreta (max 30<br>posisjoner) | Angi om feltet skal være<br>obligatorisk å fylle ut for<br>bestilven. (Ja / Nei) | Datofelt, Fritekst, Tekstområde "Liste,<br>Arkrysningsboks, Hetsävlädet eller<br>Desimalatilitet. 189 Bruk redrekk för å<br>sette inn Storekt öpel | Hvis liste er valgt under<br>Attributtype, angi de valg som<br>skal gjarns her.<br>OBS: Kun ett valg pr rad (max<br>70 posisjoner) | Hvis listen skal ha en<br>defaultverdi, mariker den<br>med "X". Maks 1<br>defaultverdi pr liste. (Avklar<br>med kjaper om<br>innkjapsløsning statter<br>dette) | Om valg i listen påvirker<br>prisen, angis operasjon<br>og verdi her. (Avklar med<br>kjøper om<br>innkjøpslasning støtter<br>dette) | Her kan du angi en hjelpetekst for hvert enkelt<br>felt ("kufar med kjøper om innkjøpslæsning støtter<br>dette) |
| 1                                                                                                    |                                                                           |                                                                                  |                                                                                                    |                                                                                                    |                                                                                                    |                                                                                                    |                                                                                                    |
|                                                                                                    |                                                                           |                                                                                  |                                                                                                    |                                                                                                    |                                                                                                    |                                                                                                    |                                                                                                    |
|                                                                                                    |                                                                           |                                                                                  |                                                                                                    |                                                                                                    |                                                                                                    |                                                                                                    |                                                                                                    |
|                                                                                                    |                                                                           |                                                                                  |                                                                                                    | -                                                                                                    |                                                                                                    |                                                                                                    |                                                                                                    |
|                                                                                                    |                                                                           |                                                                                  |                                                                                                    |                                                                                                    |                                                                                                    |                                                                                                    |                                                                                                    |
|                                                                                                    |                                                                           |                                                                                  |                                                                                                    |                                                                                                    |                                                                                                    |                                                                                                    |                                                                                                    |
|                                                                                                    |                                                                           |                                                                                  |                                                                                                    |                                                                                                    |                                                                                                    |                                                                                                    |                                                                                                    |
|                                                                                                    |                                                                           |                                                                                  |                                                                                                    |                                                                                                    |                                                                                                    |                                                                                                    |                                                                                                    |
| H Eform(1)                                                                                                    | Eform(2) / Eform(3) / Ef                                                  | form(4) / Eform(5) / Efo                                                         | orm(6) / Eform(7) / Eform(8) / Eform                                                                                                    | m(9) / Eform(10) / Eksemp                                                                                                    | el utfylt mai 🦯 Instruksjo                                                                                                    | n-katalogen 2                                                                                                    |                                                                                                    |

Hvert ark representerer et formular/en formular-id. Hvert felt/kolonne er godt beskrevet, samt at man i fanen «Eksempel utfylt mal» finner et eksempel på et ferdig utfylt formular.

Malen ligger på Visma Community under menyen 'Nedlasting', og Visma Enterprise\ eHandel.

### Import av formular

1) Velg «Nytt formular» og «Importer formular»:

| et. |
|-----|
| 4   |
| *   |
|     |
|     |

Når du fyller inn riktig filsti og velger Kjør rapport blir malen importert. Dersom ikke Formular-ID finnes på artiklene kan denne vedlikeholdes i programmet Artikkel/Leverandør under Grunndata/Artikkel.

## **Globale handlelister**

Globale handlelister kan benyttes av bestillere på Web eHandel. Opprettelse av globale handlelister gjøres i windows eHandel.

### Meny: Innkjøpsplanleggingsrutine > Vedlikeholde handlelister

Når du skal opprette en global handleliste velger du den handlelisten du skal bruke fra private eller felles lister. Her kan du velge fra mine lister eller alle lister. Du kan også velge ny liste og legge inn de artikler som skal inn i den globale handlelisten.

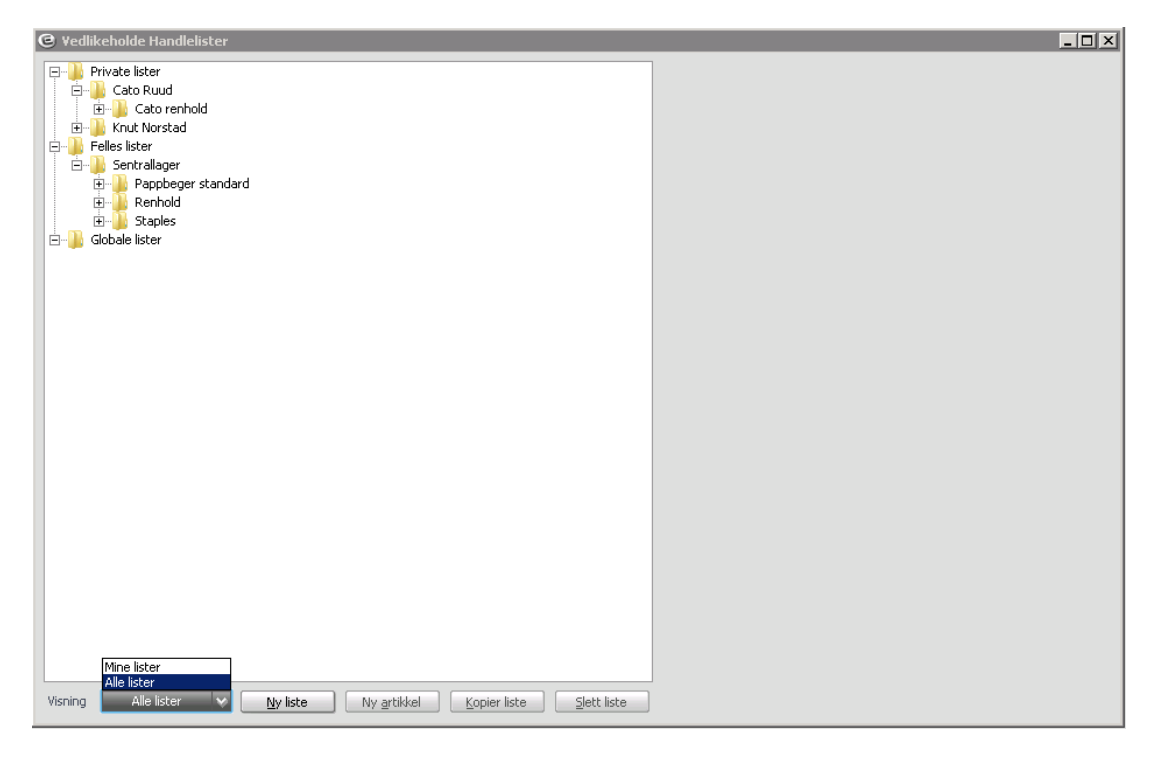

I dette eksempelet hentes den Globale handlelisten fra private lister.

| 🔁 Vedlikeholde Handlelister                                                |                                    |
|----------------------------------------------------------------------------|------------------------------------|
| CAPLL 07 10 2014                                                           | Listedetaljer                      |
| E → Cato Ruud<br>E → Cato renhold<br>E → Krut Norstad<br>E → Felles lister | Listetype   Privat  Felles  Global |
| E- A Sentralager                                                           | Bruker CARU 🗸                      |
|                                                                            | Cato Ruud                          |
| E Staples                                                                  | Forbruksenhet 50012 V              |
| 🖻 🖖 Globale lister                                                         | SENTRALLAGER                       |
|                                                                            | Listenavn                          |
|                                                                            | Cato renhold                       |
| Visning Alle lister V Ny liste Ny artikkel Kopier liste Slett liste        |                                    |

Trykk på endre type og velg Global. Ønsker du å endre navnet på handlelisten gjøres det i feltet listenavn.

| G Vedlikeholde Handlelister                                         |                        | × |
|---------------------------------------------------------------------|------------------------|---|
| CAPIL, 10 11 2014                                                   | Listedetalier          |   |
| Elles lister                                                        | Listetype O Privat     |   |
| B- Dappbeger standard                                               | Global                 |   |
| B- Renhold<br>B- Staples                                            | Bruker                 |   |
|                                                                     | Forbruksenhet 0 V      |   |
|                                                                     | Listenavn              |   |
|                                                                     | Kommunal renholdsliste |   |
| Visning Mine lister V My liste Ny grtikkel Kopier liste Slett liste |                        |   |

Skal du opprette en ny global handleliste velg ny liste.

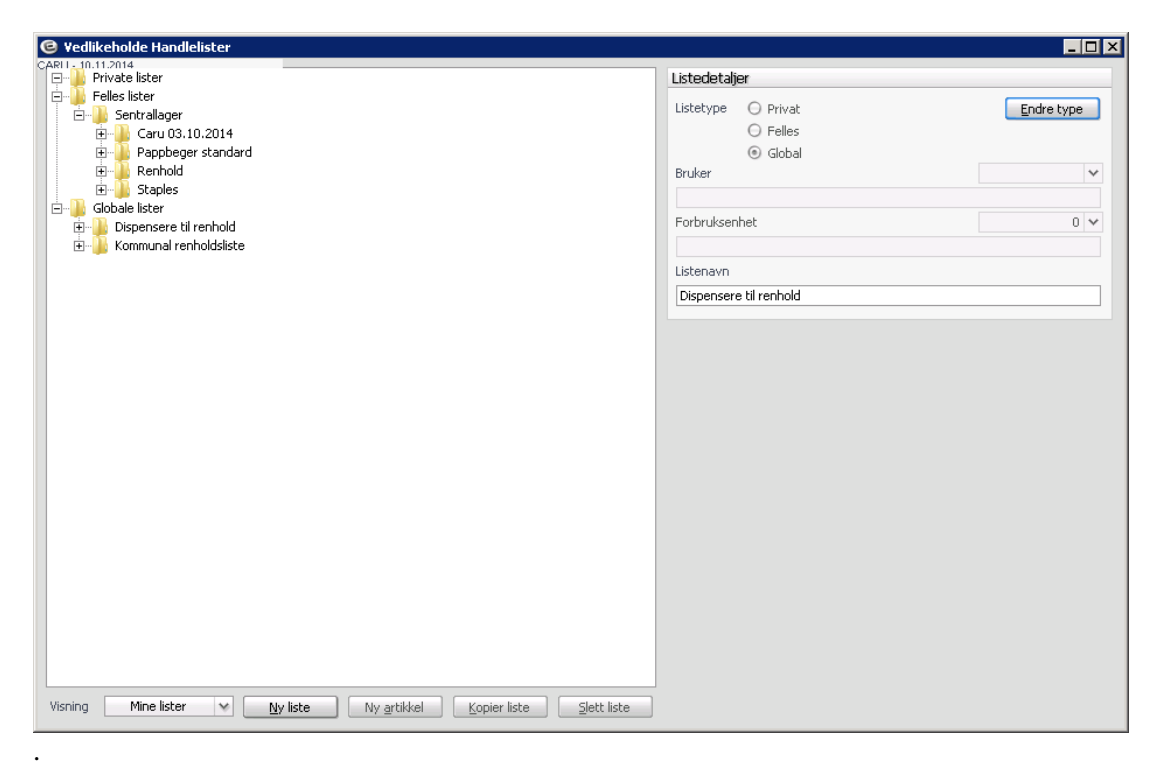

Skriv in navnet på handlelisten i feltet listenavn.

| 🕝 Yedlikeholde Handlelister                                         |                                   |            |
|---------------------------------------------------------------------|-----------------------------------|------------|
| CARLL 10.11.2014                                                    | Listadataliar                     |            |
|                                                                     | Listeuetaijei                     |            |
|                                                                     | Listetype 🔘 Privat                | Endre type |
| E Caru 03.10.2014                                                   | ○ Felles                          |            |
| 🕀 🕕 Pappbeger standard                                              | Global                            |            |
| 🕀 🕕 🕞 Renhold                                                       | Bruker                            | *          |
| 🗄 🕕 📔 Staples                                                       |                                   |            |
| 🖻 📲 Globale lister                                                  |                                   | 0          |
| 🕀 🎍 Dispensere til renhold                                          | Forbruksennet                     | 0 🗸        |
| 표 🕌 Kommunal renholdsliste                                          |                                   |            |
|                                                                     | Listenavn                         |            |
|                                                                     | Dispensere til renhold            |            |
|                                                                     |                                   |            |
|                                                                     | Artikkeldetalier                  |            |
|                                                                     |                                   |            |
|                                                                     | Artikkelnr                        | ~          |
|                                                                     |                                   |            |
|                                                                     | Kvantum Enhet Pris                |            |
|                                                                     |                                   |            |
|                                                                     |                                   |            |
|                                                                     | Lokal forsyning                   |            |
|                                                                     |                                   |            |
|                                                                     |                                   |            |
|                                                                     |                                   |            |
|                                                                     |                                   |            |
|                                                                     |                                   |            |
|                                                                     |                                   |            |
|                                                                     |                                   |            |
|                                                                     |                                   |            |
|                                                                     | Slatt avtikkal Kaptaving Evitaket | Dotaliar   |
|                                                                     |                                   | Decaljer   |
| Visning Mine lister V Ny liste Ny artikkel Kopier liste Slett liste |                                   |            |
|                                                                     |                                   |            |

For å legge til artikler trykk på ny artikkel. Trykk deretter på nedtrekkspilen under artikkelnr og søk frem artikler som skal inngå i den globale handlelisten.

| 🖲 Søk ette          | er artikkel        |                  |            |                 |                                          |                       |                |             |                                |                   |                                               |                  |                  |
|---------------------|--------------------|------------------|------------|-----------------|------------------------------------------|-----------------------|----------------|-------------|--------------------------------|-------------------|-----------------------------------------------|------------------|------------------|
| Søkekriter          | rier               |                  |            |                 |                                          |                       |                |             |                                |                   |                                               |                  |                  |
| Artikkelnav         | 'n                 | Vårt artikkelnr. |            | Hov             | Hovedleverandørens artikkelnr. Produsent |                       |                |             | Søk også i artikkelbeskrivelse |                   |                                               |                  |                  |
| DISP                |                    |                  |            |                 |                                          |                       |                |             |                                |                   | Vis kun prefererte artikler <u>N</u> ullstill |                  | Nullstill søk    |
| Hovedleve           | Hovedleverandør    |                  | Undergrupp | e Innk          | : Innkjøpsavtale                         |                       | Produsentens a | rtikkelnr.  |                                | 📃 Søk også på alt | leverandører                                  | Vis Art          |                  |
|                     | *                  | *                |            | *               |                                          |                       | Ý              |             |                                |                   | 📃 Vis også artikle                            | r som er sperret |                  |
| Vårt<br>artikkelnr. | Artikkelnavn       |                  |            | Hoved<br>aruppe | Under<br>gruppe                          | Preferert<br>artikkel | Hove           | dleverandør | Prioritet                      | Avtale            | Hovedleverandørens<br>artikkelnr.             | Hovedleverand    | ørens artikkelna |
| 10047               | DISP FOR SÅPE RUS  | STFRI BØRSTET S  | 5TÅL. FORF | 5313            | 1608                                     |                       | NORE           | ENGROS AS   | 1                              | <b>v</b>          | 32300                                         | DISP FOR SÅPE    | RUSTFRI BØRS     |
| ×.                  |                    |                  |            |                 |                                          |                       |                |             | 1                              |                   |                                               |                  | ×                |
| ⊻edlikehol          | ld Av <u>t</u> ale |                  |            | Fu              | unnet:1                                  |                       |                |             |                                |                   |                                               | <u>o</u> k       | Avbryt           |

Trykk ok når du har funnet den artiklen som skal inngå i handlelisten. Artikkelen er nå tilgjengelig i handlelisten. Legg også inn kvantum som skal bestilles. Legg også inn kvantum.

| 📀 Yedlikeholde Handlelister                                                                                        |                                                              |                  |
|----------------------------------------------------------------------------------------------------|--------------------------------------------------------------|------------------|
| CAPUL, 10.11.2014                                                                                                  | Listedetaljer                                                |                  |
| Felles lister     Sentrallager     Felles Caru 13 10 2014                                                          | Listetype O Privat                                           | Endre type       |
| B → Pappbeger standard<br>B → Renhold<br>B → Stanles                                                               | <ul> <li>Global</li> <li>Bruker</li> </ul>                   | ~                |
| Globale lister     Globale lister     Jispensere til renhold     Jispensere til renhold     Jispensere til renhold | Forbruksenhet                                                | 0 ~              |
| 🖭 – 🔑 Kommunal renholdsliste                                                                                       | Listenavn                                                    |                  |
|                                                                                                    | Dispensere til renhold                                       |                  |
|                                                                                                    | Artikkeldetaljer                                             |                  |
|                                                                                                    | Artikkelnr<br>DISP FOR SÅPE RUSTFRI BØRSTET STÅL. FORPAKNING | 0047 💌           |
|                                                                                                    | Kvantum Enhet Pri                                            | is<br>1,00       |
|                                                                                                    | Lokal forsyning                                              |                  |
|                                                                                                    |                                                              |                  |
|                                                                                                    |                                                              |                  |
|                                                                                                    |                                                              |                  |
|                                                                                                    |                                                              |                  |
|                                                                                                    | Slett artikkel Kontering Eritekst                            | <u>D</u> etaljer |
| Visning Mine lister V Ny iste Ny artikkel Kopier liste Slett liste                                                 |                                                              |                  |

# **OPPRYDDINGSRUTINER**

## Sletterutiner

Noen ganger er det behov for å rydde i basen og slette gamle artikler eller slette artikler som har blitt importert på feil leverandør . Programmene for dette ligger i menyen under **Avansert/Sletterutiner**.

## Skrive ut artikkel sletteforslag

Denne rapporten lister ut hvilke artikler som kan slettes. For å få frem artikler som kan slettes må du huke av i avkryssningsboksen Sett slettekode på artikler som kan slettes. Dersom du ikke huker av i avkryssningsboksen vil du få en oversikt over hvilke artikler som kan slettes og hvilke som ikke kan slettes.

En artikkel kan ikke slettes hvis følgende forutsetninger er oppfylt:

- Har lagerbeholdning
- Har salgsstatistikk fra i år eller i fjor
- Har salgsordre
- Har faktura
- Har innkjøpsordre
- Er under lagertelling
- Har erstatningsartikel tilknyttet
- Er erstatningsartikel for andre artikler

### Meny: eHandel >Avansert>Sletterutiner>Skrive ut artikkel sletteforslag

| ( | Skrive ut A           | artikkel sletteforsla  | ig    |                         | ×           |
|---|-----------------------|------------------------|-------|-------------------------|-------------|
|   | Utvalgskriteri        | er                     |       |                         |             |
|   | Leverandør            | 10047                  | V     | 10047                   | *           |
|   | Avtale                | 29012014               | ٧     | 29012014                | *           |
|   | Artikkelkode          | 4                      | ٧     | 4                       | *           |
|   | Artikkel              |                        | ٧     | ââââââââââââ            | *           |
|   | Reg.dato              |                        | ٧     | 10.07.2015              | *           |
|   | Church and a          |                        |       |                         |             |
|   | Styringsparan         | netre                  |       |                         |             |
|   | Hensikt               | Rapporten lister ut hv | /ilke | artikler som kan slette | es.         |
|   | Forutsetning          | Ingen.                 |       |                         |             |
|   | Konsekvens            | Hvis ønskelig settes s | lette | kode på artikler som k  | kan slettes |
|   | 💽 <u>S</u> ett slette | ekode på artikler som  | kan : | slettes                 |             |
|   |                       |                        |       | <u>Kjør ra</u>          |             |

### Utvalgskriterier

### Leverandør

Her kan du legge inn hvilke/hvilken leverandør sletteforslag skal skrives ut for.

### Avtale

Her kan du legge inn hvilke/hvilken avtale sletteforslag skal skrives ut for.

### Artikkelkode

Her kan du legge inn hvilke/hvilken artikkelkode sletteforslag skal skrives ut for.

### Artikkel

Her kan du legge inn hvilke/hvilken artikkel sletteforslag skal skal skrives ut for.

### **Reg.dato**

Her kan du legge inn hvilke/hvilken registreringsdato sletteforslag skal skrives ut for.

### Styringsparametre

Dersom du huker av for Sett slettekode på artikler som kan slettes, settes en kode på artiklene for at de kan slettes om alle kriteriene for sletting ellers er oppfylt. Om avhuking ikke er på vises kun om artiklene kan slettes eller ikke.

### **Rapport sletteforslag artikler**

Ut i fra utvalgskriteriene definert ovenfor kan følgende artikler for valgte leverandør, avtale, artikkelkode og definert reg.dato slettes.

### Sletteforslag artikler

| 280 Cat        | o kommune 2015                                                  |                    | 10.07.2015                       |
|----------------|-----------------------------------------------------------------|--------------------|----------------------------------|
| Artikkel       |                                                                 | Salgsenhet         |                                  |
| 10004<br>10007 | KLUT JONMASTER PRO 54X32 RØD.<br>JIF PROFF UNIVERSAL 5 STK A 75 | 1,00 EA<br>1,00 EA | > Kan slettes.<br>> Kan slettes. |
| 10009          | BULJONG PORSJ. PK. TORO . FORP                                  | 1,00 BX            | > Kan slettes.                   |

### Sette slettekode på artikler

### Meny: eHandel>Avansert>Sletterutiner>Sette slettekode på artikler

I dette programmet kan du manuelt sette slettekode på artiklene. Du kan også velge knappen <u>M</u>erke flere for å få frem alle artikler som har slettekode for så å vedlikeholde dem. I dette eksemplet er det satt slettekode på artikkel 10004, 10007 og 10009.

| RU - 10.07.2015 |                                                        |               |       |          |
|-----------------|--------------------------------------------------------|---------------|-------|----------|
| Artikkel        | Beskrivelse                                            | Ant. pr enhet | Enhet | Slettes? |
| 10004           | KLUT JONMASTER PRO 64X32 RØD. FORPAKNING A 10 STK.     | 1,00          | EA    | ~        |
| 10007           | JIF PROFF UNIVERSAL 6 STK A 750ML. FORPAKNING A 6 STK. | 1,00          | EA    | <b>~</b> |
| 10009           | BULJONG PORSJ. PK. TORO . FORPAKNING A 1 ESK.          | 1,00          | BX    | <b>V</b> |
|                 |                                                        |               |       |          |
|                 |                                                        |               |       |          |
|                 |                                                        |               |       |          |
|                 |                                                        |               |       |          |
|                 |                                                        |               |       |          |
|                 |                                                        |               |       |          |
|                 |                                                        |               |       |          |
|                 |                                                        |               |       |          |
|                 |                                                        |               |       |          |
|                 |                                                        |               |       |          |
|                 |                                                        |               |       |          |
|                 |                                                        |               |       |          |
|                 |                                                        |               |       |          |
|                 |                                                        |               |       |          |
|                 |                                                        |               |       |          |
|                 |                                                        |               |       |          |
|                 |                                                        |               |       |          |
|                 |                                                        |               |       |          |
|                 |                                                        |               |       |          |
|                 |                                                        |               |       |          |
|                 |                                                        |               |       |          |
| <i>.</i>        |                                                        |               |       |          |
|                 |                                                        |               |       |          |

Velger du knappen "Merk flere" får du dette bildet opp.

| Otvalyskiitenei |         |   |                                        |    |
|-----------------|---------|---|----------------------------------------|----|
|                 |         |   |                                        | _  |
| Leverandør      | 10047   | V | 10047                                  | ٧  |
| Avtale 2        | 9012014 | V | 29012014                               | ٧  |
| KatalogID       |         |   | ÅÅÅÅÅÅÅÅÅÅÅÅÅÅÅÅÅÅÅÅÅÅÅÅÅÅÅÅÅÅÅÅÅÅÅÅÅÅ | Åβ |
| Artikkelkode    | 4       | ٧ | 4                                      | ٧  |
| Artikkel        |         | V | ÅÅÅÅÅÅÅÅÅÅÅÅÅÅÅÅÅÅÅÅÅÅÅÅÅÅÅÅÅÅÅÅÅÅÅÅÅÅ | ٧  |
| Reg.dato        |         | V | 10.07.2015                             | ٧  |

Du kan gjøre utvalg i forhold ti følgende utvalgskriterier:

### Leverandør

Her kan du legge inn hvilke/hvilken leverandør sletteforslag skal skrives ut for.

### Avtale

Her kan du legge inn hvilke/hvilken avtale sletteforslag skal skrives ut for.

### Artikkelkode

Her kan du legge inn hvilke/hvilken artikkelkode sletteforslag skal skrives ut for.

### Artikkel

Her kan du legge inn hvilke/hvilken artikkel sletteforslag skal skal skrives ut for.

### **Reg.dato**

Her kan du legge inn hvilke/hvilken registreringsdato sletteforslag skal skrives ut for.

Etter at rapporten er kjørt kan resultatet se slik ut:

| 😉 Sette slettek   | ode på artikler                                         |               |       |                                                                                                    |
|-------------------|---------------------------------------------------------|---------------|-------|----------------------------------------------------------------------------------------------------|
| CARU - 10.07.2015 |                                                         |               |       |                                                                                                    |
| Artikkel          | Beskrivelse                                             | Ant. pr enhet | Enhet | Slettes?                                                                                                    |
| 10004             | KLUT JONMASTER PRO 64X32 RØD. FORPAKNING A 10 STK.      | 1,00          | EA    | <ul> <li>Image: A set of the set of the</li></ul> |
| 10007             | JIF PROFF UNIVERSAL 6 STK A 750ML. FORPAKNING A 6 STK.  | 1,00          | EA    | <b>~</b>                                                                                                    |
| 10009             | BULJONG PORSJ. PK. TORO , FORPAKNING A 1 ESK.           | 1,00          | BX    | <b>~</b>                                                                                                    |
|                   |                                                         |               |       |                                                                                                    |
|                   |                                                         |               |       |                                                                                                    |
|                   |                                                         |               |       |                                                                                                    |
|                   |                                                         |               |       |                                                                                                    |
|                   |                                                         |               |       |                                                                                                    |
|                   |                                                         |               |       |                                                                                                    |
|                   |                                                         |               |       |                                                                                                    |
|                   |                                                         |               |       |                                                                                                    |
|                   |                                                         |               |       |                                                                                                    |
|                   |                                                         |               |       |                                                                                                    |
|                   |                                                         |               |       |                                                                                                    |
|                   |                                                         |               |       |                                                                                                    |
|                   |                                                         |               |       |                                                                                                    |
|                   |                                                         |               |       |                                                                                                    |
|                   |                                                         |               |       |                                                                                                    |
|                   |                                                         |               |       |                                                                                                    |
|                   |                                                         |               |       |                                                                                                    |
|                   |                                                         |               |       |                                                                                                    |
|                   |                                                         |               |       |                                                                                                    |
|                   |                                                         |               |       |                                                                                                    |
|                   |                                                         |               |       |                                                                                                    |
| _                 |                                                         |               |       |                                                                                                    |
| <b>▲</b>          |                                                         |               |       | ▶ <b>*</b> ×                                                                                                    |
| Merk flere        | Ejern merke Vis Alle Art.m/merke Utskrift Art. fritekst |               |       |                                                                                                    |

Du kan da fjerne merke på alle ved å bruke knappen fjern merke. Trykker du Vis alle kan du krysse av manuelt hvilke artikler som skal slettes. Artikler som skal slettes kan du se ved å trykke Artikler med merke eller velge utskrift for å skrive dem ut.

NB!

Før du går til jobben slette artikler må du være sikker på at det er satt merke på **kun** de artikler som skal slettes.

### **Slette artikler**

Meny: eHandel>Avansert>Sletterutiner>Slette artikler

Dette er rapporten som sletter artiklene:

| 😉 Slette artil    | der 🛛 🔀                                                                                             |
|-------------------|----------------------------------------------------------------------------------------------------|
| CARU - 09.07.2015 |                                                                                                    |
| Styringsparan     | netre                                                                                               |
| Hensikt           | Rapporten SLETTER artikler.                                                                         |
| Forutsetning      | Kolonnen Slettes? må være avkrysset i skjermbildet Vedlikehold - setting av slettekode på artikkel. |
|                   | En artikkel blir IKKE SLETTET hvis en eller flere av følgende er oppfylt                            |
|                   | - Artikkelen har lagerbeholdning!                                                                   |
|                   | - Artikkelen har salgsstatistikk for iår eller ifjor!                                               |
|                   | - Artikkelen har salgsordre                                                                         |
|                   | - Artikkelen har faktura                                                                            |
|                   | - Artikkelen har innkjøpsordre                                                                      |
|                   | - Artikkelen er under lagertelling                                                                  |
|                   | - Artikkelen har erstatningsartikler tilknyttet                                                     |
|                   | - Artikkelen er erstatningsartikel for andre artikler                                               |
| Konsekvens        | Artikler som har forutsetningen oppfylt vil bli SLETTET                                             |
|                   | Kjør rapport                                                                                        |

Du får en utskrift over hvilke artikler som er blitt slettet som følge av kjøringen.

| 280 Cato I               | kommune 2015                   |                       | 10.07.2015 |
|--------------------------|--------------------------------|-----------------------|------------|
| <b>Artikkel</b><br>10004 | KLUT JONMASTER PRO 54X32 RøD.  | Salgsenhet<br>1,00 EA |            |
| 10007                    | JIF PROFF UNIVERSAL 5 STK & 75 | 1,00 EA               |            |
| 10009                    | BULJONG PORSJ. PK. TORO . FORP | 1,00 BX               |            |

### Sletting av artikler

## Kontroll av duplikate artikler

### Meny: eHandel >Spørrebilder>Kontroll av artikler

Rapporten kontrollerer om det finnes flere like "leverandørens artikkelnummer" i artikkeldatabasen. Dette bør kontrolleres noen ganger i året, da det kan gi noen uheldige konsekvenser i enkelte sammenhenger. Artikler som har vært i bruk kan ikke slettes før det antall måneder er gått som du har valgt at ordre, faktura osv. skal ha av levetid i systemet. Årsaken til dette er at artiklene er en viktig del av historikken og dermed også rapporteringsgrunnlaget.

Fjern lev.art.nr blanker ut leverandørens artikkelnummer på artikkelen, eller du kan endre artikkelkode (på artikkelens hovedlager) til for eksempel Utgått på den av artiklene du ønsker å fjerne.

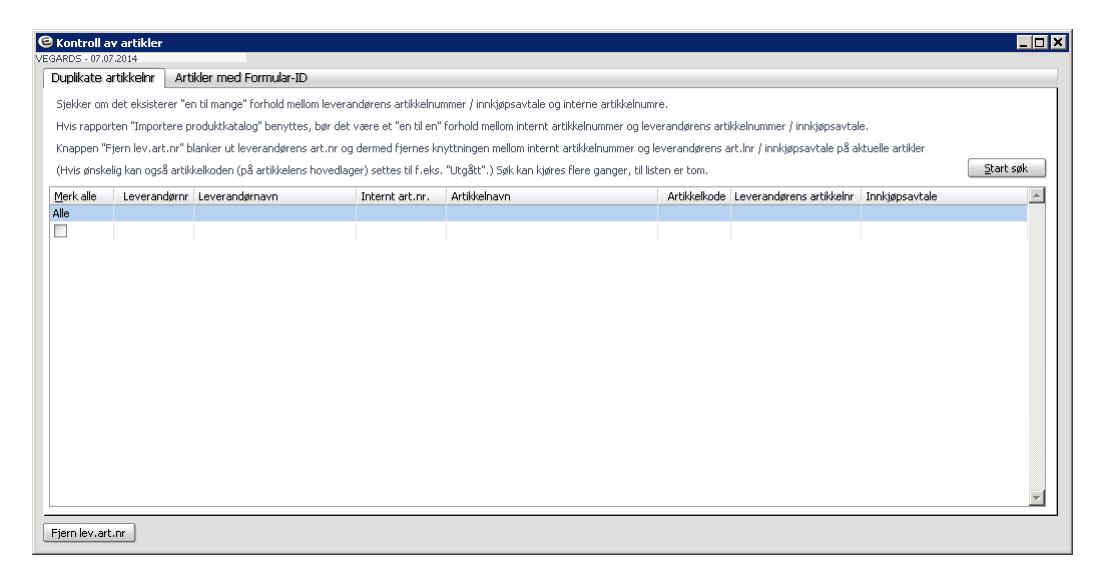

### Artikler med Formular-ID.

Under denne arkfanen kan du kartlegge mulige feil ved formularene. Du kan velge å:

se artikler som har formularbeskrivelse, men ingen smarte formularer tilknyttet.se formularer som det ikke er knyttet artikler til.

Programmet gir deg en mulighet til å fjerne FormularID. Merk artiklene og trykk Fjern FormularID om du ikke skal bruke den lenger.

Huker du av Vis Formular-ID som ikke finnes på smarte formularer, vises det artikler som har kode for smarte formular, men ikke matcher med id på formularer opprettet i eHandel.

| Ag - 15.10.2013<br>upulkate artikkelm Artikkelm Artik |                   |                      |                          |                 |                           |              |                |             |                      |     |
|----------------------------------------------------------------------------------------------------|-------------------|----------------------|--------------------------|-----------------|---------------------------|--------------|----------------|-------------|----------------------|-----|
| Vis Form                                                                                                    | nular-ID som ikke | finnes på smarte for | rmular e-Handel          |                 |                           |              |                |             |                      | ðk. |
| erk alle                                                                                                    | Leverandørnr      | Leverandørnavn       | Leverandørens artikkelnr | Internt art.nr. | Artikkelnavn              | Artikkelkode | Innkjøpsavtale | Formular-ID | Formular Beskrivelse |     |
| э                                                                                                    |                   |                      |                          |                 |                           |              |                |             |                      |     |
| ]                                                                                                    | 702935            | HEDMARK VASKERI      | 303                      | 66709           | BUKSE, LEIE, HVIT, UNISE> | 4            | NO_HEDMARK_NC  | 1234        |                      |     |
|                                                                                                    | 702935            | HEDMARK VASKERI      | 305                      | 66711           | LEGEFRAKK, LEIE, HVIT     | 4            | NO_HEDMARK_NC  | 4321        |                      |     |
|                                                                                                    |                   |                      |                          |                 |                           |              |                |             |                      |     |
|                                                                                                    |                   |                      |                          |                 |                           |              |                |             |                      |     |
|                                                                                                    |                   |                      |                          |                 |                           |              |                |             |                      |     |
|                                                                                                    |                   |                      |                          |                 |                           |              |                |             |                      |     |
|                                                                                                    |                   |                      |                          |                 |                           |              |                |             |                      |     |
|                                                                                                    |                   |                      |                          |                 |                           |              |                |             |                      |     |
| rn form-II                                                                                                    | D                 |                      |                          |                 |                           |              |                |             |                      |     |

### Har du ikke avhukingen

| 0            | Kontroll av      | r artikler       |                       |                          |                 |                            |              |                |             |                      | _ 🗆 🗙     |
|--------------|------------------|------------------|-----------------------|--------------------------|-----------------|----------------------------|--------------|----------------|-------------|----------------------|-----------|
| ODD          | AG - 15.10.2     | 013              |                       |                          |                 |                            |              |                |             |                      |           |
| D            | uplikate a       | rtikkelnr Arl    | ikler med Formular    | -ID                      |                 |                            |              |                |             |                      |           |
|              | Vis Forr         | nular-ID som ikk | e finnes på smarte fo | rmular e-Handel          |                 |                            |              |                |             |                      | Start søk |
| $\mathbf{C}$ | <u>M</u> erk ale | Leverandørnr     | Leverandørnavn        | Leverandørens artikkelnr | Internt art.nr. | Artikkelnavn               | Artikkelkode | Innkjøpsavtale | Formular-ID | Formular Beskrivelse | <u>~</u>  |
| 1            | Alle             | 702026           | HEDMARK VASVEDT       | 200                      | 44707           | VITTEL LETE WATT LINISES   | 4            | NO HEDMARK NO  | 12245       | Vittler              |           |
| 11           |                  | 702900           | LEDMARK VASKERT       | 300                      | 66700           | KITTEL, LEIE, HVIT, ONIDE/ |              | NO_HEDMARK_NC  | 12045       | Kittler              |           |
| 1.15         |                  | /02935           | HEDMARK VASKERI       | 301                      | 66708           | KITTEL, LEIE, BLASTRIPET,  | 4            | NO_HEDMARK_NC  | 12345       | Kittler              |           |
| UĽ           | - J.             |                  |                       |                          |                 |                            |              |                |             |                      |           |
|              |                  |                  |                       |                          |                 |                            |              |                |             |                      |           |
|              |                  |                  |                       |                          |                 |                            |              |                |             |                      |           |
|              |                  |                  |                       |                          |                 |                            |              |                |             |                      |           |
|              |                  |                  |                       |                          |                 |                            |              |                |             |                      |           |
|              |                  |                  |                       |                          |                 |                            |              |                |             |                      |           |
|              |                  |                  |                       |                          |                 |                            |              |                |             |                      |           |
|              |                  |                  |                       |                          |                 |                            |              |                |             |                      |           |
|              |                  |                  |                       |                          |                 |                            |              |                |             |                      |           |
|              |                  |                  |                       |                          |                 |                            |              |                |             |                      |           |
|              |                  |                  |                       |                          |                 |                            |              |                |             |                      |           |
|              |                  |                  |                       |                          |                 |                            |              |                |             |                      |           |
|              |                  |                  |                       |                          |                 |                            |              |                |             |                      |           |
|              |                  |                  |                       |                          |                 |                            |              |                |             |                      |           |
|              |                  |                  |                       |                          |                 |                            |              |                |             |                      |           |
| L            |                  |                  |                       |                          |                 |                            |              |                |             |                      | <u></u>   |
| C            | iours fours 1    |                  |                       |                          |                 |                            |              |                |             |                      |           |
| Ľ.           | jen rom-i        |                  |                       |                          |                 |                            |              |                |             |                      |           |

Det er også en overgang til programmet fra import av varekatalog (dersom du kjører manuell eller halvautomatisk import). Bruker du automatisk import bør du regelmessig gå innom dette programmet og sjekke om det har blitt importert artikler med formularkode som viser til et formular som du ikke har opprettet i systemet.

| © Import av artikler 🛛 🗙                                                     |
|------------------------------------------------------------------------------|
| NB                                                                           |
| Informasjon i fanen Standardverdier vil bli tilegnet nye artikler ved import |
| Styringsparameter                                                            |
| 🗌 Ikke oppdater internt artikkelnavn på eksisterende artikler                |
| Oppdater siste kostpris                                                      |
| Oppdater kun innkjøpsenhet på eksisterende artikler                          |
| Start import Kopier til fl. selskap                                          |
| Oppsummering                                                                 |
|                                                                              |
| Vis Logg Sjekk konto Sjekk forumlar-ID Post->leverandør eHandel web          |
| Lukk                                                                         |

# LAGER OG LAGERLOKASJONER

### Lager og leveringsadresser

Systemet bruker lagerbegrepet selv om du ikke har et tradisjonelt forsyningslager. I så fall kan du tenke på lager som et leveringssted (forbruksenhet) eller et systemmessig sted/sentralt register for å ha artiklene du bruker å bestille. De fleste parameterne i lagerbildene er relatert til lagerhold og salg fra lager. Dette kurset behandler kun de felt som er aktuelle i forhold til innkjøp.

| 😉 ¥edlikehold - l       | ager                 |                             | ٢                                                                     |
|-------------------------|----------------------|-----------------------------|-----------------------------------------------------------------------|
| DDAG - 04.05.2011<br>Ti | knyttet reskontronur | nmer 500003 Vedlikebol      | Eventuell egen fakturaadresse                                         |
|                         | ENTRALT LAGER        |                             |                                                                       |
| Nytt lager B            | ARBROSGATE 23        |                             |                                                                       |
|                         | ANDICODUATE 20       |                             |                                                                       |
|                         |                      |                             |                                                                       |
|                         |                      | -                           | · · · · · · · · · · · · · · · · · · ·                                 |
|                         | 4550 FARSUN          |                             |                                                                       |
| A                       | dresseID rin         | 06920 GLN lokasjonsnr. 7080 | 005046923 AdresseID 00000 GLN lokasjonsnr. 0                          |
| Kontering La            | gerparametre Le      | everingsadresser            |                                                                       |
|                         | Art - Salo           | Art - Kido                  | Kosterina                                                             |
| Ava pliktia             |                      |                             | Zoncenng                                                              |
| Avg. pilkug             | 0 *                  | 0 *                         | Disacture interest cale (annual cale 2011 0 to                        |
| Avg. mcc                | 0 🗸                  | 0 🗸                         | bliagscype interno saig (regnskapsar 2011 0 V                         |
| Rabatt avg. pl.         | U V                  | 0 🗸                         | _                                                                     |
| Rabatt avg. fr.         | 0 🗸                  | 0 😽                         | Faktura fra dette lager skal genereres i Visma Enterprise Fakturering |
| Beholdning              | 14000 😽              | 14000 😒                     | Parametre                                                             |
| Varers kost             | 0 🗸                  | 0 😽                         |                                                                       |
| Intern ordre            | 0 🗸                  | 0 😽                         |                                                                       |
|                         |                      |                             |                                                                       |
| Selskap                 | Art. grp.            | Artikkel Lokasjoner         |                                                                       |

Skjermbildet "vedlikehold lager" finner du under menyen **Grunndata/ lager og lokasjoner.** Skal du definere et helt nytt lager velger du knappen Nytt lager

| 🕝 Opprett | nytt lager og forbruksen                            | ×     |
|-----------|-----------------------------------------------------|-------|
| Lager     | 0                                                   |       |
|           | <ul> <li>Tilknyttes nytt reskontronummer</li> </ul> | 0 🗸   |
|           | 🔘 Tilknyttes eksisterende reskontronummer           |       |
| Navn      |                                                     |       |
| Adresse   |                                                     |       |
|           |                                                     |       |
| Poststed  | 0 😽                                                 |       |
|           |                                                     | Lagre |

Her blir du spurt om lageret skal tilknyttes et nytt reskontronummer eller et eksisterende reskontronummer. Velger du nytt må du legge inn navn og adresse. Eksisterer reskontronummeret fra tidligere hentes navn og adresse fra kunden.

Dersom lageret har egen fakturaadresse må du legge inn dette også. Når du skal ha alle fakturaer tilsendt til sentral adresse for skanning benytter systemet adressen fra selskapsbildet i økonomi. Det er bare i de tilfeller at dette spesifikke lageret har en egen fakturaadresse at denne skal settes inn her. Lageret må være knyttet til reskontrotypen for internkunde.

Feltene for adresseID og EAN-lokasjon er kun informasjonsfelter her. Disse numrene blir aktivert når du aktiverte adresse ID-rutinen i systeminformasjonen. Nye lager får automatisk tildelt nummer når rutinen er aktivert.

| 😉 Vedlikehold - lager                                                       | ×                                                                       |  |  |
|-----------------------------------------------------------------------------|-------------------------------------------------------------------------|--|--|
| DDDAG - 04.05.2011<br>Tilknyttet reskontronummer 500198 <u>V</u> edlikehold | Eventuell egen fakturaadresse                                           |  |  |
| 999 🗙 SENTRALLAGER                                                          |                                                                         |  |  |
| Nytt lager FOSSEKLEIVA 1                                                    | ×                                                                       |  |  |
|                                                                             | ×                                                                       |  |  |
|                                                                             | ×                                                                       |  |  |
| 4550 FARSUND                                                                | 0 •                                                                     |  |  |
| AdresseID rin 09214 GLN lokasjonsnr. 0                                      | AdresseID 00000 GLN lokasjonsnr. 0                                      |  |  |
|                                                                             |                                                                         |  |  |
| Kontering Lagerparametre Leveringsadresser                                  |                                                                         |  |  |
| Skal lageret sperres for ordreregistrering                                  | Fakturaadresse på innkjøpsordre                                         |  |  |
| Skal lagerbeholdningen oppdateres                                           | Bruk bestillers adresse som faktura-adresse                             |  |  |
| Skal lagerbeholdningen oppdateres pr lokasjon                               | På innkjøpsordre som er generert ut fra internordre, til dette lageret. |  |  |
|                                                                             | Innkjøpebegrensning                                                     |  |  |
|                                                                             |                                                                         |  |  |
| Påslagsprosent for beregning av kostpris                                    |                                                                         |  |  |
| Sist brukte lagerjusteringsnummer 11                                        | Etikettype for utskrift av etiketter ved varemottak                     |  |  |
| Sist brukte lagertellingsnummer 3                                           | 000                                                                     |  |  |
|                                                                             | · · · · · · · · · · · · · · · · · · ·                                   |  |  |
|                                                                             |                                                                         |  |  |
| Selskap Art. grp. <u>A</u> rtikkel Lokasjoner                               |                                                                         |  |  |
|                                                                             |                                                                         |  |  |

Under fanen "Lagerparametre" må du passe på at det **ikke** er krysset av for lageroppdatering dersom du ikke bruker lager for videresalg. Dersom "Skal lagerbeholdning oppdateres" er krysset av bør du ta stilling til om du også ønsker beholdning pr lokasjon.

- Skal lageret sperres for ordreregistrering
- 📝 Skal lagerbeholdningen oppdateres
- 💽 Skal lagerbeholdningen oppdateres pr lokasjon

I tillegg må du ta stilling til om lageret skal kjøre etter FIFO-prinsippet. Dersom JA bør du skrive ut mottaksetiketter som klistres på varen ved varemottak. Rapportnummeret angir du her:

| Etikettype for ut | skrift av etiketter ved varemottak |
|-------------------|------------------------------------|
| 1000000           | v                                  |

Under fanen leveringsadresser legger du inn alle alternative leveringsadresser du benytter.

| Kontering       | Lagerparametre Leve   | eringsadresser         |              |                               |   |
|-----------------|-----------------------|------------------------|--------------|-------------------------------|---|
| (Totalt 3 lever | ngsadresser)          |                        |              | Eventuell egen fakturaadresse |   |
| 1               | SENTRALLAGERET        |                        |              |                               |   |
|                 | Sognepr. Munthe- Kaas | s vei 100n             | *            |                               | * |
|                 |                       |                        | *            |                               | V |
|                 |                       |                        | $\mathbf{v}$ |                               | V |
|                 | 407 😽 OSLO            |                        |              | ×                             |   |
|                 | AdresseID SAB         | 03628 GLN lokasjonsnr. | 0            | AdresseID GLN lokasjonsnr.    |   |
|                 |                       |                        |              |                               |   |

For å få lagt til en adresse må du velge neste ledige nummer i nummerfeltet. Det er enklere å knytte flere leveringsadresser ved å bruke programmet Internkundeutforsker.

| Konteringsbegrep | Id | Betegnelse |
|------------------|----|------------|
| Ansvar/sted      |    |            |
| Funksjon         |    |            |
| Prosjekt         |    |            |
| Objekt           |    |            |
| Fra periode      |    |            |
| Til periode      |    |            |

Dersom lageret skal brukes som et varelager hvor du holder styr på beholdningene må ytterligere informasjon legges inn. Se videre dokumentasjon under kursdokumentet Enterprise Lagerstyring.

### Lagerlokasjon

En annen nødvendig informasjon for at du skal kunne opprette en vare er lagerlokasjon. I lagerstyringsøyemed vil det si plassering av varen på lageret slik at en letter plukkingen av varene. For et lager som ikke har lagerstyring og kun bruker innkjøp via Ehandelsplattformen må varene allikevel ha en lokasjon. Lokasjon opprettes under

### Meny: eHandel> Grunndata > Lager og lokasjoner > Vedlikeholde lagerlokasjoner

eller du kan trykke knappen Lokasjoner når en står i Vedlikeholde lager. Da blir lagernummeret hentet med over. Bildet ser slik ut:

| 🧐 Vedlikehol                | d - lagerlokasjoner | ×                           |
|-----------------------------|---------------------|-----------------------------|
| OG - 07.01.2010<br>Lager 82 | 5 😼 Farsund Sykehus |                             |
| Lokasjon                    | Beskrivelse         | Plukksløyfe<br>sorteringsnr |
| 12345                       | Lokasjon 12345      | 0                           |
| 23456                       | Lokasjon 23456      | 0                           |
| 34567                       | Lokasjon 34567      | 0                           |
| 45678                       | Lokasjon 45678      | 0                           |
| SKAFFE                      | Lokasjon SKAFFE     | 0                           |
| A                           | Alle                | 0                           |
|                             |                     |                             |
|                             |                     |                             |
|                             |                     |                             |
|                             |                     |                             |
|                             |                     |                             |
|                             |                     |                             |
|                             |                     |                             |
|                             |                     |                             |
| 4                           |                     | <u> </u>                    |
| Lager                       | Plukksløyfeplan.    |                             |

For et lager som kun skal inneholde varekataloger bruker en ofte lokasjon A og legger alle varene på denne lokasjonen.

# RAPPORTER

### Logg artikkelendringer

### Meny: eHandel> Rapporter > Faste registre/logg artikkelendringer

Rapporten skriver ut endringer som er foretatt på en artikkel eller for alle.

| ( | 🖻 Skrive ul                    | t Lagerlogg artik         | kele | ndri | inger        |   | × |  |
|---|--------------------------------|---------------------------|------|------|--------------|---|---|--|
| C | ARU - 10.08.20<br>Utvalgskrite | 15<br>erer                |      |      |              |   |   |  |
|   | Brukerid                       | CARU                      | ] -  | CA   | RU           |   |   |  |
|   | Dato                           | 10.08.2015 🗙              | -    |      | 10.08.2015   | V |   |  |
|   | Artikkel                       | 10218                     |      |      |              | V |   |  |
|   | Styringspar                    | ametre                    |      |      |              |   |   |  |
|   | 🖯 Artikkel                     | O Artikkelinformasjon     |      |      |              |   |   |  |
|   | 🖯 <u>I</u> nnkjøp              | <br>Innkjøpspris          |      |      |              |   |   |  |
|   | 😑 <u>K</u> ostpri:             | <u>K</u> ostpris          |      |      |              |   |   |  |
|   | ⊖ <u>N</u> etto s              | 🔾 <u>N</u> etto salgspris |      |      |              |   |   |  |
|   | 😑 <u>B</u> rutto :             | o salgspris               |      |      |              |   |   |  |
|   | 💿 Aļļe                         | Alle                      |      |      |              |   |   |  |
|   | Sortering                      |                           |      |      |              |   |   |  |
|   | 💿 Br <u>u</u> ker              |                           |      |      |              |   |   |  |
|   | 🖯 Da <u>t</u> o                |                           |      |      |              |   |   |  |
|   |                                |                           |      |      | Kjør rapport |   | ¥ |  |

### Utvalgskriterier

### Brukerid

Her legger du inn bruker.

### Dato

Her legger du inn intervallet hvor endringer skal sjekkes.

### Artikkel

Her legger du inn den artikkel som skal sjekkes eller ALLE.

**Styringsparametre:** Du kan velge artikkelinformasjon, innkjøpspris, kostpris, netto salgspris, bruttosalgspris eller alle.

Sortering: Du kan sortere rapporten på bruker eller dato.

|                                  |            |       |       |                  |        |                              |                |                  | Artikkellogg |
|----------------------------------|------------|-------|-------|------------------|--------|------------------------------|----------------|------------------|--------------|
| 280 Cato kommune 2015 10.08.2015 |            |       |       |                  |        |                              |                |                  |              |
|                                  |            |       |       |                  | Base   |                              |                |                  |              |
| Bruker                           | Dato       | Tid   | Appl. | Felt             | Operas | jon Nøkkel                   | Nøkkelverdi    | Endringsverdi    |              |
| CARU                             | 10.08.2015 | 12:39 | VE33  | Siste innkj.pris | E      | Sels/Lager/Artikkel          | 280,10,10218   | 0,00 -> 59,00    |              |
| CARU                             | 10.08.2015 | 12:39 | VE33  | Gml.innkjøpspris | E      | Sels/Lager/Artikkel          | 280,10,10218   | 0,00 -> 0,00     |              |
| CARU                             | 10.08.2015 | 12:40 | VE33  |                  | N      | Sel/Lager/Artikkel/Prisliste | 280,10,10218,1 |                  |              |
| CARU                             | 10.08.2015 | 12:44 | VE33  | Netto salgspris  | E      | Sel/Lager/Artikkel/Prisliste | 280,10,10218,1 | 189.00 -> 190.00 |              |
| CARU                             | 10.08.2015 | 12:44 | VE33  | Brutto salgspris | E      | Sel/Lager/Artikkel/Prisliste | 280,10,10218,1 | 189,00 -> 190,00 |              |
| CARU                             | 10.08.2015 | 12:44 | VE33  | Kost. faktor     | Е      | Sel/Lager/Artikkel/Prisliste | 280,10,10218,1 | 0,00 -> 0,00     |              |

### **Oversikt nye artikler**

Rapporten gir en oversikt over nye artikler

#### Meny: eHandel> Rapporter > Artikler/oversikt nye artikler

| 😉 Skrive ut Oversikt Nye artikler 🛛 🗙 |              |     |                  |  |  |  |  |  |
|---------------------------------------|--------------|-----|------------------|--|--|--|--|--|
| CARU - 10.08.2015<br>Utvalgskriterier |              |     |                  |  |  |  |  |  |
| Lager                                 | 3 🗸          | -   | 9999 😽           |  |  |  |  |  |
| Hovedgruppe                           | 1 😽          | -   | 9999 😽           |  |  |  |  |  |
| Undergruppe                           | 0 😽          | -   | 9999 😽           |  |  |  |  |  |
| Artikkel                              |              | × - | ÅÅÅÅÅÅÅÅÅÅÅÅÅÅÅÅ |  |  |  |  |  |
| Artikkelkode                          | 0 😽          | -   | 99 🗸             |  |  |  |  |  |
| Ny til dato                           | 11.08.2015 😒 |     |                  |  |  |  |  |  |
|                                       |              |     | Kjør rapport     |  |  |  |  |  |

### Utvalgskriterier

### Lager

Her legger du inn det lager hvor artiklene er importert.

### Hovedgruppe

Her kan du legge inn hovdegruppe eller hovedgruppe fra/til.

### Undergruppe

Her kan du legge inn undergruppe eller undergruoppe fra/til.

### Artikkel

Her kan du legge inn artikkel eller artikkel fra til.

### Artikkelkode

Her kan du legge inn artikkelkode,

### Ny til dato

Her legger du inn datoen du skal sjekke for ny til for importerte artikler.